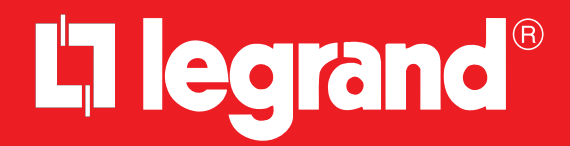

# Smarther 0 490 36 - 0 490 37

Εγχειρίδιο χρήσης

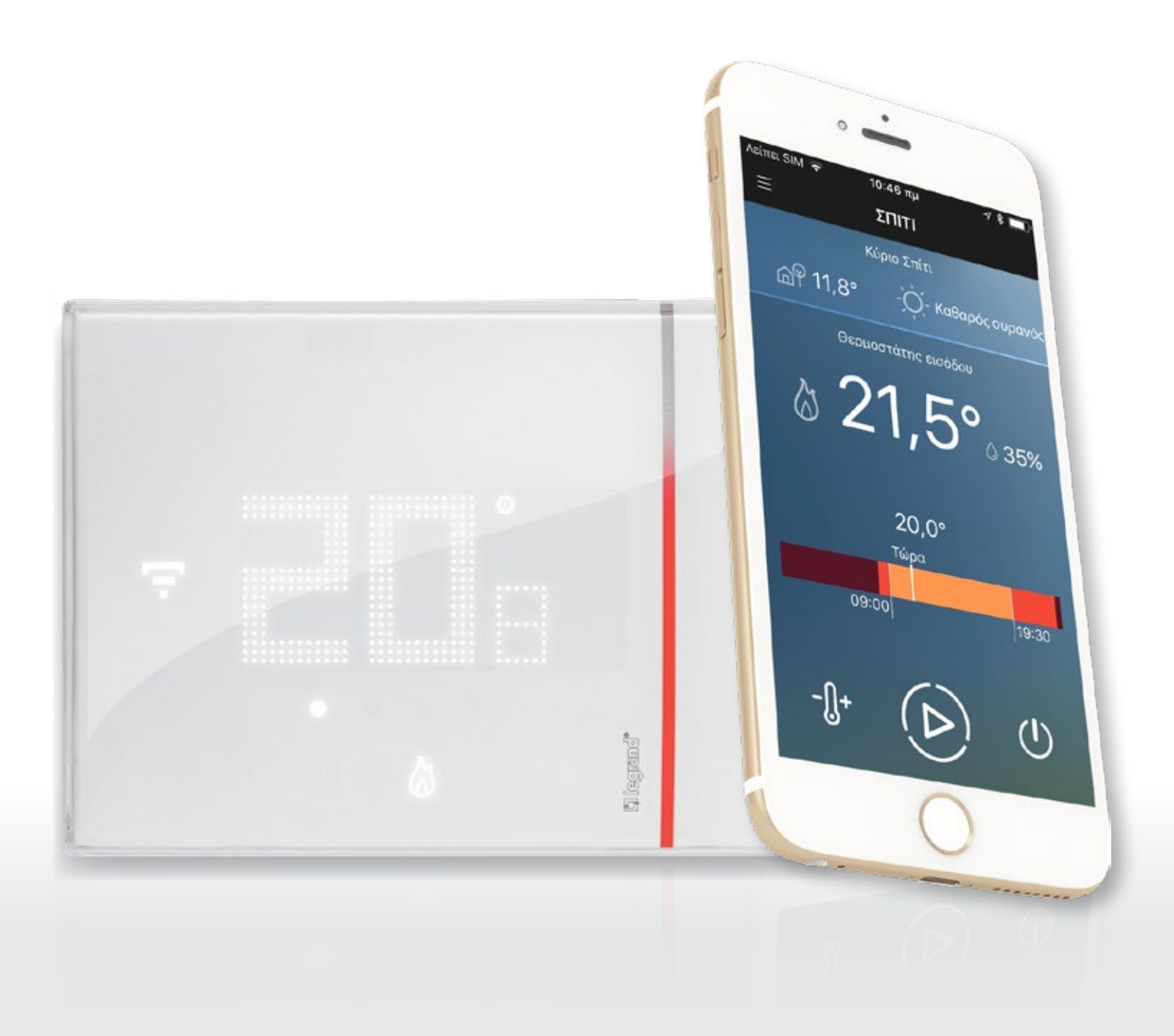

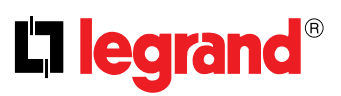

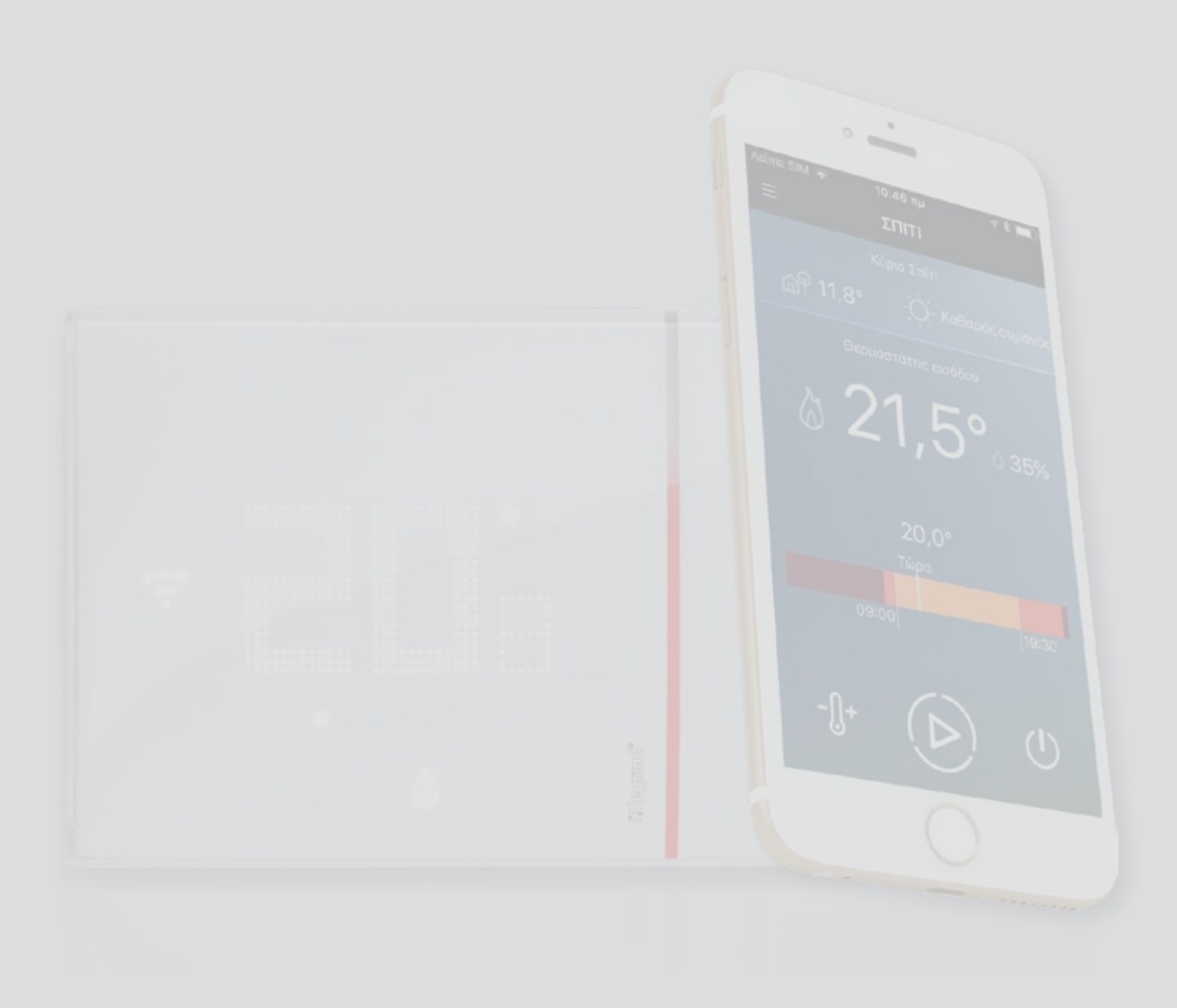

## Smarther

Εγχειρίδιο χρήσης

| θερμάνετε το απίτι σας (Boost)         Ρίθμοπ τις θερμοκρασίας           Αλλάξτε τρόπο λεταυργίας του Smarther (θέρμανσπ/ψύξη)           Διαχειριστείτε περισσότερες κατοικίες και περισσότερα Smarther           Ένικξς πληροφορίες           Σύμβολα στο display           Λετισυργία           Barnick λετισυργίες           Λειτουργία           Barnick λετισυργίες           Λειτουργία           Barnick λετισυργίες           Λειτουργία Kost           Piθμιοη τις θερμοκρασίας           Εμφάνιση υγρασίας περιβάλλοντος           Reset           Προνημένες λειτουργίες (App θερμοστάτη)           Είσαγωγή           Κατεβάστε το App Thermostat           Σύγθραφή λογαρισαμού           Σύνδεση του Smarther το           Σύνδεση του Smarther του           Σύνδεση του Smarther του           Σύνδεση του Smarther του           Σύνδεση του Smarther του           Σύνδεση του Smarther του           Σύνδεση του Smarther του δίλος           Διαχοραφή λογαρισαμού           Αλλαγή κωδικώ πρόσβασης           Πρόσβαση τρίτων           Αμόμμοη περογρασίας           Ρύθμμοη περθεροκρασίας           Ρύθμμοη περθεροκρασίας           Ρύθμμοη περθεροκρασίας           Ρύθμμ                                                                                                    | Το Smarther σας χρησιμοποιήστε το αμέσως!                                  | 4  |
|----------------------------------------------------------------------------------------------------|----------------------------------------------------------------------------|----|
| Póθμιση της θερμοκρασίας       Η         Αλλλέξτε τρόπο λεπτουργίας του Smarther (θέρμανση/ψύξη)       Π         Διακειριστείτε περισσότερες κατοικίες και περισσότερα Smarther       Γ         Γενικές πληροφορίες       Σύμβολα στα display         Λαττουργία       Π         Βασικές λεπουργίας       Π         Βασικές λεπουργίας       Π         Βασικές λεπουργίας       Π         Ρύθμιση της θερμοκρασίας       Π         Εμφάνιση υγρασίας περιβάλλοντος       Π         Εμφάνιση υγρασίας περιβάλλοντος       Π         Εισαγυγή       Π         Κατεβάστε το Αρη Thermostat       22         Εγγαρφή λογαριασμού       22         Διαγαράη λογαριασμού       22         Διαγαρή λογαριασμού       22         Σύνδεοη του Smarther στο Wi-Fi δίκτυο του σπιτιού       22         Διαχείριση λογαριασμού       33         Αλλαγή κωδικώς πρόσβασης       33         Πρόσβαση τρίτων       33         Διαγαριφή λογαριασμού       34         Μαναρφή λογαριασμού       34         Ηόθμιση της θερμοκρασίας       44         Ρύθμιση πης θερμοκρασίας       44         Ρύθμιση πης θερμοκρασίας       44         Ρύθμιση πατούγαριασμού       34                                                                                                    | Θερμάνετε το σπίτι σας (Boost)                                             | 4  |
| Αλλάξτε τρόπο λεττουργίας του Smarther (θέρμανση/ψύξη)         Διαχειριστείτε περισσότερες κατοικίες και περισσότερα Smarther         Γενικές πληροφορίες         Σύμβολα στα display         Λεττουργία         Βασικές λειτουργίες         Υζύψβυση της θερμοκρασίας         Εμφάνιση υγρασίας περιβόλλοντος         Τρογημένες λειτουργίες (App θερμοστάτη)         Γιοσγογή         Είσαγωγή         Κατεβότε το App Thermostat         Εγγραφή λογαριασμού         Ζυλόβοα το υδηπάξη         Διαγραφή λογαριασμού         Σύνδοπο το Smarther         Σύνδοπο το Smarther στο Wi-Fi δίκτυο του σπιτιού         Διαγραφή λογαριασμού         Σύνδοπο το Smarther στο Wi-Fi δίκτυο του σπιτιού         Διαγραφή λογαριασμού         Σύνδοπο το Smarther στο Wi-Fi δίκτυο του σπιτιού         Διαγραφή λογαριασμού         Διαγραφή λογαριασμού         Διαγραφή λογαριασμού         Διαγραφή λογαριασμού         Διαγραφή λογαριασμού         Διακειριστείτε πολλαπλέ Smarther στο δίδο σπίτι         Αλλαγή κώδικού πρόβδασης         Πρόθμαη πείτων         Δίαχουραφίω τρέτω         Σύνδεση του δλαγαριασμού         Κατειρατείτε πολλαπλέ Smarther στο δίδο σπίτι         Κατειριστείτε πολλαπλέ Smarther στο δίδο σπ                                                                                                    | Ρύθμιση της θερμοκρασίας                                                   | 5  |
| Διαχειριστείτε περισσότερες κατοικίες και περισσότερα Smarther           Γενικές πληροφορίες           Σύμβολα στο display           Λεττουργία           Βασικές λεττουργίες           Τ           Απτουργία Boost           Ρύθμιοπ της θεριμοκρασίας           Εμφάνιση υγρασίας περιβάλλοντος           Reset           Προηψένες λεττουργίες (App θεριμοστάτη)           Ειαγουρή           Υστουργία Boost           Ακτεβάστε το App Thermostat           Ξεγάραφή λογαριασμού           Ζυνέζατηκε ο κωδικός           Διαγραφή λογαριασμού           Συνδεση του Smarther           Σύνδεση του Smarther στο Wi-Fi δίκτυο του σπιτιού           Στοιχεία του λογαριασμού           Στοιχεία του λογαριασμού           Διαχοραφή λογαριασμού           Διαχοριση δούσοι τη των           Αλλαγή κοδικού πρόβοσης           Πρόσβαση τρίτων           Διαχοραφη λογαρισαμού           Αλαγορισμομού           Αλαγή κουδικού πρόβοσης           Πρόσβαση τη των           Αμοτεισρυγρίας Boost           Αλαγορισμοπού           Αμοτεισρυγρίας Boost           Αμουργίας Boost κικίας ταυτόγορονα (Εντολέας μεριονρασίας           Ρύθμιση της θεριμοκρασίας "Εκτός σπιτιού" για το σύνολο των Smart                                                                                                    | Αλλάξτε τοόπο λειτουονίας του Smarther (θέουανση/ψύξη)                     | 6  |
| Γενικές πληροφορίες         Σύμβολα στο display           Λειτουργία         11           Βασικές λειτουργίας         12           Λειτουργία Boost         11           Βασικές λειτουργίας         12           Λειτουργία Boost         12           Ρύθμιση της θερμοκρασίας         11           Εμφάνιση υγρασίας nepíβάλλονος         12           Reset         14           Προηγμένες λειτουργίες (App θερμοστάτη)         11           Εισαγυνή         12           Εκράντον Αpp Thermostat         22           Εγλήθευση         22           Σκάστηκε ο κωδικός         22           Διαγραφή λογαριασμού         22           Σύσχειταμός με το Smarther         22           Σύσχει του Smarther στο WI-Fl δίκτυο του σπιτιού         22           Σύσχει του λαγαριασμού         33           Αλλαγή κούδκοι το μόσβασης         33           Πρόσβαση τρίτων         33           Διαχειριση λογαριασμού         34           Ησημε Ρειρα         44           Ρύθμιση της θερμοκρασίας         44           Ρύθμιση της θερμοκρασίας         44           Ρύθμιση της θερμοκρασίας         44           Ρύθμιση λαττουργίας Boost οικίας         44     <                                                                                                    | Διαχειοιστείτε περισσότερες κατοικίες και περισσότερα Smarther             | 7  |
| Σύμβολα στο display         1           Βασικές λεττουργία         1           Βασικές λεττουργία Boost         1           Λεττουργία Boost         1           Ρύθμιση της θερμοκρασίας         1           Εμφάνιση υγρασίας ηεριβάλλοντος         1           Reset         1           Προηγμένες λειτουργίες (App θερμοστάτη)         1           Είσσγωγή         1           Κατεβάστε το App Thermostat         2           Εγγραφή λογαρίασμού         2           Εκάστικε ο κωδικός         2           Διαχεβαση λογαρίασμού         2           Σύοδεση του Smarther του Wi-Fl δίκτυο του σπίπού         2           Σύνδεση του Smarther του Wi-Fl δίκτυο του σπίπού         3           Στοιχεία του λογαρίασμού         3           Διαχείριση λογαρίασμού         3           Αλλαγή κωδικού πρόσβασης         3           Πρόσβαση τρίτων         3           Διαγραφή λογαρίασμού         4           Ηστουργίας Boost         4           Ρύθμιση της θερμοκρασίας         4           Ρύθμιση της θερμοκρασίας         4           Ρύθμιση της θερμοκρασίας "Εκτός σπιτισύ για το σύνολο των Smarther της οικίας τουτόχολο των Smarther της οικίας τουτόχολο των Smarther της οικίας τουτόχολο των Smarther της οικίας τουτόχολο των Smarth                                                                                          | Γενικές πληροφορίες                                                        | 9  |
| Λεττουργία         1           Βασικές λειτουργίες         1           Λειτουγία Boost         1           Ρύθμαη της θερμοκρασίας         1           Εμφάνιση υγρασίας περιβάλλοντος         1           Προηγμένες λειτουργίες (App θερμοστάτη)         1           Εισαγωγή         1           Κατεβάστε το App Thermostat         2           Εγγραφή λογαριασμού         2           Εικάντικε ο κωδικός         2           Διαγραφή λογαριασμού         2           Συσχετισμός με το Smarther         2           Σύσχεπ του Smarther στο Wi-Fl δίκτυο του σπιτιού         2           Διαγραφή λογαριασμού         3           Στοιχεία του λογαριασμού         3           Στοιχεία του λογαριασμού         3           Διαγραφή λογαριασμού         3           Διαγραφή λογαριασμού         3           Διαγραφή λογαριασμού         3           Διαγραφή λογαριασμού         4           Ρύθμαη της θερμοκροσίας         4           Ρύθμαη της θερμοκροσίας         4           Ρύθμαη λειτουργίας Boost         4           Αποτευρτοτεία πολλαπλά Smarther στο ίδιο σπίτι         4           Διαχειριστιτέτα πολαπλάς οικίας         5           Ρύθμιση λειτουργία Boos                                                                                                    | Σύμβολα στο display                                                        | 9  |
| Βασικές λειτουργίες         1           Λετιουργία Boost         1           Ρύθμιση της θερμοκρασίας         1           Εμφάνιση υγρασίας περιβάλλονος         1           Reset         1           Προηγμένες λετιουργίες (App θερμοστάτη)         1           Εισαγωγή         1           Κατεβάστε το App Thermostat         2           Εκλάστικε ο κωδικός         2           Ξεκλάστικε ο κωδικός         2           Διαγραφή λογαριασμού         2           Σεκλάστικε ο κωδικός         2           Διαγραφή λογαριασμού         2           Σύσδεση του Smarther         2           Διαγραφή λογαριασμού         3           Χουσκεισμός με το Smarther στο Wi-Fi δίκτυο του σπιτιού         2           Διαγραφή λογαριασμού         3           Χολαγριασμού         3           Διαγραφή λογαριασμού         4           Ρύθμιση της θερμοκρασίας         4           Ρύθμιση της θερμοκρασίας         4           Ρύθμιση της θερμοκρασίας         4           Ρύθμιση κατουργίας Boost         44           Απενεργοποίποπ Smarther         4           Ρύθμιση λειτουργίας Boost οικίας         5           Δημουργήστε έναν πρόγραμμα τας τοι τόδιο σπίτι                                                                                                    | Δειτομονία                                                                 | 10 |
| Αιτιουργία Βοοst         Π           Ρύθμιοη της θερμοκρασίας         Π           Εμφάνιση υγρασίας περιβάλλοντος         Π           Reset         Π           Προπγμένες λειτουργίες (App θερμοστάτη)         Π           Είασγωγή         Π           Κατεβάστε το App Thermostat         20           Εγγραφή λογαριασμού         22           Επολήθευση         22           Σανάραφή λογαριασμού         22           Σιονετισμός με το Smarther         22           Σύνδεοη του Smarther στο Wi-Fi δίκτυο του σπιτιού         22           Σιονετισμός με το Smarther         23           Στοιχεία του λογαριασμού         33           Στοιχεία του λογαριασμού         34           Διαγραφή λογαριασμού         34           Διαγραφή λογαριασμού         35           Διαχείριση πρίτων         33           Διάγραφή λογαριασμού         44           Ησφιμοη της θερμοκρασίας         44           Ρύθμιοη της θερμοκρασίας         44           Αποτεγοροποίηση Smarther το         44           Διαγραφή λογαριασμού         44           Διαγραφή λαγαριασμού         44           Διαγραφή λαγαριασμού         44           Διαγραφή μαρογράμματος         56<                                                                                                    | Βασικές λειτουονίες                                                        | 12 |
| Ποτορία στος θερμοκρασίας       Π         Εμφάνιση υγρασίας περιβάλλοντος       Π         Προηγμένες λειτουργίες (App θερμοστάτη)       Π         Εισαγωγή       Π         Κατεβάστε το App Thermostat       20         Εγγραφή Λογαρισαμού       22         Επολήθευση       22         Ξελάστικε ο κωδικός       22         Διαγραφή λογαριασμού       22         Σύνδεση του Smarther       22         Σύνδεση του Smarther στο WI-Fi δίκτυο του σητιού       22         Διαγραφή λογαριασμού       33         Στοιχεία του λογαριασμού       33         Στοιχεία του λογαριασμού       33         Διαγραφή λογαριασμού       33         Διαγραφή λογαριασμού       33         Διαγραφή λογαρισμού       34         Ηοme Page       44         Ρύθμιση της θερμοκρασίας       44         Ρύθμιση της σερμοκρασίας       44         Ρύθμιση της σερμοκρασίας       44         Ρύθμιση της σερμοκρασίας       44         Ρύθμιση της σερμοκρασίας       44         Ρύθμιση της σερμοκρασίας       44         Ρύθμιση δειτουργίας Boost οικίας       44         Ρύθμιση λειτουργίας Boost οικίας       55         Δαικειριστείτε πολλαπλές οικίε                                                                                                    | Δειτουονία Boost                                                           | 12 |
| Γοριού πύγρουρού του         Γ           Εμφάνιση υγρασίας περιβάλλοντος         Γ           Reset         Π           Προηγμένες λειτουργίες (App θερμοστάτη)         Γ           Εισαγωγή         Γ           Κατεβάστε το App Thermostat         22           Εγγραφή λογαριασμού         22           Επαλήθευση         22           Σανάστικε ο κωδικός         22           Διαγραφή λογαριασμού         22           Σύνδεση του Smarther         22           Σύνδεση του Smarther         23           Σάνδεια του Smarther         23           Διαχείριση λογαριασμού         33           Στοιχεία του λογαριασμού         33           Αλλαγή κωδικού πρόσβασης         33           Πρόσβαση τρίτων         33           Διαχραφή λογαριασμού         44           Ησφαρα         44           Ρύθμιση της θερμοκρασίας         44           Λαγραφή λογαριασμού         44           Διαχραφή λογαριασμού         44           Λαγραφή ανογαρίασμού         44           Λαγραφή ανογαρίασμού         44           Λαγραφή ανογαρίασμού         44           Λανειρί καις πολλαπλές σικίας         44           Ρύθμιση λειτουργίας Boos                                                                                                    | Ρύθυιση της θεουοκοασίας                                                   | 14 |
| Reset         11           Προηγμένες λειτουργίες (App θερμοστάτη)         12           Είσαγωγή         12           Κατεβάστε το App Thermostat         22           Εγγραφή λαγαριασμού         22           Επαλήθευση         22           Σενάστικε ο κωδικός         22           Διαγραφή λογαριασμού         22           Σύνδεση του Smarther         22           Σύνδεση του Smarther στο Wi-Fi δίκτυο του σηπιού         23           Διαγραφή λογαριασμού         33           Στοτχεία του λογαριασμού         33           Διαγραφή λογαριασμού         34           Αλλαγή κωδικού πρόσβασης         33           Πρόσβαοη τρίτων         33           Διαγραφή λογαριασμού         44           Ηπο Page         44           Ρύθμιση λειτουργίας Boost         44           Αλαγραφή λογαριασμού καισιας ταυτόχρονα (Εντολείς οικίας)         44           Ελέγξε όλα τα Smarther της οικίας ταυτόχρονα (Εντολείς οικίας)         44           Ρύθμιση λειτουργίας Boost         44           Ρύθμιση δεμουργίας Βοοst ικίας ταυτόχρονα (Εντολείς οικίας)         44           Ρύθμιση δεμουργίας δοοst οικίας         55           Λιαγραφή πλόνο αρισαράας Έκτός σπιτιού 'για το σύνολο των Smarther της οικίας         55                                                                                                    | Ευφάνιση μνοσσίας περιβάλλοντος                                            | 17 |
| Προπγμένες λειτουργίες (App θερμοστάτη)         11           Εισαγωγή         11           Κατεβάστε το App Thermostat         22           Εγγραφή λογαριασμού         22           Επαλήθευση         22           Ξεχάστικε ο κωδικός         22           Δίαγραφή λογαριασμού         22           Σύνδεση του Smarther         22           Δίαγραφή λογαριασμού         23           Δίαγραφή λογαριασμού         33           Στοιχεία του λογαριασμού         34           Διαχεριση λογαριασμού         34           Διαχραφή λογαριασμού         34           Διαγραφή λογαριασμού         34           Διαγραφή λογαριασμού         34           Διαγραφή λογαριασμού         34           Διαγραφή λογαριασμού         34           Διαγραφή λογαριασμού         34           Διαγραφή λογαριασμού         34           Διαγραφή λογαριασμού         34           Διαγραφή λογαριασμού         34           Διαγραφή λογαριασμού         34           Διαγραφή λογαριασμού         34           Διαγραφή λογαριασμού         34           Διαγραφή λογαριασμού         34           Διαγραφή λογαριασμού         34           Διαγραφή μόγα                                                                                                    | Reset                                                                      | 18 |
| προτημετες του Αρρ Thermostat         2           Εισαγωγή         1           Κατεβάστε το Αρρ Thermostat         2           Εγγραφή λογαριασμού         2           Ξεχάστικε ο κωδικός         2           Διαγραφή λογαριασμού         2           Σύνδεση του Smarther         2           Σύνδεση του Smarther στο Wi-Fi δίκτυο του σηιτιού         2           Διαγραφή λογαριασμού         3           Στοιχεία του λογαριασμού         3           Διαγραφή λογαριασμού         3           Διαγραφή λογαριασμού         3           Διαγραφή λογαριασμού         3           Διαγραφή λογαριασμού         4           Ηστο μαρα         4           Ρύθμιση λογαριασμού         4           Ηστο μαρά λογαριασμού         4           Ηστο μαρά δοναριασμού         4           Ηστο μαρά δο στο πίτων         3           Διαγραφή λογαριασμού         4           Υύθμιση της θερμοκρασίας         4           Ρύθμιση της θερμοκρασίας         4           Ρύθμιση δεμοκρασίας "Εκτός σπιτιού" για το σύνολο των Smarther της οικίας         4           Ρύθμιση Αιετουργίας Βοοει οικίας         5           Υπηρεσίες τοποθεσίας         5           Δημιουργίατ έναν πρόγρ                                                                                                    | Πορηγιένες λειτομονίες (Δηη θεομοστάτη)                                    | 19 |
| Κατεβάστε το App Thermostat         2           Εγγραφή λογαριασμού         2           Επαλήθευση         2           Ξεχάστηκε ο κωδικός         2           Διαγραφή λογαριασμού         2           Στοχετισμός με το Smarther         2           Σύνδεση του Smarther στο Wi-Fi δίκτυο του σηιτιού         2           Διαγραφή λογαριασμού         3           Διαχείριση λογαριασμού         3           Αλλαγή κωδικού πρόσβασης         3           Πρόσβαση τρίτων         3           Διαγραφή λογαριασμού         4           Ηοme Page         4           Ρύθμιση τη θερμοκρασίας         4           Ρύθμιση τη θερμοκρασίας         4           Ρύθμιση τη θερμοκρασίας         4           Ρύθμιση τη θερμοκρασίας "Εκτός σπιτιού" για το σύνολο των Smarther της οικίας         4           Αιαχειριστείτε πολλαπλά Smarther στο ίδιο σπίτι         4           Εντολέας μεμονωμένων θερμοστατών         4           Ρύθμιση λειτουργίας Boost οικίας         5           Ληικιεριστείτε πολλαπλάς σκαίας "Εκτός σπιτιού" για το σύνολο των Smarther της οικίας         4           Ρύθμιση λεγιοτο πίτι;         5           Διαχειριστείτε πολλαηλές οικίες         5           Υπηρεσίες τοποθεσίας         5      <                                                                                                    |                                                                            | 19 |
| Εγγαφά λογαριασμού       2         Εγγαφά λογαριασμού       2         Ξεχάστηκε ο κωδικός       2         Δαγαφά λογαριασμού       2         Σύνδεση του Smarther       2         Διαγραφή λογαριασμού       3         Στοιχείριση λογαριασμού       3         Στοιχεία του λογαριασμού       3         Διαχείριση λογαριασμού       3         Διαγραφή λογαριασμού       3         Διαγραφή λογαριασμού       3         Διαγραφή λογαριασμού       3         Διαγραφή λογαριασμού       3         Διαγραφή λογαριασμού       4         Home Page       4         Ρύθμιση της θερμοκρασίας       4         Ρύθμιση λειτουργίας Boost       4         Διαχειριστείτε πολλαπλά Smarther στο ίδιο σπίτι       4         Ελέγξτε όλα τα Smarther της οικίας ταυτόχρονα (Εντολείς οικίας)       4         Ρύθμιση λειτουργίας Boost οικίας       5         Υρύθμιση λαγαριαξίος "Εκτός σπιτιού" για το σύνολο των Smarther της οικίας       4         Ρύθμιση λειτουργίας Boost οικίας       5         Υπηεσίες τοποθεσίας       5         Δημουργήστε έναν πρόγραμματος       5         Ματατροπή προφίλ       6         Αντιγραφή προφίλ       7                                                                                                    | KatsBáats to App Thermostat                                                | 20 |
| Ετριλήθευση         2           Ξεχάστηκε ο κωδικός         2           Διαγραφή λογαριασμού         2           Σύνδεση του Smarther         2           Σύνδεση του Smarther στο Wi-Fi δίκτυο του σηπιού         2           Διαχείριση λογαριασμού         3           Στοιχεία του λογαριασμού         3           Αλλαγή κωδικού πρόσβασης         3           Πρόσβαση τρίτων         3           Διαγραφή λογαριασμού         4           Home Page         4           Ρύθμιση της θερμοκρασίας         4           Ρύθμιση της θερμοκρασίας         4           Ρύθμιση λειτουργίας Boost         4           Απενεργοποίηση Smarther         4           Διαχειριστείτε πολλαπλά Smarther στο ίδιο σπίτι         4           Ελέγξτε όλα τα Smarther της οικίας ταυτόχρονα (Εντολείς οικίας)         4           Ρύθμιση λειτουργίας Boost οικίας         4           Ρύθμιση λειτουργίας Boost οικίας         5           Λαχειριστείτε πολλαπλές οικίας         5           Υπηρεσίες τοποθεσίας         5           Διαχειριστείτε πολλαπλές οικίας         5           Υπηρεσίες τοποθεσίας         5           Δημιουργήστε έναν πρόγραμμα μέσω της καθοδηγούμενης διαμόρφωσης         5           Δημιουργήστε                                                                                                    |                                                                            | 20 |
| Ξεκάστικε ο κωδικός         2           Διαγραφή λογαριασμού         2           Συσκετισμός με το Smarther         2           Σύνδεση του Smarther στο Wi-Fi δίκτυο του σπιτιού         2           Διαχείριση λογαριασμού         3           Δτακείριση λογαριασμού         3           Διαχείριση λογαριασμού         3           Αλλαγή κωδικού πρόσβασης         3           Πρόσβαση τρίτων         3           Διαγραφή λογαριασμού         4           Home Page         4           Ρύθμιση της θερμοκρασίας         4           Ρύθμιση λειτουργίας Boost         4           Αισχεργοποίηση Smarther στο ίδιο σπίτι         4           Εντολέας μεμονωμένων θερμοστατών         4           Ελέγξτε όλα τα Smarther στο ίδιο σπίτι         4           Διαχειρατείτε πολλαπλά Smarther στο ίδιο σπίτι         4           Ρύθμιση λειτουργίας Boost οικίας         4           Ρύθμιση λειτουργίας Boost οικίας         5           Υπηρεσίες τοποθεσίας         5           Διαχειραφή κονός προγράμμας         5           Υπηρεσίες τοποθεσίας         5           Δημιουργία προγράμματος χρησιμοποιώντας κειροκίνητη διαρφόφωσης         5           Δημιουργία προγράμματος         6           Μετατροπή                                                                                                    | Εταλάθειματ                                                                | 21 |
| Σεχασιή λογαριασμού         2           Συσχετισμός με το Smarther         2           Σύνδεση του Smarther στο Wi-Fi δίκτυο του σηπιού         2           Διαχείριση λογαριασμού         3           Διαχείριση λογαριασμού         3           Στοιχεία του λογαριασμού         3           Διαχείριση λογαριασμού         3           Διαχείριση λογαριασμού         3           Διαγραφή λογαριασμού         3           Διαγραφή λογαριασμού         4           Λιαγραφή λογαριασμού         4           Λιαγραφή λογαριασμού         4           Λιαγραφή λογαριασμού         4           Λιαγραφή λογαριασμού         4           Ηοπe Page         4           Ρύθμιση τις θερμοκρασίας         4           Απενεργοποίηση Smarther στο ίδιο σπίτι         4           Διαχειριστείτε πολλαπλά Smarther στο ίδιο σπίτι         4           Εντολέας μεμονωμένων θερμοστατών         4           Εντολέας μεμονωμένων θερμοστατών         4           Διαχειριστείτε πολλαπλά Smarther στο ίδιο σπίτι         4           Διαχειριστείτε πολλαπλάς Smarther στο ίδιο σπίτι         4           Διαχειριστείτε πολλαπλές οικίας         5           Υπηρεσίες τοποθεσίας         5           Δημιουργήσμματος χρησιμμα                                                                                                    |                                                                            | 24 |
| Σισχετισμός με το Smarther         21           Σύνδεση του Smarther στο Wi-Fi δίκτυο του σπιτιού         21           Διαχείριση λογαρισσμού         33           Στοιχεία του λογαρισσμού         34           Αλλαγή κωδικού πρόσβασης         37           Πρόσβαση τρίτων         33           Διαγραφή λογαρισσμού         44           Home Page         44           Pύθμιση της θερμοκρασίας         44           Ρύθμιση λειτουργίας Boost         44           Απονεργοποίηση Smarther         44           Διαχειριστείτε πολλαπλά Smarther στο ίδιο σπίτι         44           Εντολέας μεμονωμένων θερμοστατών         44           Ρύθμιση δερμοκρασίας "Εκτός σπιτιού" για το σύνολο των Smarther της οικίας         44           Ρύθμιση δεριοκρασίας "Εκτός σπιτιού" για το σύνολο των Smarther της οικίας         44           Ρύθμιση Λειτουργίας Boost οικίας         45           Ρύθμιση Απειτοργίας Boost οικίας         55           Αποροερίος ας Έκτός σπιτιού" για το σύνολο των Smarther της οικίας         44           Ρύθμιση Απειτοργίας Boost οικίας         55           Αμουργήστε έναν πρόγραμματος οικίας         55           Υπηρεσίες τοποθεσίας         55           Δημιουργήστε έναν πρόγραμματος         66           Μετατροπή προφίλ <td< td=""><td></td><td>20</td></td<>                                  |                                                                            | 20 |
| Σύσχεταφος με το Smarther         Ζά           Σύνδεση του Smarther στο Wi-Fi δίκτυο του σπιτιού         22           Διαχείριση λογαριασμού         33           Στοιχεία του λογαριασμού         34           Διαγραφή λογαριασμού         35           Πρόσβαση τρίτων         33           Διαγραφή λογαριασμού         44           Ηόπε Page         44           Ρύθμιση της θερμοκρασίας         44           Ρύθμιση λειτουργίας Boost         44           Απενεργοποίηση Smarther         44           Διαχειριστείτε πολλαπλά Smarther στο ίδιο σπίτι         44           Εντολέας μεμονομένων θερμοστατών         44           Ελέγξτε όλα τα Smarther της οικίας ταυτόχρονα (Εντολείς οικίας)         44           Ρύθμιση θερμοκρασίας "Εκτός σπιτιού" για το σύνολο των Smarther της οικίας         44           Ρύθμιση Λειτουργίας Boost οικίας         55           Ληπρεσίες τοποθεσίας         55           Δημιουργήστε έναν πρόγραμμα μέσω της καθοδηγούμενης διαμόρφωσης         55           Δημιουργήστε έναν πρόγραμμα μέσω της καθοδηγούμενης διαμόρφωσης         55           Δημιουργήστε έναν πρόγραμματος         66           Μετατροπή προφίλ         77           Σρήστες         77           Ρυθμίσεις         77 <td< td=""><td>Διαγραφη λογαριασμου</td><td>27</td></td<>                                          | Διαγραφη λογαριασμου                                                       | 27 |
| 20νοεσή του Smarther στο Wi-Fi δικτύο του σήπτου         22           Διαχείριση λογαριασμού         33           Στοιχεία του λογαριασμού         34           Δλλαγή κωδικού πρόσβασης         37           Πρόσβαση τρίτων         33           Διαγραφή λογαριασμού         44           Home Page         44           Ρύθμιση της θερμοκρασίας         44           Ρύθμιση λειτουργίας Boost         44           Διαχειριστείτε πολλαπλά Smarther στο ίδιο σπίτι         44           Διαχειριστείτε πολλαπλά Smarther στο ίδιο σπίτι         44           Εντολέας μεμονωμένων θερμοστατών         44           Ελέγξτε όλα τα Smarther της οικίας ταυτόχρονα (Εντολείς οικίας)         44           Ρύθμιση δερμοκρασίας "Εκτός σπιτιού" για το σύνολο των Smarther της οικίας         44           Ρύθμιση λειτουργίας Boost οικίας         55           Υπηρεσίες τοποθεσίας         55           Διαχειριστείτε πολλαπλές οικίες         56           Υπηρεσίες τοποθεσίας         55           Δημιουργήστε έναν πρόγραμμα μέσω της καθοδηγούμενης διαμόρφωσης         55           Δημιουργήση προφίλ         56           Αντιγραφή ενός προγράμματος χρησιμοποιώντας χειροκίνητη διαρρύθμιση         66           Αντιγραφή προφίλ         67           Ενεργοποίποι ενός προγράμμα                                                       |                                                                            | 28 |
| Διαχειριση λογαριασμού         3           Στοιχεία του λογαριασμού         3           Αλλαγή κωδικού πρόσβασης         3           Πρόσβαση τρίτων         3           Διαγραφή λογαριασμού         4           Ησme Page         4           Ρύθμιση της θερμοκρασίας         4           Ρύθμιση της θερμοκρασίας         4           Απενεργοποίηση Smarther         4           Διαχειριστείτε πολλαπλά Smarther στο ίδιο σπίτι         4           Εντολέας μεμονωμένων θερμοστατών         4           Εντολέας μεμονωμένων θερμοστατών         4           Ρύθμιση Λειτουργίας Boost οικίας ταυτόχρονα (Εντολείς οικίας)         44           Ρύθμιση δειτουργίας Boost οικίας         4           Ρύθμιση λειτουργίας Boost οικίας         5           Υποριμοκρασίας "Εκτός σπιτιού" για το σύνολο των Smarther της οικίας         4           Ρύθμιση λειτουργίας Boost οικίας         5           Υπηρεσίες τοποθεσίας         5           Δαιχειριστείτε πολλαπλές οικίες         5           Υπημουργήστε έναν πρόγραμμα μέσω της καθοδηγούμενης διαμόρφωσης         5           Δημιουργήστε έναν πρόγραμματος κρησιμοποιώντας χειροκίνητη διαρρύθμιση         6           Αντιγραφή κούς προγράμματος         6           Μετατροπή προφίλ         7 <t< td=""><td>2UVOEGN TOU Smartner GTO WI-FI OIKTUO TOU GNITIOU</td><td>29</td></t<> | 2UVOEGN TOU Smartner GTO WI-FI OIKTUO TOU GNITIOU                          | 29 |
| Στοιχεία του Λογαριασμού         3           Αλλαγή κωδικού πρόσβασης         3           Πρόσβαση τρίτων         3           Διαγραφή λογαριασμού         44           Ηοme Page         44           Ρύθμιση της θερμοκρασίας         44           Ρύθμιση της θερμοκρασίας         44           Απενεργοποίηση Smarther         44           Διαχειριστείτε πολλαπλά Smarther στο ίδιο σηίτι         44           Διαχειριστείτε πολλαπλά Smarther στο ίδιο σπίτι         44           Εντολέας μεμονωμένων θερμοστατών         44           Ελέγξτε όλα τα Smarther της οικίας ταυτόχρονα (Εντολείς οικίας)         44           Ρύθμιση Λειτουργίας Boost οικίας         44           Ρύθμιση λειτουργίας Boost οικίας         44           Ρύθμιση Λειτουργίας Boost οικίας         44           Ρύθμιση Λειτουργίας Boost οικίας         55           Λιπρεσίες τοποθεσίας         55           Διαχειριστείτε πολλαπλές οικίες         55           Υπημεουργήστε έναν πρόγραμμα μέσω της καθοδηγούμενης διαμόρφωσης         55           Δημιουργήστε ένος προγράμματος         56           Μετατροπή προφίλ         57           Αντιγραφή προφίλ         67           Αντιγραφή προφίλ         77           Ενεργοποίηση ενός προγράμματος                                                                                                    | Διαχειριση Λογαριασμου                                                     | 36 |
| Αλλάγη κωδικου προσβασης       3         Πρόσβαση τρίτων       3         Διαγραφή λογαριασμού       44         Home Page       44         Púθμιση της θερμοκρασίας       44         Púθμιση λειτουργίας Boost       44         Ansvepγοποίηση Smarther       44         Ansvepγοποίηση Smarther στο ίδιο σπίτι       44         Evτολέας μεμονωμένων θερμοστατών       44         Ελέγξτε όλα τα Smarther στο ίδιο σπίτι       44         Ρύθμιση θερμοκρασίας "Εκτός σπιτιού" για το σύνολο των Smarther της οικίας       44         Pύθμιση δερμοκρασίας "Εκτός σπιτιού" για το σύνολο των Smarther της οικίας       44         Pύθμιση λειτουργίας Boost οικίας       55         Υπηρεσίες τοποθεσίας       55         Δεν είστε πλέον στο σπίτι;       55         Προγραμματισμός       55         Δημιουργήστε έναν πρόγραμμα μέσω της καθοδηγούμενης διαμόρφωσης       56         Αγτιγραφή ενός προγράμματος       57         Δημιουργία προφήλ       77         Κατατροπή προφίλ       77         Κατατροπή προφίλ       77         Κατατροπή προφίλ       77         Ενέργοποίηση ενός προγράμματος       77         Ρύθμίσεις       77         Υπηρεσίες εντοπισμού       77 <tr< td=""><td>Στοιχεία του λογαριασμού</td><td>36</td></tr<>                                                                                                    | Στοιχεία του λογαριασμού                                                   | 36 |
| Προσβαση τριτών         33           Διαγραφή λογαριασμού         44           Ηόπe Page         44           Ρύθμιση της θερμοκρασίας         44           Ρύθμιση λειτουργίας Boost         44           Απενεργοποίπση Smarther         44 <b>Διαχειριστείτε πολλαπλά Smarther στο ίδιο σπίτι</b> 44           Εντολέας μεμονωμένων θερμοστατών         44           Εντολέας μεμονωμένων θερμοστατών         44           Εντολέας μεμονωμένων θερμοστατών         44           Εντολέας μεμονωμένων θερμοστατών         44           Εντολέας μεμονωμένων θερμοστατών         44           Εντολέας μεμονωμένων θερμοστατών         44           Εντολέας μεμονωμένων θερμοστατών         44           Εντολέας μεμονωμένων θερμοστατών         44           Εντολέας μεμονωμένων θερμοστατών         44           Ελέγξτε όλα τα Smarther της οικίας ταυτόχρονα (Εντολείς οικίας)         44           Ρύθμιση Λειτουργίας Boost οικίας         55           Λιαχειριστείτε πολλαπλές οικίες         55           Υπηρεσίες τοποθεσίας         55           Δημιουργήστε έναν πρόγραμμα μέσω της καθοδηγούμενης διαμόρφωσης         56           Δημιουργήστε έναν πρόγραμματος         57           Μετατροπή προφήλ         67           Αντ                                                                                                    | Αλλαγή κωδικού πρόσβασης                                                   | 37 |
| Διαγραφή λογαρίασμού       44         Ηοme Page       44         Ρύθμιση της θερμοκρασίας       44         Ρύθμιση λειτουργίας Boost       44         Απενεργοποίηση Smarther       44         Διαχειριστείτε πολλαηλά Smarther στο ίδιο σπίτι       44         Διαχειριστείτε πολλαηλά Smarther στο ίδιο σπίτι       44         Διαχειριστείτε πολλαηλά Smarther στο ίδιο σπίτι       44         Εντολέας μεμονωμένων θερμοστατών       44         Ελέγξτε όλα τα Smarther της οικίας ταυτόχρονα (Εντολείς οικίας)       44         Ρύθμιση δερμοκρασίας "Εκτός σπιτιού" για το σύνολο των Smarther της οικίας       44         Ρύθμιση λειτουργίας Boost οικίας       44         Ρύθμιση λειτουργίας Boost οικίας       54         Αίαχειριστείτε πολλαπλές οικίες       55         Υπηρεσίες τοποθεσίας       52         Διμιουργήστε έναν πρόγραμμα μέσω της καθοδηγούμενης διαμόρφωσης       53         Δημιουργία προγράμματος       64         Αντιγραφή ενός προγράμματος       64         Μετατροπή προφίλ       74         Ενεργοποίηση ενός προγράμματος       64         Μετατροπή προφίλ       74         Ενεργοποίηση ενός προγράμματος       64         Μετατροπή προφίλ       74         Ενεργοποίηση ενός προγράμματος       74                                                                                                    | Πρόσβαση τριτων                                                            | 38 |
| Home Page         44           Púθμιση της θερμοκρασίας         44           Púθμιση λειτουργίας Boost         44           Anevepyonoínon Smarther         44           Auaxeıpıστείτε πολλαπλά Smarther στο ίδιο σπίτι         44           Διαχειριστείτε πολλαπλά Smarther στο ίδιο σπίτι         44           Εντολέας μεμονωμένων θερμοστατών         44           Εντολέας μεμονωμένων θερμοστατών         44           Púθμιση θερμοκρασίας "Εκτός σπιτιού" για το σύνολο των Smarther της οικίας         44           Púθμιση λειτουργίας Boost οικίας         44           Púθμιση λειτουργίας Boost οικίας         44           Púθμιση λειτουργίας Boost οικίας         54           Púθμιση λειτουργίας Boost οικίας         54           Púθμιση λειτουργίας Boost οικίας         54           Púθμιση λειτουργίας Boost οικίας         55           Anaxeιporteite πολλαπλές οικίες         55           Ynnpeσίες τοποθεσίας         55           Διαχειριστείτε πολλαπλές οικίες         55           Υπηρεσίες τοποθεσίας         55           Δημιουργήστε έναν πρόγραμμα μέσω της καθοδηγούμενης διαμόρφωσης         55           Δημιουργήστε έναν πρόγραμματος         64           Αντιγραφή ενός προγράμματος         64           Αντιγραφή προφίλ         74                                                                     | Διαγραφή λογαριασμού                                                       | 42 |
| Ρύθμιση της θερμοκρασίας       44         Ρύθμιση λειτουργίας Boost       44         Απενεργοποίηση Smarther       44 <b>Αιαχειριστείτε πολλαπλά Smarther στο ίδιο σπίτι</b> 44 <b>Εντολέας μεμονωμένων θερμοστατών</b> 44 <b>Εντολέας μεμονωμένων θερμοστατών</b> 44         Εντολέας μεμονωμένων θερμοστατών       44         Ελέγξτε όλα τα Smarther της οικίας ταυτόχρονα (Εντολείς οικίας)       44         Ρύθμιση δερμοκρασίας "Εκτός σπιτιού" για το σύνολο των Smarther της οικίας       44         Ρύθμιση λειτουργίας Boost οικίας       44         Ρύθμιση Απενεργοποίησης οικίας       55 <b>Απροεσίες τοποθεσίας</b> 55         Δεν είστε πλέον στο σπίτι;       55         Προγραμματισμός       55         Δημιουργήστε έναν πρόγραμμα μέσω της καθοδηγούμενης διαμόρφωσης       56         Δημιουργήστε έναν πρόγραμματος χρησιμοποιώντας χειροκίνητη διαρρύθμιση       66         Αντιγραφή προφίλ       66         Αντιγραφή προφίλ       77         Ενεργοποίηση ενός προγράμματος       77         Ρύθμίσεις       72         Ρυσμίσεις       72         Ρυσμίσεις       74         Υπηρεσίες εντοπισμού       74         Ενεργοποίηση ενός προγράμματος       74 <t< td=""><td>Home Page</td><td>43</td></t<>                                                                                                    | Home Page                                                                  | 43 |
| Ρύθμιση λειτουργίας Boost       44         Απενεργοποίηση Smarther       44         Διαχειριστείτε πολλαπλά Smarther στο ίδιο σπίτι       44         Εντολέας μεμονωμένων θερμοστατών       44         Ελέγξτε όλα τα Smarther της οικίας ταυτόχρονα (Εντολείς οικίας)       44         Ρύθμιση δερμοκρασίας "Εκτός σπιτιού" για το σύνολο των Smarther της οικίας       44         Ρύθμιση λειτουργίας Boost οικίας       44         Ρύθμιση Λειτουργίας Boost οικίας       44         Ρύθμιση Λειτουργίας Boost οικίας       44         Ρύθμιση Λειτουργίας Boost οικίας       44         Ρύθμιση Λειτουργίας Boost οικίας       55         Λιαχειριστείτε πολλαπλές οικίες       55         Υπηρεσίες τοποθεσίας       55         Δεν είστε πλέον στο σπίτι;       55         Προγραμματισμός       55         Δημιουργήστε έναν πρόγραμμα μέσω της καθοδηγούμενης διαμόρφωσης       55         Δημιουργία προγράμματος χρησιμοποιώντας χειροκίνητη διαρρύθμιση       66         Αντιγραφή ενός προγράμματος       67         Μετατροπή προφίλ       77         Ενεργοποίηση ενός προγράμματος       77         Ρύθμίσεις       77         Ρυθμίσεις       77         Ρυθμίσεις       77         Ρυθμίσεις       77                                                                                                    | Ρύθμιση της θερμοκρασίας                                                   | 44 |
| Απενεργοποίηση Smarther       44         Διαχειριστείτε πολλαπλά Smarther στο ίδιο σπίτι       44         Διαχειριστείτε πολλαπλά Smarther στο ίδιο σπίτι       44         Εντολέας μεμονωμένων θερμοστατών       44         Ελέγξτε όλα τα Smarther της οικίας ταυτόχρονα (Εντολείς οικίας)       44         Ρύθμιση θερμοκρασίας "Εκτός σπιτιού" για το σύνολο των Smarther της οικίας       44         Ρύθμιση λειτουργίας Boost οικίας       44         Ρύθμιση Απενεργοποίησης οικίας       55         Διαχειριστείτε πολλαπλές οικίες       55         Υπηρεσίες τοποθεσίας       55         Δεν είστε πλέον στο σπίτι;       55         Προγραμματισμός       55         Δημιουργία προγράμμα μέσω της καθοδηγούμενης διαμόρφωσης       55         Δημιουργία προγράμματος χρησιμοποιώντας χειροκίνητη διαρρύθμιση       66         Μετατροπή προφίλ       67         Αντιγραφή προφίλ       77         Ενεεργοποίηση ενός προγράμματος       77         Ρύθμίσεις       77         Ρυθμίσεις       77         Ρυθμίσεις       77         Βοήθεια       87                                                                                                    | Ρύθμιση λειτουργίας Boost                                                  | 45 |
| Διαχειριστείτε πολλαπλά Smarther στο ίδιο σπίτι       44         Εντολέας μεμονωμένων θερμοστατών       44         Ελέγξτε όλα τα Smarther της οικίας ταυτόχρονα (Εντολείς οικίας)       44         Ρύθμιση θερμοκρασίας "Εκτός σπιτιού" για το σύνολο των Smarther της οικίας       44         Ρύθμιση λειτουργίας Boost οικίας       44         Ρύθμιση Λειτουργίας Boost οικίας       44         Ρύθμιση Απενεργοποίησης οικίας       54         Λιαχειριστείτε πολλαπλές οικίες       55         Υπηρεσίες τοποθεσίας       55         Δημιουργήστε έναν πρόγραμμα μέσω της καθοδηγούμενης διαμόρφωσης       57         Δημιουργήστε έναν πρόγραμμα μέσω της καθοδηγούμενης διαμόρφωσης       57         Δημιουργήστε έναν πρόγραμμα μέσω της καθοδηγούμενης διαμόρφωσης       57         Δημιουργήστε έναν πρόγραμμα μέσω της καθοδηγούμενης διαμόρφωσης       57         Δημιουργήστε ένος προγράμματος       66         Αντιγραφή ενός προγράμματος       67         Μετατροπή προφίλ       77         Ενεργοποίπση ενός προγράμματος       77         Ρύθμίσεις       77         Ρυθμίσεις       74         Κατατροπή προφίλ       77         Βοήθεια       74                                                                                                    | Απενεργοποίηση Smarther                                                    | 46 |
| Εντολέας μεμονωμένων θερμοστατών         44           Ελέγξτε όλα τα Smarther της οικίας ταυτόχρονα (Εντολείς οικίας)         44           Ρύθμιση θερμοκρασίας "Εκτός σπιτιού" για το σύνολο των Smarther της οικίας         44           Ρύθμιση λειτουργίας Boost οικίας         44           Ρύθμιση λειτουργίας Boost οικίας         45           Ρύθμιση Απενεργοποίησης οικίας         55           Διαχειριστείτε πολλαπλές οικίες         55           Υπηρεσίες τοποθεσίας         55           Δεν είστε πλέον στο σπίτι;         55           Προγραμματισμός         55           Δημιουργήστε έναν πρόγραμμα μέσω της καθοδηγούμενης διαμόρφωσης         57           Δημιουργήστε έναν πρόγραμμα μέσω της καθοδηγούμενης διαμόρφωσης         57           Δημιουργή προγράμματος χρησιμοποιώντας χειροκίνητη διαρρύθμιση         64           Αντιγραφή ενός προγράμματος         64           Μετατροπή προφίλ         74           Αντιγραφή προφίλ         74           Αντιγραφή προφίλ         74           Ρύθμίσεις         74           Βοήθτεια         74                                                                                                    | Διαχειριστείτε πολλαπλά Smarther στο ίδιο σπίτι                            | 47 |
| Ελέγξτε όλα τα Smarther της οικίας ταυτόχρονα (Εντολείς οικίας)       44         Ρύθμιση θερμοκρασίας "Εκτός σπιτιού" για το σύνολο των Smarther της οικίας       44         Ρύθμιση λειτουργίας Boost οικίας       44         Ρύθμιση Απενεργοποίησης οικίας       55         Διαχειριστείτε πολλαπλές οικίες       55         Υπηρεσίες τοποθεσίας       55         Δεν είστε πλέον στο σπίτι;       55         Προγραμματισμός       55         Δημιουργήστε έναν πρόγραμμα μέσω της καθοδηγούμενης διαμόρφωσης       55         Δημιουργία προγράμματος χρησιμοποιώντας χειροκίνητη διαρρύθμιση       66         Αντιγραφή ενός προγράμματος       63         Μετατροπή προφίλ       77         Ενεργοποίηση ενός προγράμματος       72         Ρυθμίσεις       72         Βοήθεια       84                                                                                                    | Εντολέας μεμονωμένων θερμοστατών                                           | 47 |
| Ρύθμιση θερμοκρασίας "Εκτός σπιτιού" για το σύνολο των Smarther της οικίας       44         Ρύθμιση λειτουργίας Boost οικίας       55         Λιαχειριστείτε πολλαηλές οικίες       55         Υπηρεσίες τοποθεσίας       57         Δεν είστε πλέον στο σπίτι;       57         Προγραμματισμός       55         Δημιουργήστε έναν πρόγραμμα μέσω της καθοδηγούμενης διαμόρφωσης       55         Δημιουργήστε έναν πρόγραμμα μόσω της καθοδηγούμενης διαμόρφωσης       55         Δημιουργήστε έναν πρόγραμματος χρησιμοποιώντας χειροκίνητη διαρρύθμιση       61         Αντιγραφή ενός προγράμματος       62         Μετατροπή προφίλ       77         Ενεργοποίηση ενός προγράμματος       72         Κρήστες       72         Ρυθμίσεις       72         Βοήθεια       84                                                                                                    | Ελέγξτε όλα τα Smarther της οικίας ταυτόχρονα (Εντολείς οικίας)            | 48 |
| Ρύθμιση λειτουργίας Boost οικίας       44         Ρύθμιση Απενεργοποίησης οικίας       55         Διαχειριστείτε πολλαηλές οικίες       55         Υπηρεσίες τοποθεσίας       55         Δεν είστε πλέον στο σπίτι;       55         Προγραμματισμός       55         Δημιουργήστε έναν πρόγραμμα μέσω της καθοδηγούμενης διαμόρφωσης       55         Δημιουργία προγράμματος χρησιμοποιώντας χειροκίνητη διαρρύθμιση       61         Αντιγραφή ενός προγράμματος       62         Μετατροπή προφίλ       64         Αντιγραφή προφήλ       74         Ενεργοποίηση ενός προγράμματος       74         Κριθμίσεις       72         Κριθμίσεις       73         Βοήθεια       84                                                                                                    | Ρύθμιση θερμοκρασίας "Εκτός σπιτιού" για το σύνολο των Smarther της οικίας | 48 |
| Ρύθμιση Απενεργοποίησης οικίας       54         Διαχειριστείτε πολλαπλές οικίες       52         Υπηρεσίες τοποθεσίας       52         Δεν είστε πλέον στο σπίτι;       52         Προγραμματισμός       53         Δημιουργήστε έναν πρόγραμμα μέσω της καθοδηγούμενης διαμόρφωσης       53         Δημιουργήστε έναν πρόγραμμα μέσω της καθοδηγούμενης διαμόρφωσης       54         Δημιουργία προγράμματος χρησιμοποιώντας χειροκίνητη διαρρύθμιση       64         Αντιγραφή ενός προγράμματος       64         Μετατροπή προφίλ       64         Αντιγραφή προφίλ       74         Ενεργοποίηση ενός προγράμματος       74         Ενεργοποίηση ενός προγράμματος       74         Βυθμίσεις       74         Υπηρεσίες εντοπισμού       74         Βοήθεια       84                                                                                                    | Ρύθμιση λειτουργίας Boost οικίας                                           | 49 |
| Διαχειριστείτε πολλαπλές οικίες       5         Υπηρεσίες τοποθεσίας       5         Δεν είστε πλέον στο σπίτι;       5         Προγραμματισμός       5         Δημιουργήστε έναν πρόγραμμα μέσω της καθοδηγούμενης διαμόρφωσης       5         Δημιουργήστε έναν πρόγραμμα μέσω της καθοδηγούμενης διαμόρφωσης       5         Δημιουργήστε έναν πρόγραμμα μέσω της καθοδηγούμενης διαμόρφωσης       5         Δημιουργήστε έναν πρόγραμμα μέσω της καθοδηγούμενης διαμόρφωσης       5         Δημιουργήστε έναν πρόγραμματος χρησιμοποιώντας χειροκίνητη διαρρύθμιση       64         Αντιγραφή ενός προγράμματος       64         Μετατροπή ενός προγράμματος       64         Μετατροπή προφίλ       7         Ενεργοποίηση ενός προγράμματος       7         Χρήστες       7         Ρυθμίσεις       7         Υπηρεσίες εντοπισμού       7                                                                                                    | Ρύθμιση Απενεργοποίησης οικίας                                             | 50 |
| Υπηρεσίες τοποθεσίας       53         Δεν είστε πλέον στο σπίτι;       53         Προγραμματισμός       53         Δημιουργήστε έναν πρόγραμμα μέσω της καθοδηγούμενης διαμόρφωσης       53         Δημιουργία προγράμματος χρησιμοποιώντας χειροκίνητη διαρρύθμιση       64         Αντιγραφή ενός προγράμματος       63         Μετατροπή ενός προγράμματος       64         Μετατροπή προφίλ       74         Ενεργοποίηση ενός προγράμματος       74         Κριστες       72         Ρυθμίσεις       74         Υπηρεσίες εντοπισμού       74         Βοήθεια       84                                                                                                    | Διαχειριστείτε πολλαπλές οικίες                                            | 51 |
| Δεν είστε πλέον στο σπίτι;       53         Προγραμματισμός       53         Δημιουργήστε έναν πρόγραμμα μέσω της καθοδηγούμενης διαμόρφωσης       53         Δημιουργήστε έναν πρόγραμμα μέσω της καθοδηγούμενης διαμόρφωσης       53         Δημιουργήστε έναν πρόγραμμα τος χρησιμοποιώντας χειροκίνητη διαρρύθμιση       64         Αντιγραφή ενός προγράμματος       63         Μετατροπή ενός προγράμματος       64         Μετατροπή προφίλ       64         Αντιγραφή προφίλ       64         Υρήστες       74         Ρυθμίσεις       74         Υπηρεσίες εντοπισμού       74         Βοήθεια       84                                                                                                    | Υπηρεσίες τοποθεσίας                                                       | 52 |
| Προγραμματισμός       53         Δημιουργήστε έναν πρόγραμμα μέσω της καθοδηγούμενης διαμόρφωσης       53         Δημιουργία προγράμματος χρησιμοποιώντας χειροκίνητη διαρρύθμιση       64         Αντιγραφή ενός προγράμματος       65         Μετατροπή ενός προγράμματος       64         Μετατροπή προφίλ       64         Αντιγραφή προφίλ       64         Αντιγραφή προφίλ       64         Αντιγραφή προφίλ       64         Αντιγραφή προφίλ       64         Αντιγραφή προφίλ       64         Αντιγραφή προφίλ       64         Αντιγραφή προφίλ       64         Αντιγραφή προφίλ       74         Ενεργοποίηση ενός προγράμματος       74         Υπηρεσίες εντοπισμού       74         Βοήθεια       84                                                                                                    | Δεν είστε πλέον στο σπίτι;                                                 | 52 |
| Δημιουργήστε έναν πρόγραμμα μέσω της καθοδηγούμενης διαμόρφωσης       53         Δημιουργία προγράμματος χρησιμοποιώντας χειροκίνητη διαρρύθμιση       64         Αντιγραφή ενός προγράμματος       64         Μετατροπή ενός προγράμματος       64         Μετατροπή προφίλ       64         Αντιγραφή προφίλ       64         Αντιγραφή προφίλ       64         Κετατροπή προφίλ       64         Αντιγραφή προφίλ       74         Ενεργοποίηση ενός προγράμματος       74         Κρήστες       72         Ρυθμίσεις       74         Υπηρεσίες εντοπισμού       74         Βοήθεια       84                                                                                                    | Προγραμματισμός                                                            | 53 |
| Δημιουργία προγράμματος χρησιμοποιώντας χειροκίνητη διαρρύθμιση       64         Αντιγραφή ενός προγράμματος       65         Μετατροπή ενός προγράμματος       64         Μετατροπή προφίλ       66         Αντιγραφή προφίλ       67         Ενεργοποίηση ενός προγράμματος       77         Ενεργοποίηση ενός προγράμματος       77         Ενεργοποίηση ενός προγράμματος       77         Ενεργοποίηση ενός προγράμματος       72         Κρήστες       72         Βοήθεια       84                                                                                                    | Δημιουργήστε έναν πρόγραμμα μέσω της καθοδηγούμενης διαμόρφωσης            | 55 |
| Αντιγραφή ενός προγράμματος       62         Μετατροπή ενός προγράμματος       62         Μετατροπή προφίλ       62         Αντιγραφή προφίλ       72         Ενεργοποίηση ενός προγράμματος       72         Χρήστες       72         Ρυθμίσεις       72         Υπηρεσίες εντοπισμού       72         Βοήθεια       84                                                                                                    | Δημιουργία προγράμματος χρησιμοποιώντας χειροκίνητη διαρρύθμιση            | 60 |
| Μετατροπή ενός προγράμματος         64           Μετατροπή προφίλ         64           Αντιγραφή προφίλ         74           Ενεργοποίηση ενός προγράμματος         74           Χρήστες         72           Ρυθμίσεις         74           Υπηρεσίες εντοπισμού         74           Βοήθεια         84                                                                                                    | Αντιγραφή ενός προγράμματος                                                | 67 |
| Μετατροπή προφίλ       6         Αντιγραφή προφίλ       7         Ενεργοποίηση ενός προγράμματος       7         Χρήστες       7         Ρυθμίσεις       7         Υπηρεσίες εντοπισμού       7         Βοήθεια       84                                                                                                    | Μετατροπή ενός προγράμματος                                                | 68 |
| Αντιγραφή προφίλ       7         Ενεργοποίηση ενός προγράμματος       7         Χρήστες       7         Ρυθμίσεις       7         Υπηρεσίες εντοπισμού       7         Βοήθεια       84                                                                                                    | Μετατροπή προφίλ                                                           | 69 |
| Ενεργοποίηση ενός προγράμματος       7         Χρήστες       72         Ρυθμίσεις       74         Υπηρεσίες εντοπισμού       75         Βοήθεια       84                                                                                                    | Αντιγραφή προφίλ                                                           | 70 |
| Χρήστες         72           Ρυθμίσεις         74           Υπηρεσίες εντοπισμού         75           Βοήθεια         84                                                                                                    | Ενεργοποίηση ενός προγράμματος                                             | 71 |
| Ρυθμίσεις         74           Υπηρεσίες εντοπισμού         75           Βοήθεια         84                                                                                                    | Χρήστες                                                                    | 72 |
| Υπηρεσίες εντοπισμού 7<br>Βοήθεια 84                                                                                                    | Ρυθμίσεις                                                                  | 74 |
| Βοήθεια 84                                                                                                    | Υπηρεσίες εντοπισμού                                                       | 75 |
|                                                                                                    | Βοήθεια                                                                    | 84 |
| btMore Q                                                                                                    | btMore                                                                     | 85 |
| 01 - Μεταβολή των πορκαθορισμένων επιπέδων                                                                                                    | 01 - Μεταβολή των πορκαθορισμένων επιπέδων                                 | 25 |

Περιεχόμενα

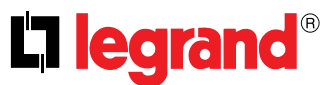

### Το Smarther σας χρησιμοποιήστε το αμέσως!

#### Θερμάνετε το σπίτι σας (Boost)

Με την λειτουργία BOOST, μπορείτε να πραγματοποιήσετε γρήγορα στο σύστημά σας

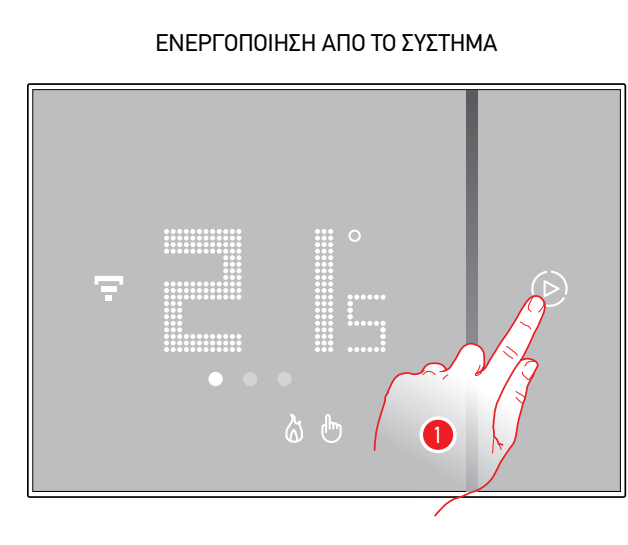

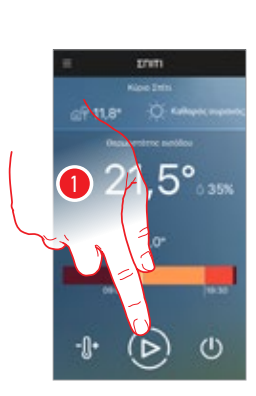

APP

ή από

1. Πατήστε για να ενεργοποιήσετε τη λειτουργία.

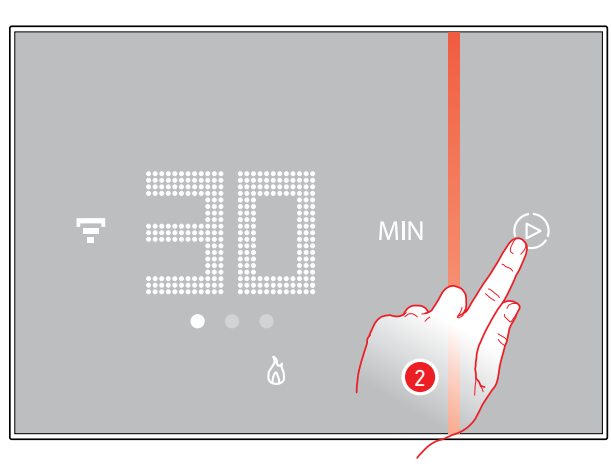

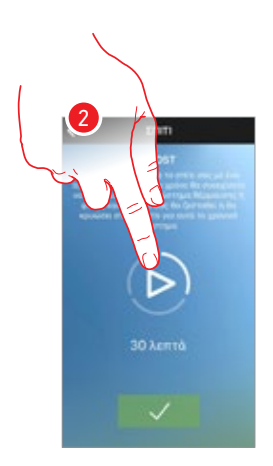

2. Επιλέξτε την περίοδο έναυσης μεταξύ των 30/60/90 λεπτών.

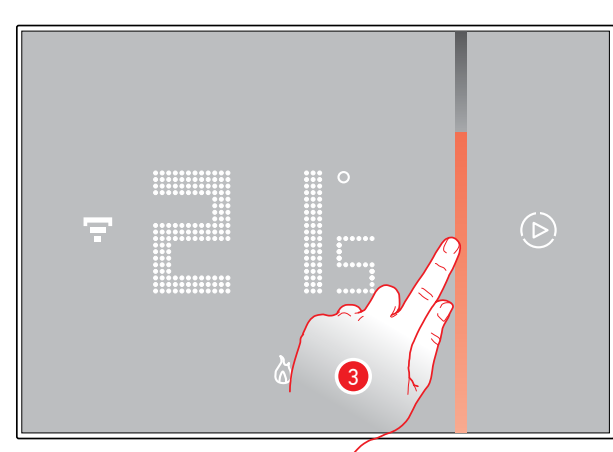

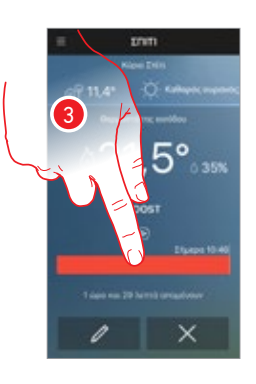

 Ένας οπτικός δείκτης θα σας υποδείξει τον υπολειπόμενο χρόνο για τον οποίο το σύστημα σας θα παραμείνει ενεργοποιημένο.

## Smarther

Εγχειρίδιο χρήσης

#### Ρύθμιση της θερμοκρασίας

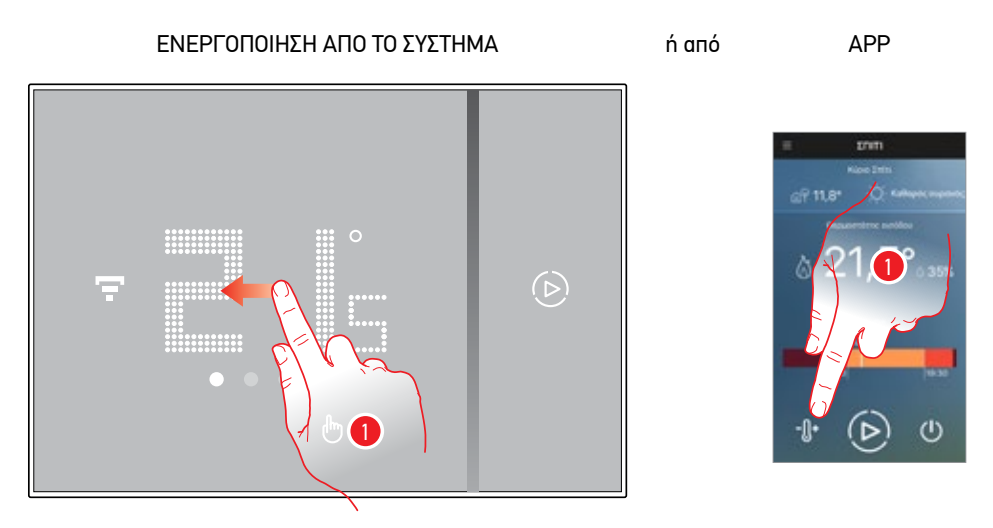

 Από το Smarther ολισθήσατε για την προβολή της σελίδας ρύθμισης της θερμοκρασίας, ή από την Αρρ αγγίξτε την σχετική εικόνα

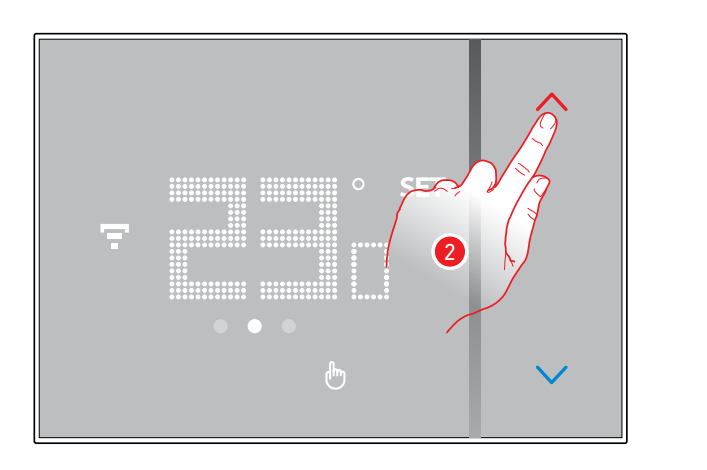

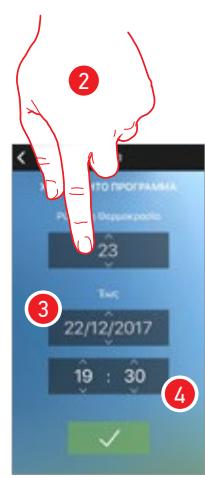

 Από το Smarther αγγίξτε τα πλήκτρα για την αύξηση ή την μείωση της θερμοκρασίας, ή από την App ολισθήσατε για την ρύθμιση της θερμοκρασίας και μέχρι την διατήρηση αυτής κατά την ημέρα (③) και την ώρα (④).

Επιλέξτε "για πάντα" για την διατήρηση κατά απροσδιόριστο χρόνο

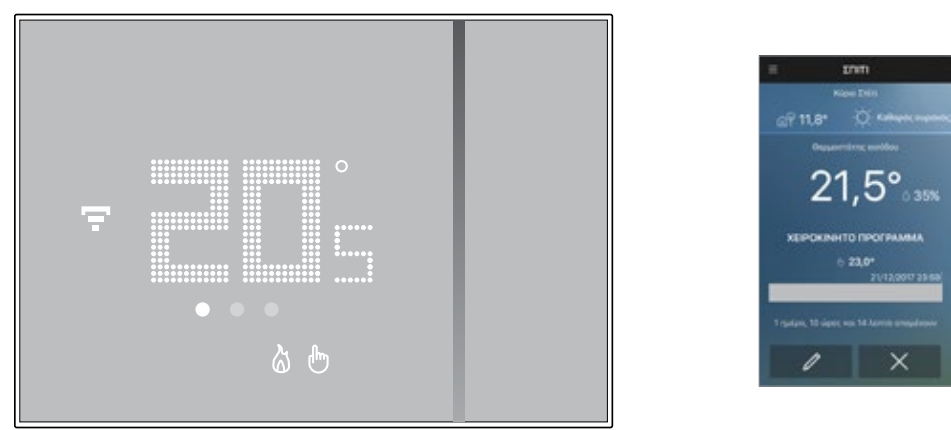

**Σημείωση**: στην περίπτωση που θέλετε να ρυθμίσετε μια θερμοκρασία διαφοροποιημένη με βάση την ημέρα της εβδομάδας, θα πρέπει να δημιουργήσετε ένα ειδικό πρόγραμμα (δες <mark>προγραμματισμό</mark>)

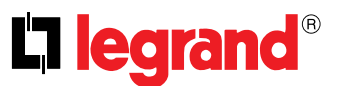

#### Αλλάξτε τρόπο λειτουργίας του Smarther (θέρμανση/ψύξη)

Με την App Thermostat, μπορείτε να αλλάξετε την λειτουργία του Smarther από θέρμανση σε ψύξη και αντίστροφα

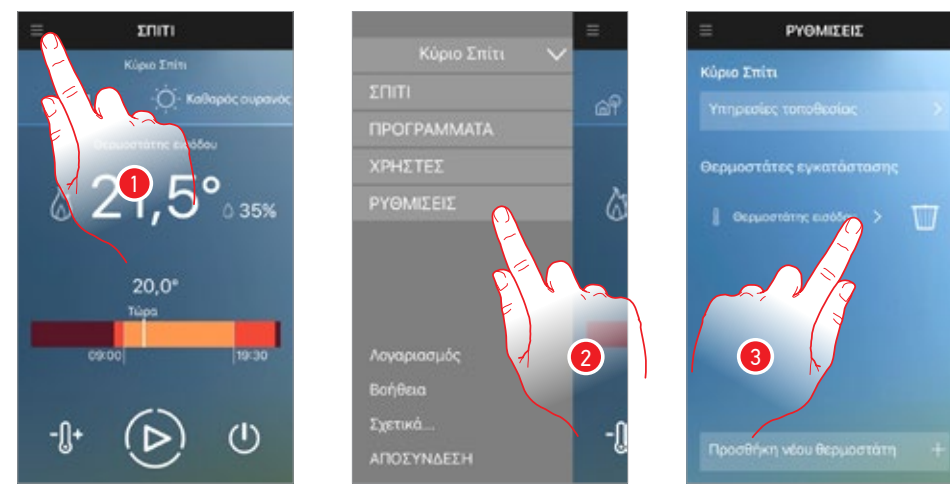

- 1. Πατήστε για να ανοίξετε το αναπτυσσόμενο μενού.
- 2. Αγγίξτε για να ανοίξετε την σελίδα ρυθμίσεις.
- 3. Αγγίξτε το Smarther του οποίου θέλετε να αλλάξετε την λειτουργία.

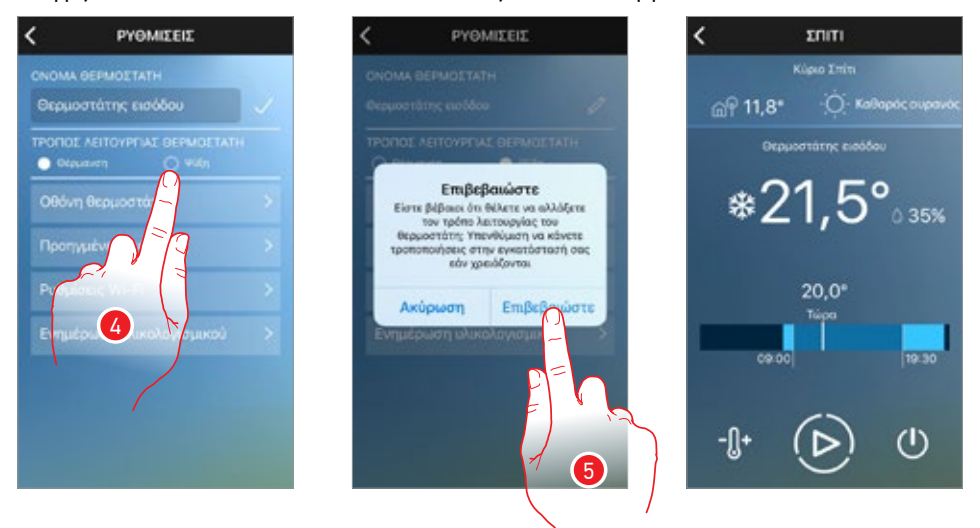

- 4. Επιλέξτε τη λειτουργία.
- 5. Πατήστε για επιβεβαίωση.

**Προσοχή**: όταν πραγματοποιείτε την μετάβαση από θέρμανση σε ψύξη ή αντίστροφα μπορεί να είναι αναγκαία η παρέμβαση στο θερμικό σύστημα (για παράδειγμα για την απενεργοποίηση του καυστήρα και την ενεργοποίηση της μονάδας ψύξης).

Ελέγξτε τα έγγραφα των συστημάτων σας ή τον θερμοτεχνικό για περισσότερες πληροφορίες

#### Διαχειριστείτε περισσότερες κατοικίες και περισσότερα Smarther

Με την App Thermostat, μπορείτε να διαχειριστείτε μέχρι 4 κατοικίες και μέχρι 4 Smarther ανά κατοικία

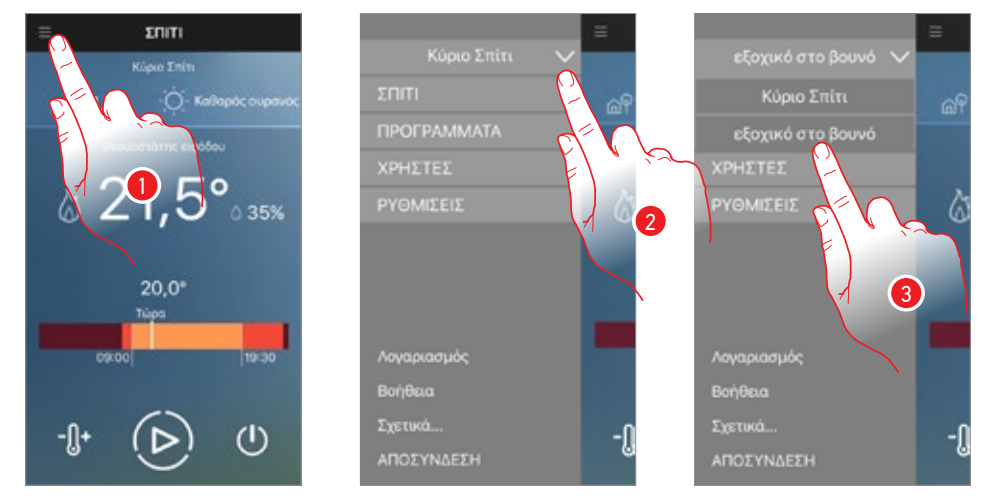

- 1. Πατήστε για να ανοίξετε το αναπτυσσόμενο μενού
- 2. Πατήστε για να ανοίξετε το μενού επιλογής κατοικιών
- 3. Ολισθήσατε για την επιλογή κατοικίας προς διαχείριση

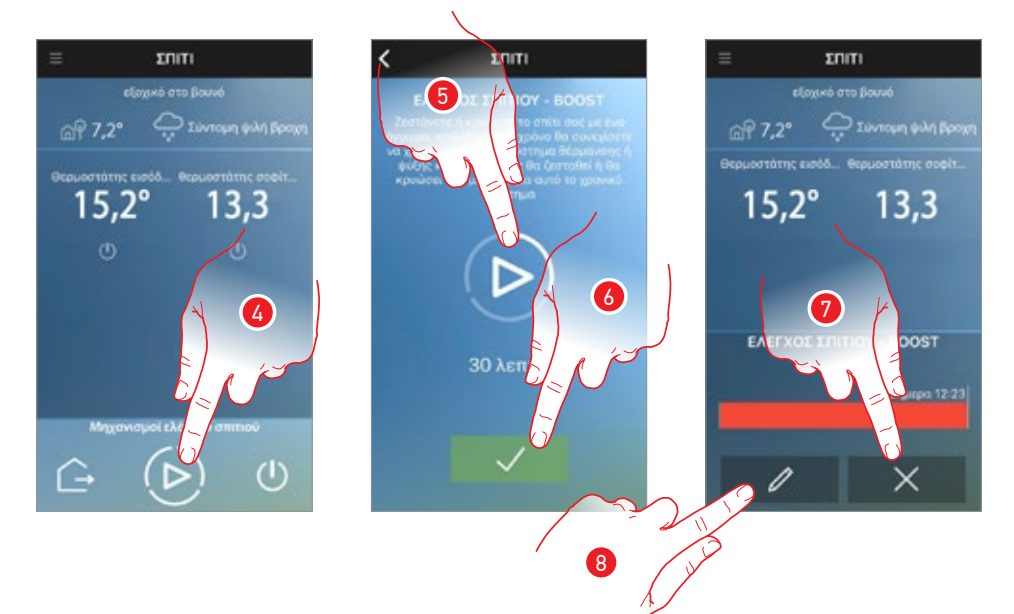

- 4. Αγγίξτε για να χρησιμοποιήσετε την λειτουργία Boost για όλα τα Smarther.
- 5. Πατήστε για να ρυθμίσετε το χρόνο για τον οποίο θα παραμείνουν ενεργοποιημένα τα Smarther της οικίας.
- 6. Πατήστε για να συνεχίσετε
- 7. Πατήστε για να ακυρώσετε την εντολή και να επιστρέψετε στον υπάρχοντα προγραμματισμό ή
- 8. Αγγίξτε για να μετατρέψετε τις πραγματοποιούμενες ρυθμίσεις

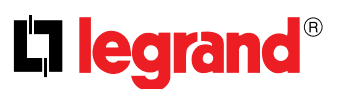

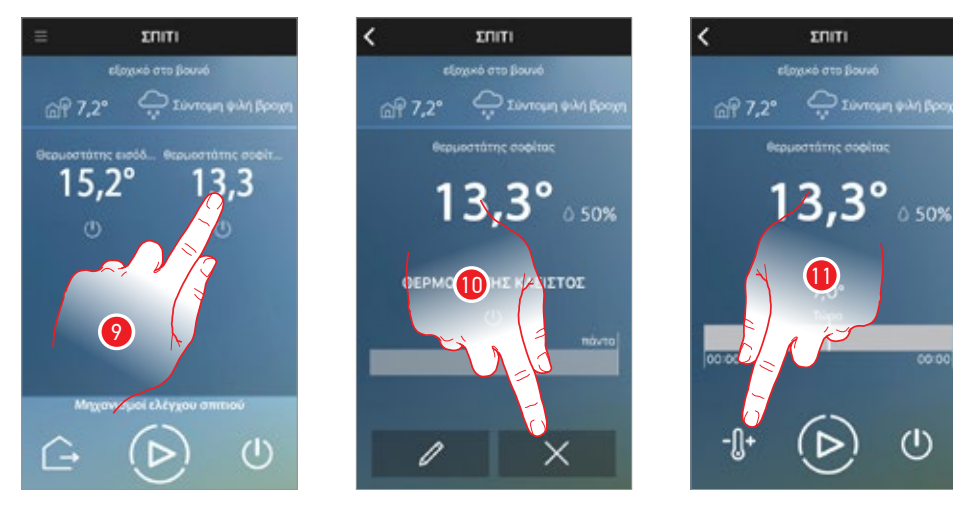

- 9. Πατήστε για να επιλέξετε το θερμοστάτη μεταξύ των υπαρχόντων
- 10. Αγγίξτε για να ακυρώσετε τον υπάρχοντα προγραμματισμό
- 11. Αγγίξτε για να ρυθμίσετε την θερμοκρασία

# Smarther

Εγχειρίδιο χρήσης

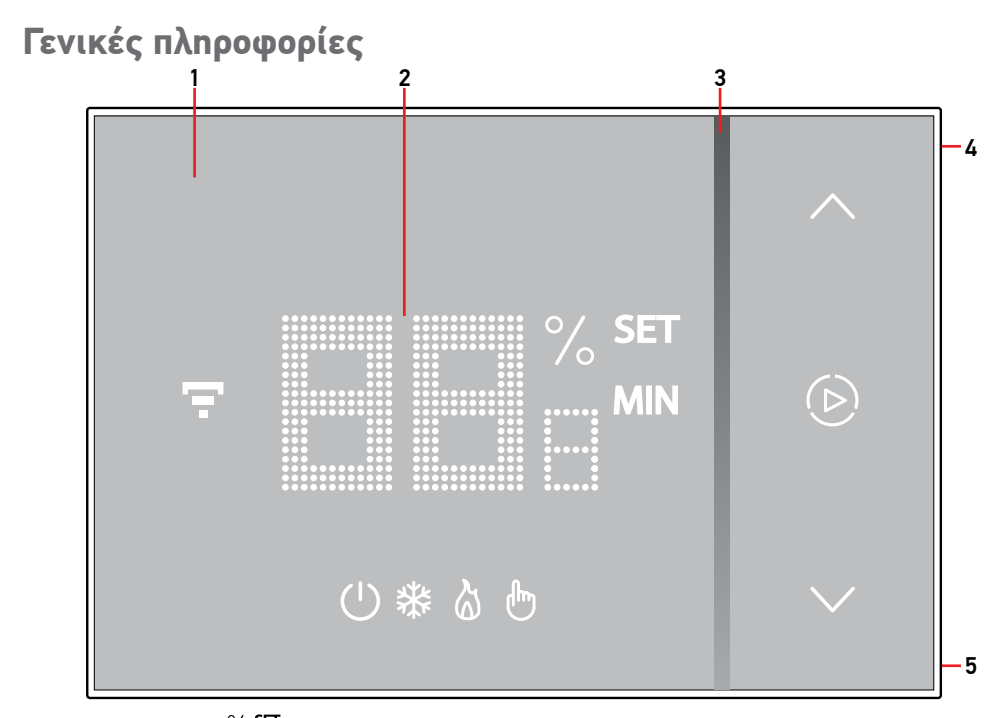

**Σημείωση**: οι εικόνες <sup>%</sup> **set** <sup>(b)</sup>, <sup>(c)</sup>, <sup>(c)</sup>, <sup>(c)</sup>, ενεργοποιούνται μόνο την στιγμή κατά την οποία το σύστημα είναι ενεργοποιημένο, σε περίπτωση που το σύστημα είναι σε λειτουργία stand by, οι εικόνες θα απενεργοποιηθούν

1. Oθóvn touch-screen

- 4. Πλήκτρο σύνδεσης Wi-Fi
- 5. Πλήκτρο Reset
- Προβολή της θερμοκρασίας/υγρασίας
   Ένδειξη λειτουργίας σε κατάσταση "Boost"

#### Σύμβολα στο display

| Εικόνα         |                                            | Τι σημαίνει αυτό                                                                                                    |
|----------------|--------------------------------------------|----------------------------------------------------------------------------------------------------|
| *ٹ<br>ٹ        | Smarther "απενεργοποιημένο"                | To Smarther έχει ρυθμιστεί με μια θερμοκρασία default<br>στους 7°C χειμώνα/35°C καλοκαίρι. Μπορείτε να<br>ρυθμίσετε αυτή τη συνθήκη από την Αρρ με την λειτουργία<br>Απενεργοποίηση Smarther ή χειροκίνητα μειώνοντας ή<br>αυξάνοντας την θερμοκρασία μέχρι τις τιμές του default. |
| &              | Λειτουργίας σε κατάσταση θέρμανσης         | Το σύστημα είναι σε κατάσταση θέρμανσης και είναι<br>ενεργοποιημένο.                                                                                                    |
| *              | Λειτουργίας σε κατάσταση ψύξης             | Το σύστημα είναι σε κατάσταση θέρμανσης και είναι<br>ενεργοποιημένο.                                                                                                    |
| <del>گ</del> * | Λειτουργίας σε χειροκίνητη<br>κατάσταση    | Η χειροκίνητη λειτουργία αποκλείει ταυτόχρονα τους<br>ωριαίους προγραμματισμούς. Μέσω της App Thermostat<br>μπορείτε να ρυθμίσετε την διάρκεια αυτής της κατάστασης,<br>μετά από αυτόν τον χρόνο θα επανεκκινήσει η λειτουργία<br>όπως κατά τον προγραμματισμό                     |
| $\bigcirc$     | Ενεργοποίηση λειτουργίας Boost             | Η λειτουργία Boost επιτρέπει τον εξαναγκασμό της<br>έναυσης του συστήματος για ένα περιορισμένο χρονικό<br>διάστημα (30, 60 ή 90 λεπτά) ανεξάρτητα από τη<br>μετρούμενη θερμοκρασία και τον προγραμματισμό.                                                                        |
| *              | Πλήκτρα για τη ρύθμιση της<br>θερμοκρασίας | Η ρυθμιζόμενη τιμή είναι έγκριση μόνο για την λειτουργία<br>σε χειροκίνητη λειτουργία.                                                                                                    |
| Ŧ              | Δείκτης σύνδεσης Wi-Fi                     | Ενεργοποιημένος = συνδεδεμένος Απενεργοποιημένος =<br>αποσυνδεμένος                                                                                                    |
|                |                                            |                                                                                                    |

\*Σημείωση: αν υφίσταται προγραμματισμός από App, όλες οι λειτουργίες που ρυθμίζονται χειροκίνητα διαρκούν μέχρι την πρώτη μεταβολή που οφείλεται στο προγραμματισμένο προφίλ της App, με εξαίρεση την λειτουργία Boost που συνεχίζει.

Σημείωση: οι υποδεικνυόμενες εικόνες στο παρόν εγχειρίδιο είναι πλήρως ενδεικτικές και μπορεί σε κάθε περίπτωση να μην είναι πλήρως αντιπροσωπευτικές των χαρακτηριστικών του προϊόντος.

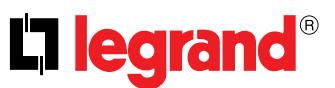

#### Λειτουργία

Στην βασική λειτουργία το Smarther σας επιτρέπει να ρυθμίσετε χειροκίνητα την θερμοκρασία και την έναυση του συστήματος για μια περιορισμένη χρονική περίοδο (λειτουργία Boost). Οι προηγμένες λειτουργίες είναι διαθέσιμες χάρη στην App Thermostat, που μπορείτε να κατεβάσετε δωρεάν από τα Store (για τα συστήματα iOS από App Store, για τα συστήματα Android από Play Store). Σε προηγμένη λειτουργία μπορείτε να πραγματοποιήσετε τον προγραμματισμό όλων των λειτουργιών:ωριαίες φάσεις, εβδομαδιαίος προγραμματισμός κλπ, επιπλέον θα μπορείτε να διαχειριστείτε όλη την οικία με απλές "Οικιακές εντολές". Χάρη στην λειτουργία τοποθεσίας, το smarther θα σας αποστείλει, μέσω ειδοποιήσεων, συμβουλές για την καλύτερη διαχείριση της θερμοκρασίας στην οικία σας. Η επικοινωνία μεταξύ του smartphone στην οποία έχει εγκατασταθεί η App Thermostat και το Smarther πραγματοποιείται μέσω σύνδεσης Wi-Fi την οποία διαθέτει το σύστημα, δεν έχει ανάγκη από ενσύρματες συνδέσεις πέρα της τροφοδοσίας δικτύου και από συνδέσεις με το θερμικό σύστημα.

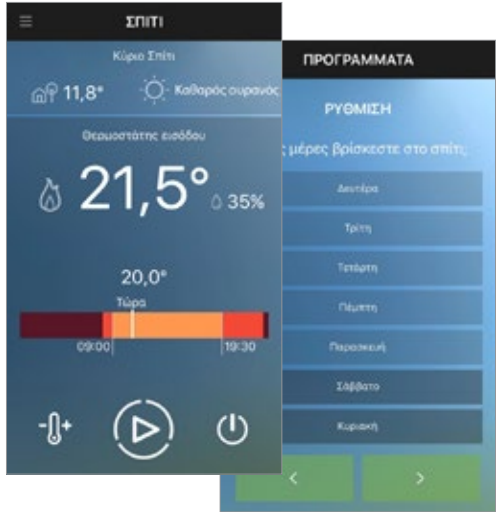

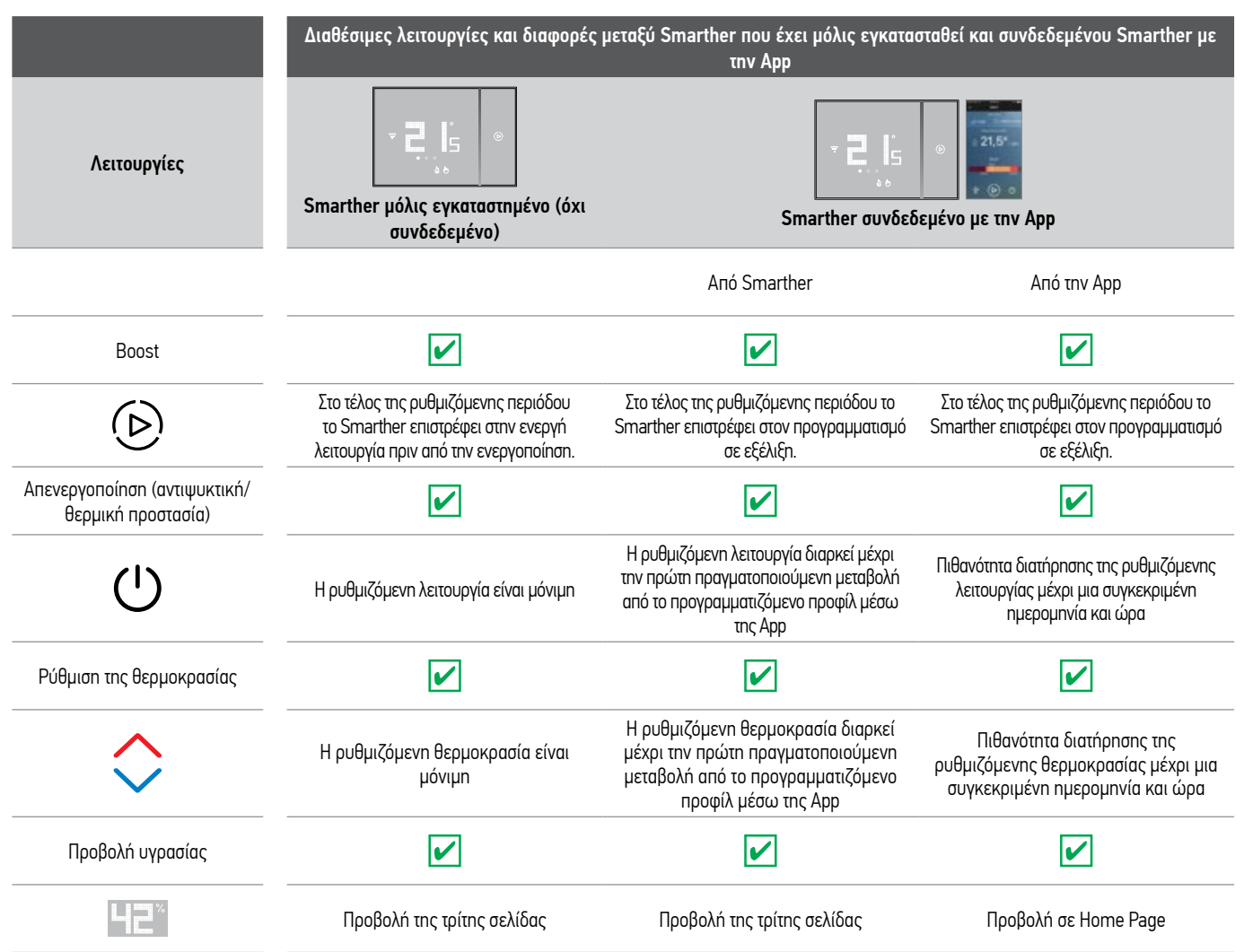

## Smarther Εγχειρίδιο χρήσης

|                                                                         | Διαθέσιμες λειτουργίες και διαφορές μεταξύ Smarther που έχει μόλις εγκατασταθεί και συνδεδεμένου Smarther<br>με την App |              |                                                                                                    |  |
|-------------------------------------------------------------------------|----------------------------------------------------------------------------------------------------|--------------|----------------------------------------------------------------------------------------------------|--|
| Λειτουργίες                                                             | Smarther μόλις<br>εγκαταστημένο (όχι<br>συνδεδεμένο)                                                                    | Smart        | τουνδεδεμένο με την Αρρ                                                                                                    |  |
|                                                                         |                                                                                                    | Апó Smarther | Από την Αρρ                                                                                                    |  |
| Ρυθμίσεις                                                               | ×                                                                                                    | ×            | $\checkmark$                                                                                                    |  |
| ¢                                                                       |                                                                                                    |              | <ul> <li>Υπηρεσίες τοποθεσίας</li> <li>Αλλαγή θέρμανσης/ψύξης (default: θέρμανση)</li> <li>Ενεργοποίηση διεπαφής (default: ενεργοποιημένο)</li> <li>Φωτεινότητα display (*)<br/>(default: αυτόματο με απενεργοποίηση)</li> <li>Θερμική αδράνεια του συστήματος default: χαμηλή)</li> <li>Θερμοκρασία προστασίας ψύξης (default: 7C°)</li> <li>Θερμοκρασία θερμικής προστασίας(default: 35C°)</li> <li>Βαθμονόμπση θερμοκρασίας(default: 0)</li> <li>°C/°F (προεπιλογή: °C)</li> <li>Ενεργοποίηση beep (default: απενεργοποιημένο)</li> </ul> |  |
| Προγραμματισμός ενός προφίλ<br>ημερησίων ή εβδομαδιαίων<br>θερμοκρασιών |                                                                                                    | ×            |                                                                                                    |  |
| Καιρός                                                                  | ×                                                                                                    | ×            |                                                                                                    |  |
| Ενημέρωση Firmware                                                      | ×                                                                                                    | ×            | <ul> <li>✓</li> </ul>                                                                                                    |  |
| Διαχείριση περισσότερων Smarther<br>και περισσότερων κατοικιών          | ×                                                                                                    | ×            |                                                                                                    |  |
|                                                                         | ×                                                                                                    | ×            |                                                                                                    |  |

(\*) επίπεδα φωτεινότητας της οθόνης: Off, Αυτόματο με απενεργοποίηση, Αυτόματο χωρίς απενεργοποίηση, Εξατομικευμένο

**Σημείωση**: για τη σύνδεση μεταξύ του Smarther 0 490 36 - 0 490 37 και του smartphone είναι απαραίτητη η παρουσία ενός οικιακού δικτύου Wi-Fi με πρόσβαση στο Internet. Για να χρησιμοποιήσετε την υπηρεσία ο πελάτης πρέπει να αποκτήσει τεχνικό εξοπλισμό που να του επιτρέπει την πρόσβαση στο Διαδίκτυο, στη βάση της συμφωνίας που έχει συναφθεί από τον Πελάτη με έναν ISP (Internet Service Provider) πράγμα για το οποίο η Legrand αποποιείται κάθε ευθύνη.

Για τον προγραμματισμό και την χρήση του Smarther είναι αναγκαίο να εγκαταστήσετε στο smartphone σας την αποκλειστική εφαρμογή του Thermostat. Οι υπηρεσίες που προσφέρονται μέσω από την APP προβλέπουν ότι μπορείτε να αλληλεπιδράσετε με τον Smarther εξ αποστάσεως και μέσω του Διαδικτύου. Σε αυτές τις περιπτώσεις, η ενσωμάτωση και η ομαλή λειτουργία μεταξύ Smarther και App μπορεί να εξαρτάται από:

- a) ποιότητα του σήματος Wi-Fi;
- b) ποιότητα των σημάτων δεδομένων;

Σημειώστε επίσης ότι η χρήση εξ αποστάσεως μέσω της App περιλαμβάνει τη χρήση των δεδομένων, ως εκ τούτου, το κόστος που συνδέεται με την κατανάλωση τους εξαρτάται από το είδος της σύμβασης που ο πελάτης έχει θεσπίσει με έναν ISP (Internet Service Provider ) και τον επιβαρύνει.

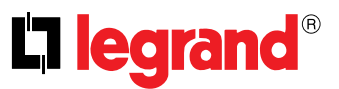

### Βασικές λειτουργίες

#### Λειτουργία Boost

Η λειτουργία Boost επιτρέπει τον εξαναγκασμό της έναυσης του συστήματος για ένα περιορισμένο χρονικό διάστημα (30, 60 ή 90 λεπτά) ανεξάρτητα από τη μετρούμενη θερμοκρασία και τον προγραμματισμό.

Μετά τη λήξη της καθορισμένης προθεσμίας, το Smarther συνεχίζει την λειτουργία του σύμφωνα με την προηγούμενη περίοδο προγραμματισμού.

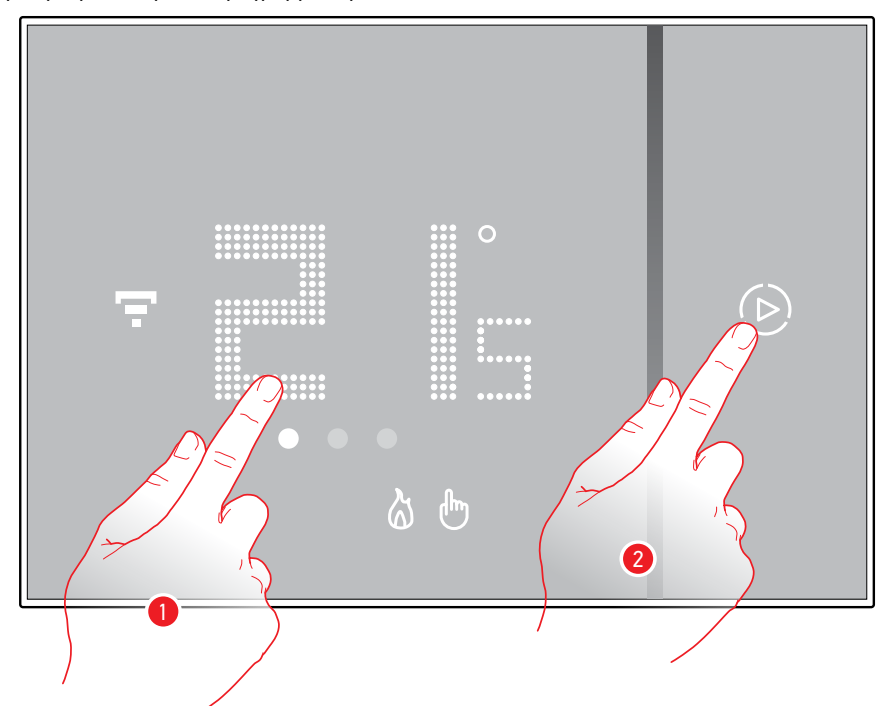

- 1. Αγγίξτε την οθόνη, το σύμβολο 🕑 ανάβει
- Αγγίξτε μία ή περισσότερες φορές το σύμβολο για να ρυθμίσετε τη διάρκεια της λειτουργίας. Στην οθόνη εμφανίζεται ο χρόνος ρύθμισης ενώ ταυτόχρονα ο δείκτης φωτίζεται.

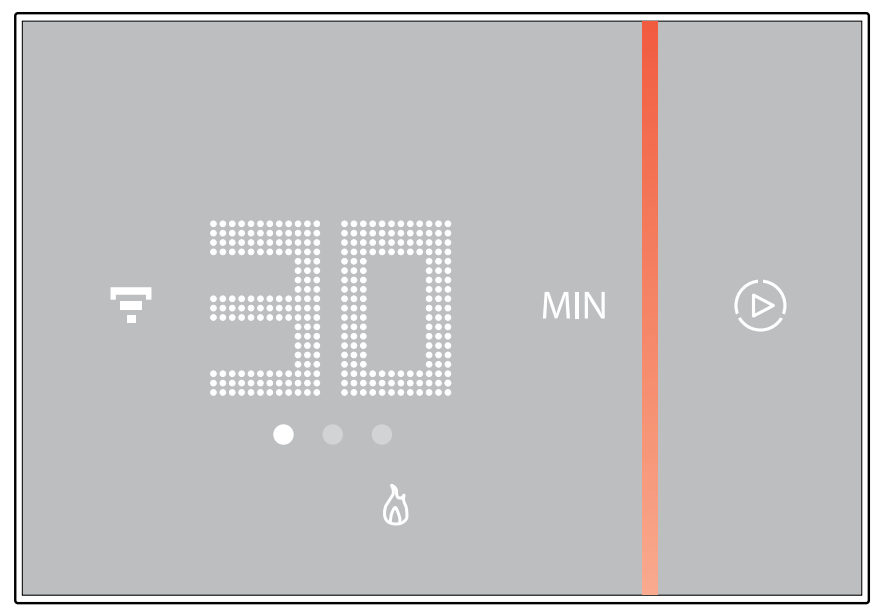

Μετά τη ρύθμιση της επιθυμητής διάρκειας (30, 60 ή 90 λεπτά) αναμείνατε το τέλος του διακοπτόμενου φωτισμού των ψηφίων μετά από την οποία θα ενεργοποιηθεί η λειτουργία Boost.

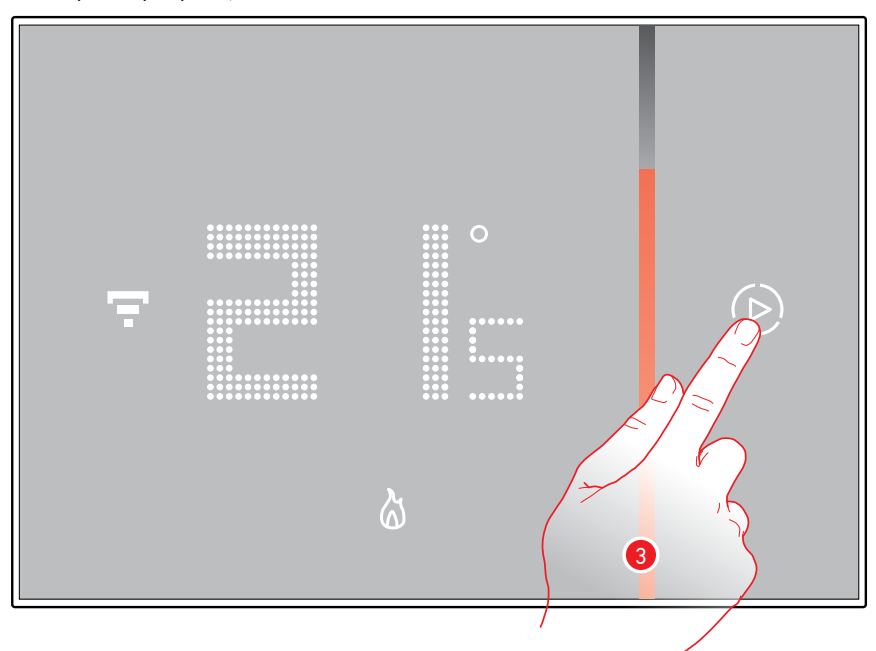

Στην οθόνη εμφανίζεται η μετρηθείσα θερμοκρασία. Η ενδεικτική λυχνία σβήνει σταδιακά με την πάροδο του χρόνου ρύθμισης.

Για να ολοκληρώσετε εκ των προτέρων την ρύθμιση αγγίξτε το σύμβολο .
 Το Smarther συνεχίζει τη λειτουργία σύμφωνα με την προηγούμενη περίοδο προγραμματισμού.

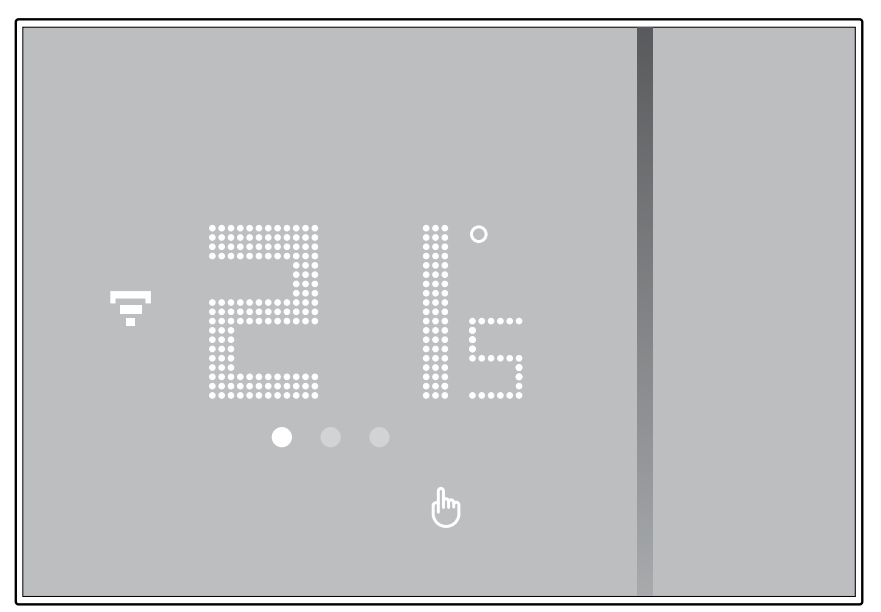

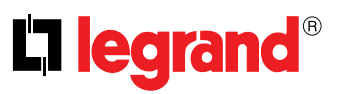

#### Ρύθμιση της θερμοκρασίας

Το επίπεδο της ρυθμίσιμης θερμοκρασίας τοπικά αναφέρεται μόνο στην χειροκίνητη λειτουργία.

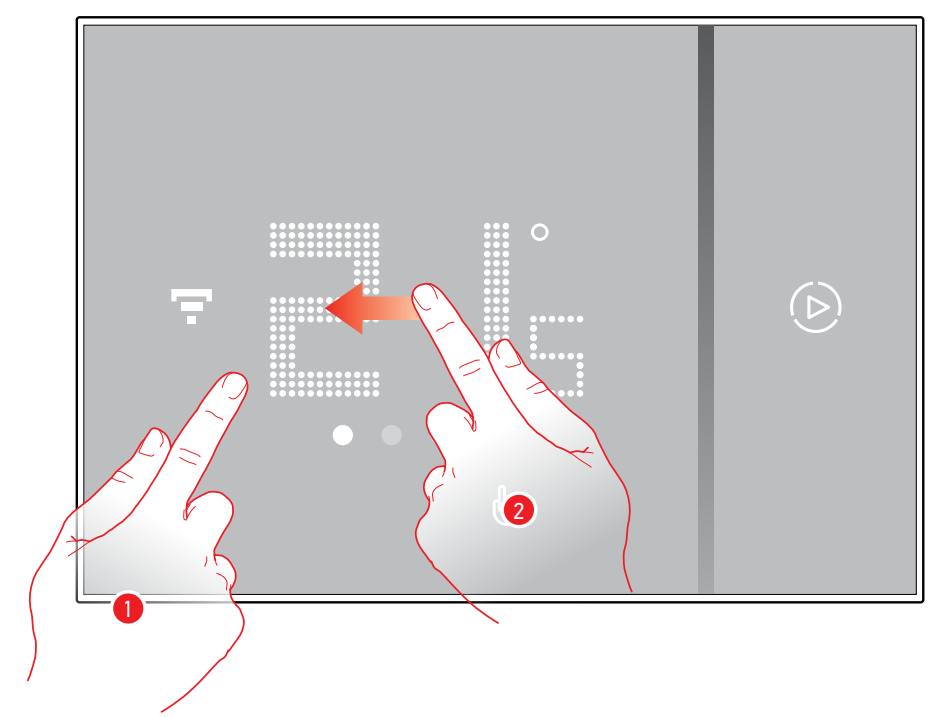

- 1. Αγγίξτε την οθόνη
- 2. Ολισθήστε στην οθόνη για μετάβαση στην επόμενη σελίδα

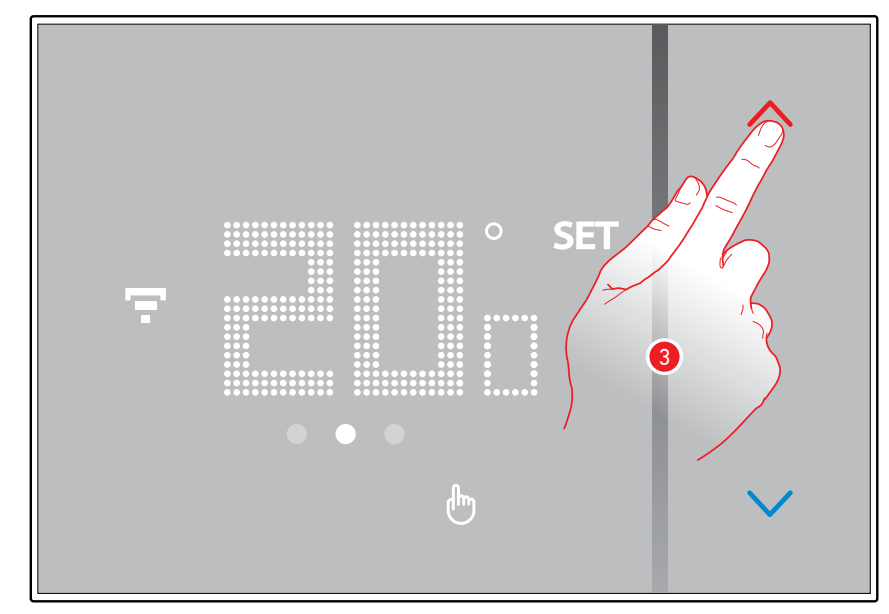

3. Εμφανίζεται η τρέχουσα ρύθμιση, αλλάξτε τη ρύθμιση με τα πλήκτρα 🔿

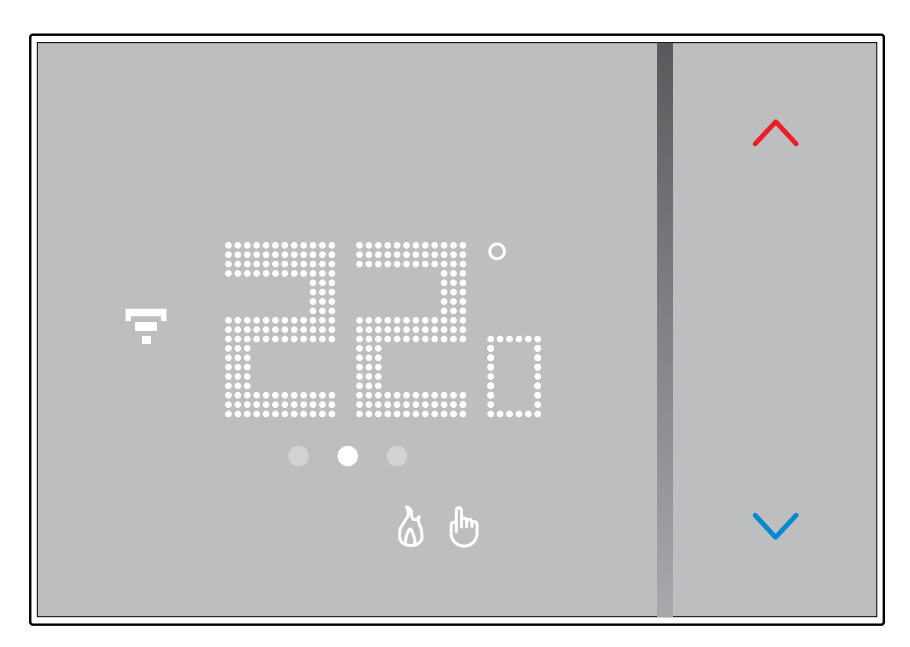

Μόλις ολοκληρωθεί η ρύθμιση περιμένετε μερικά δευτερόλεπτα, η οθόνη θα επιστρέψει στην οθόνη της μετρούμενης θερμοκρασίας.

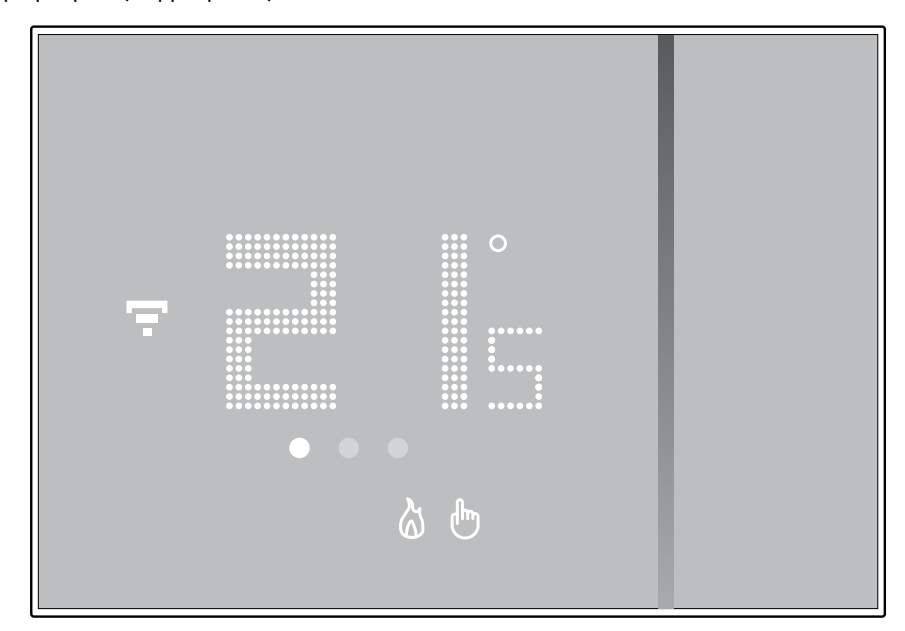

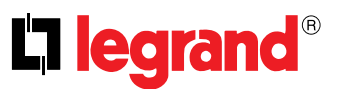

**Σημείωση**: με τον καθορισμό της ελάχιστης θερμοκρασίας (7°C αντιψυκτικής, για θέρμανση) ή κατ 'ανώτατο όριο (35°C θερμικής προστασίας, για ψύξη), στην οθόνη εμφανίζεται το σύμβολο απενεργοποίησης

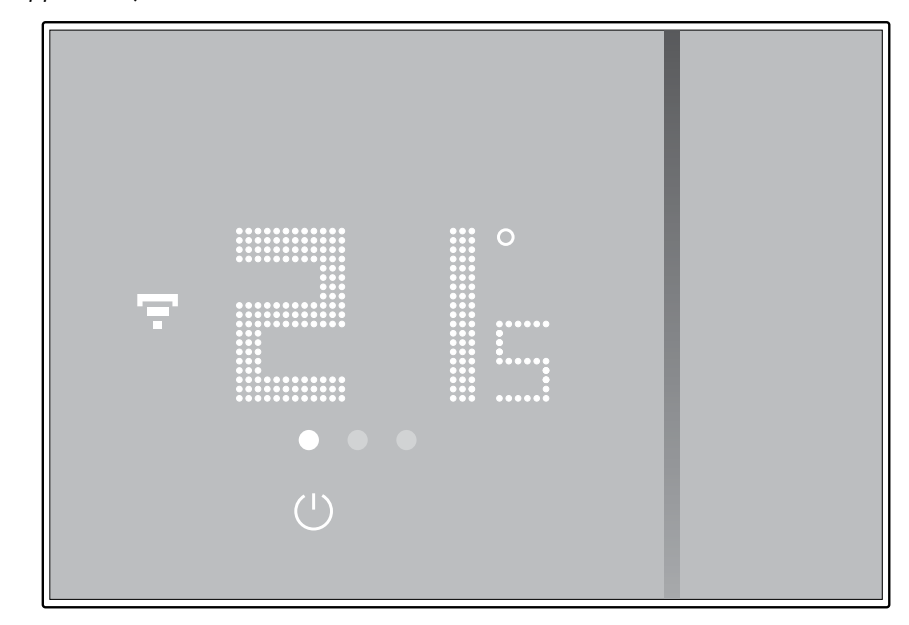

#### Εμφάνιση υγρασίας περιβάλλοντος

To Smarther ενσωματώνει έναν αισθητήρα που ανιχνεύει το ποσοστό υγρασίας που υπάρχει στο περιβάλλον. Ακολουθήστε τη διαδικασία που περιγράφεται παρακάτω για να εμφανιστεί η τιμή μέτρησης.

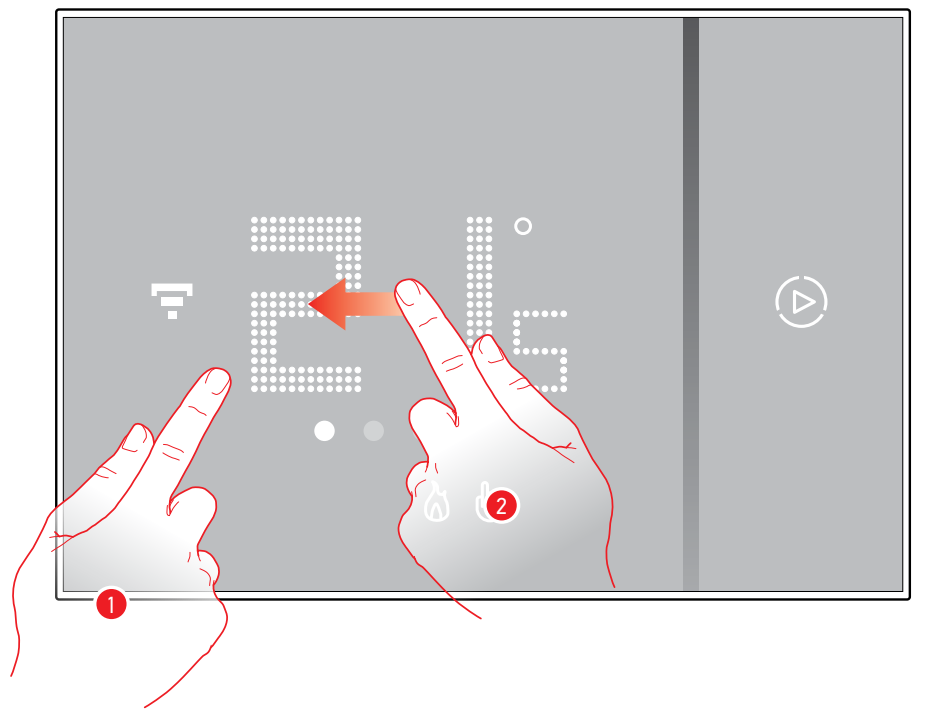

#### Αγγίξτε την οθόνη

2. Ολισθήστε 2 φορές στην οθόνη για μετάβαση στην επόμενη σελίδα

Το ποσοστό της υγρασίας που μετρήθηκε παραμένει ορατό για μερικά δευτερόλεπτα, ενώ στην συνέχεια επιστρέφει η προβολή της μετρούμενης θερμοκρασίας.

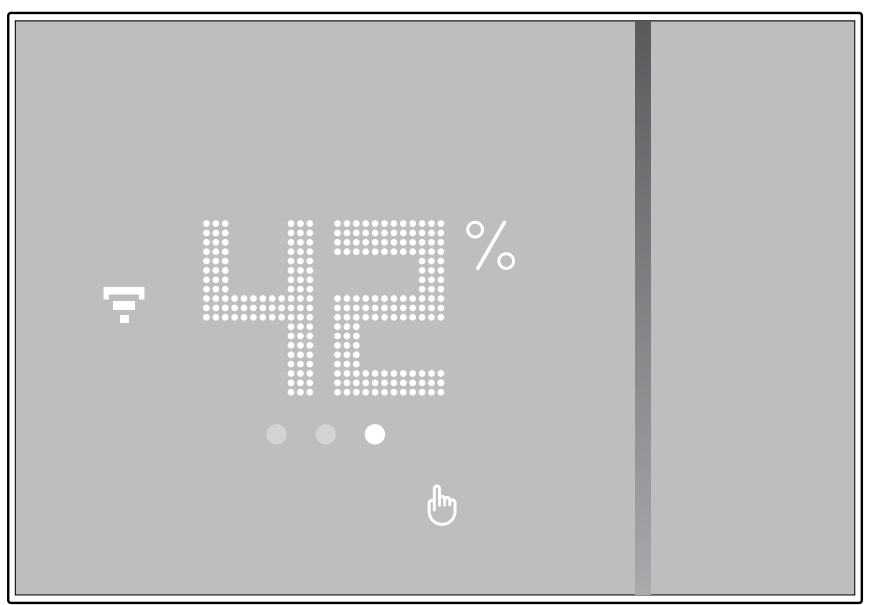

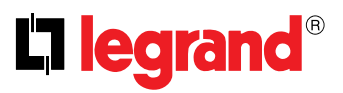

#### Reset

Η δράση αυτή φέρνει το Smarther στην εργοστασιακή κατάσταση, θα διαγραφούν όλοι οι προγραμματισμοί.

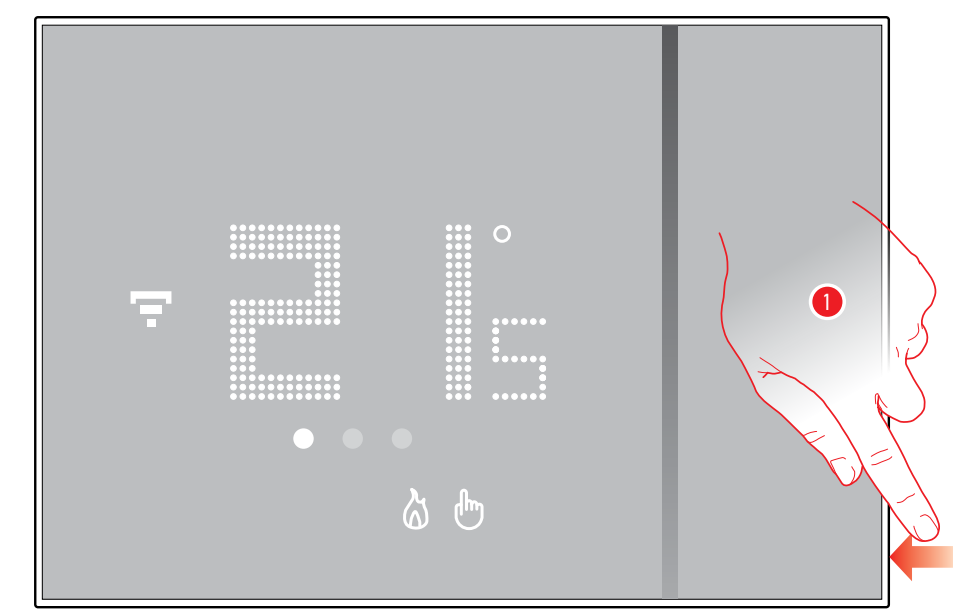

 Κρατήστε πατημένο το κουμπί reset πλευρικά του Smarther, θα αρχίσει μια αντίστροφη μέτρηση (περίπου 10 δευτερόλεπτα) μετά την οποία θα ακούσετε έναν ήχο επιβεβαίωσης.

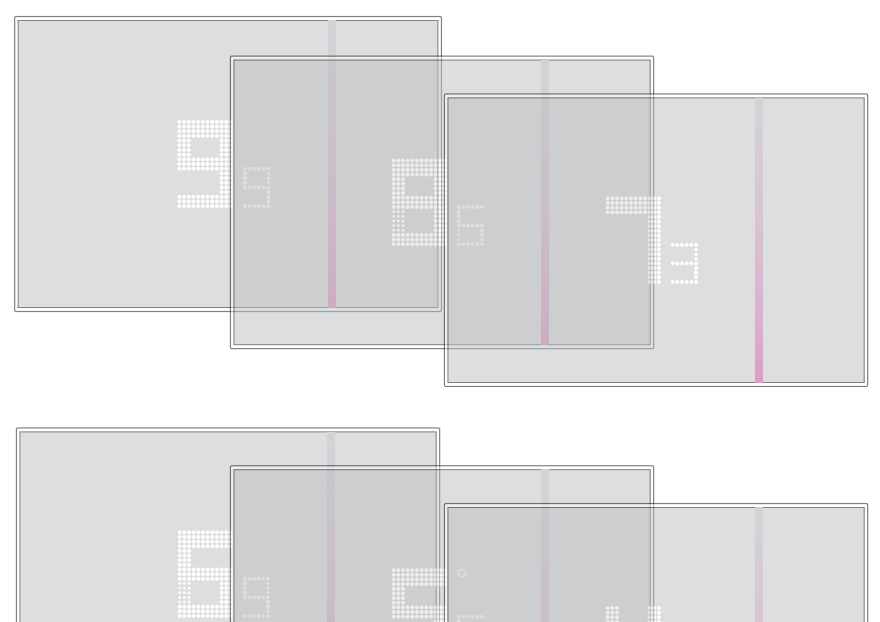

## Προηγμένες λειτουργίες (Αρρ θερμοστάτη)

#### Εισαγωγή

Μπορείτε να προγραμματίσετε τον Smarther μέσω της δωρεάν App Thermostat, για να το πράξετε αυτό θα πρέπει:

- 1. Κατεβάσετε το App από τα Store
- 2. Να εγγραφείτε για να δημιουργήσετε ένα account
- 3. Να συσχετίστε το λογαριασμό στο Smarther σας μέσω του App

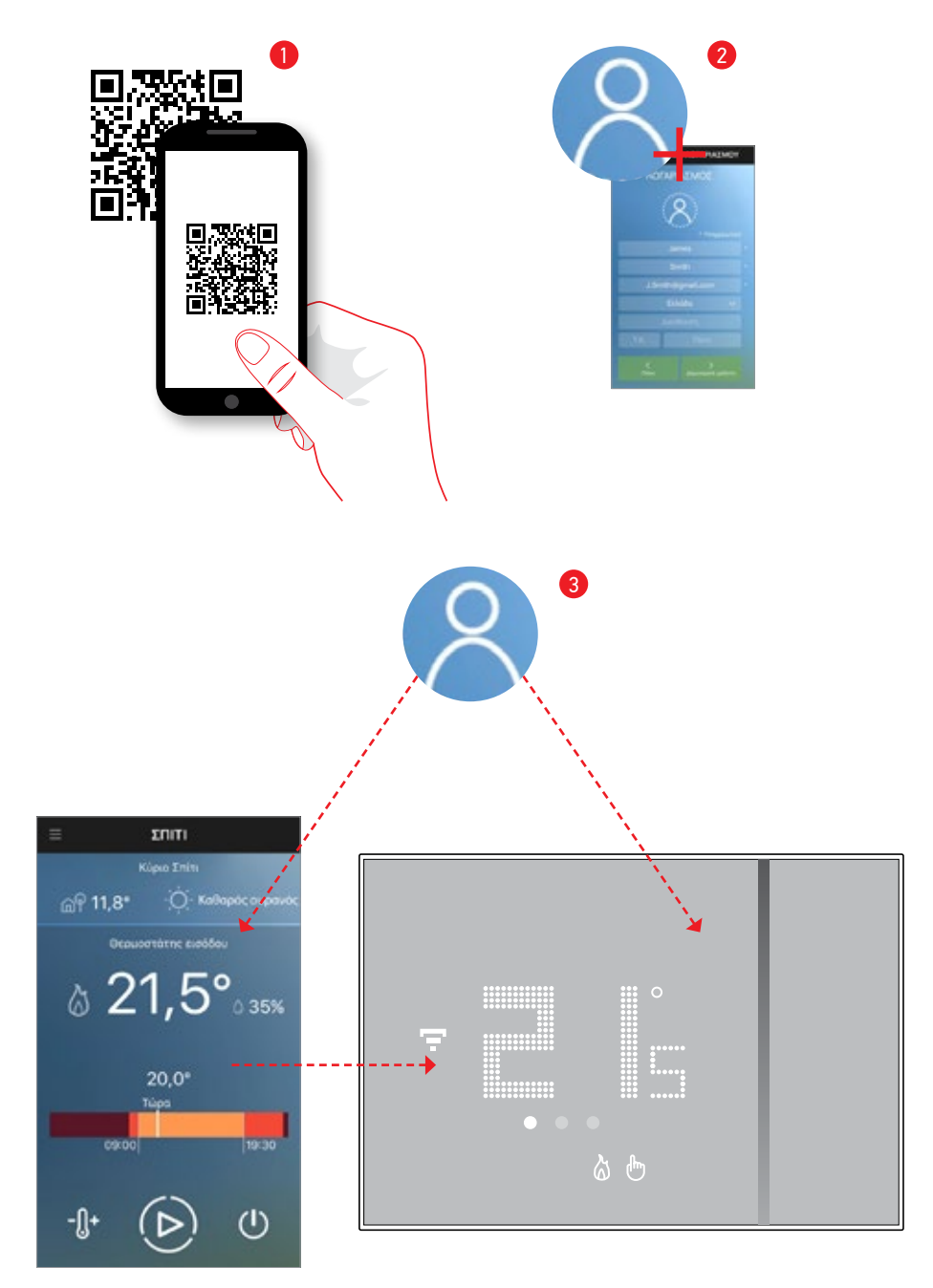

Εγχειρίδιο χρήσης

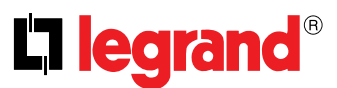

Σε αυτό το σημείο από το App μπορείτε να:

- Ρυθμίσετε την θερμοκρασία
- Χρησιμοποιήστε τη λειτουργία Boost
- Ρυθμίσετε την απενεργοποίηση
- Να χρησιμοποιήσετε τους εντολείς ελέγχου της οικίας
- Να χρησιμοποιήσετε τις υπηρεσίες τοποθεσίας
- Να ρυθμίσετε τη θερμοκρασία μέσω ΗΜΕΡΗΣΙΟΥ ή ΕΒΔΟΜΑΔΙΑΙΟΥ προγραμματισμού
- Διαχειριστείτε χρήστες, Smarther και οικίες
- Να εκτελέστε βαθμονόμηση στη θερμοκρασία και άλλες ρυθμίσεις

Μπορείτε επίσης να δείτε στην Home Page της App, τα επίπεδα υγρασίας και τις καιρικές συνθήκες. Σημείωση: Η υπηρεσία του καιρού βασίζεται στο διαδίκτυο και παρέχεται από την ηλεκτρονική υπηρεσία καιρού

(https://openweathermap.org).

#### Κατεβάστε το App Thermostat

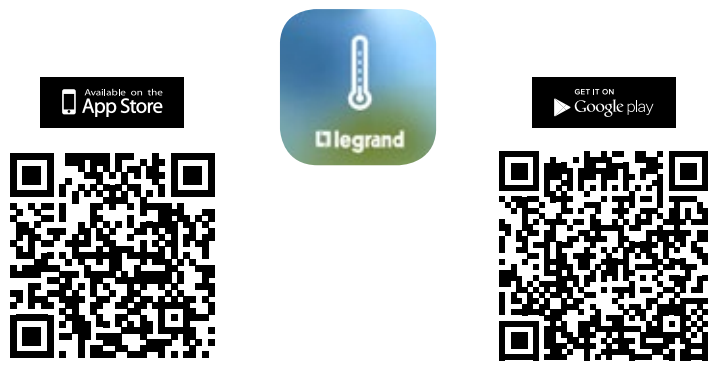

Για να χρησιμοποιήσετε τη λειτουργία Thermostat, θα πρέπει να κατεβάσετε πρώτα από το Store (για συσκευές με iOS από το App Store για συσκευές Android από το Play Store)

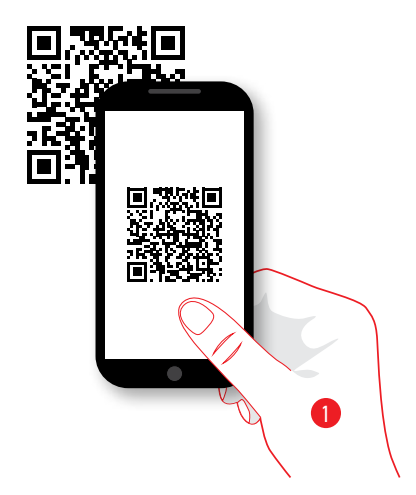

1. Στο smartphone σας ξεκινήστε το app για να διαβάσετε κωδικούς QR και στη συνέχεια κεντράρετε τον QR Code

Σημείωση: Μπορείτε να βρείτε το ίδιο QR Code μέσα στο Φύλλο Οδηγιών που παρέχεται με το Smarther

#### Εγγραφή λογαριασμού

Για να χρησιμοποιήσετε την App Thermostat και στη συνέχεια να επωφεληθείτε των προηγμένων λειτουργιών του Smarther πρέπει πρώτα να εγγραφείτε.

Μετά το άνοιγμα της APP ακολουθήστε τις οδηγίες για να εγγραφείτε: ο λογαριασμός που δημιουργήθηκε, θα είναι κοινός σε όλες τις App των συστημάτων που συνδέονται με τις συσκευές Legrand, xρησιμοποιήστε τα διαπιστευτήρια σύνδεσης αν έχετε εγγραφεί.

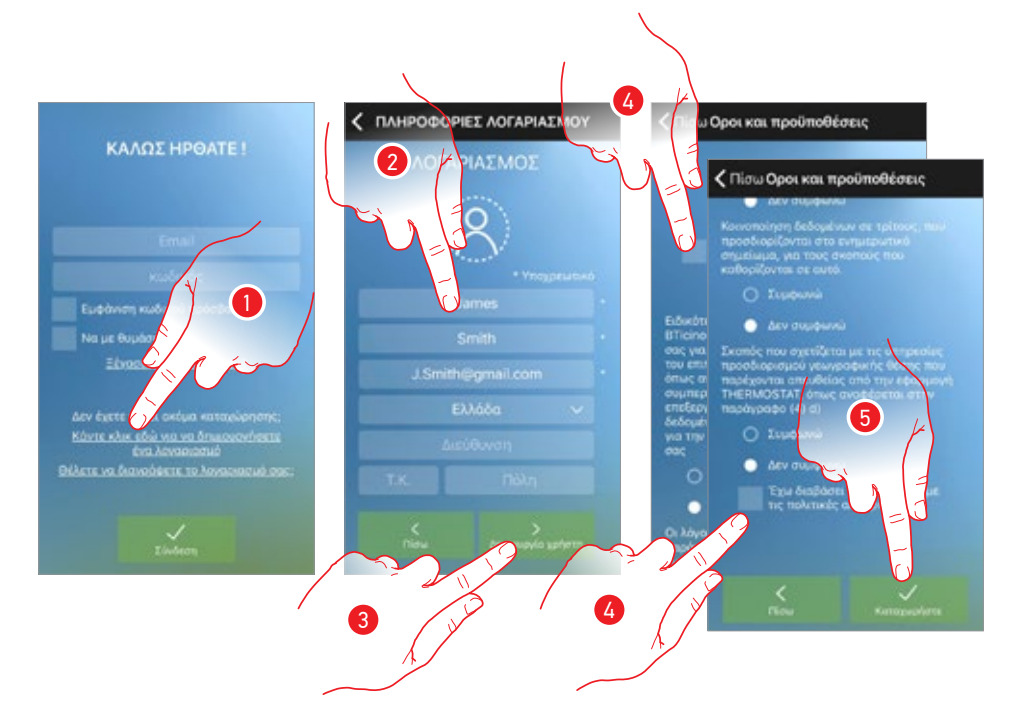

- 1. Πατήστε για να εγγραφείτε και να δημιουργήσετε ένα λογαριασμό
- 2. Εισάγετε τα στοιχεία σας.
- 3. Πατήστε για επιβεβαίωση.
- Ελέγξτε για να αποδεχτείτε τους όρους και τις προϋποθέσεις χρήσης που εκφράζονται στο συνδεδεμένο κείμενο (απαιτείται).
- 5. Πατήστε για να συνεχίσετε.

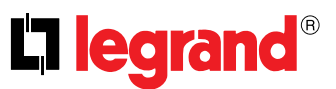

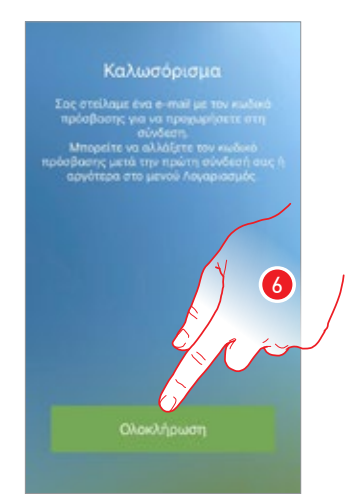

6. Πατήστε για να ολοκληρώσετε την διαδικασία

Μετά την επιβεβαίωση, το σύστημα θα αποστείλει στη διεύθυνση email που δηλώσατε κατά την εγγραφή δεδομένων (προσωρινό κωδικό πρόσβασης) για να εκτελέσει την πρώτη πρόσβαση.

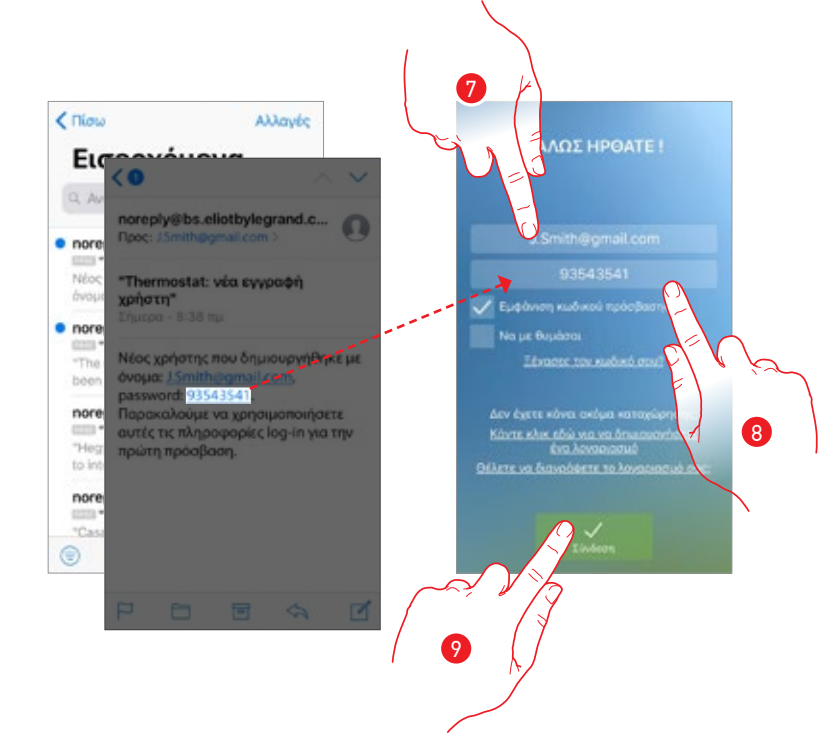

- 7. Εισάγετε το e-mail σας.
- 8. Εισάγετε τον προσωρινό κωδικό πρόσβασης που σας έχει αποσταλεί μέσω e-mail.
- 9. Πατήστε για την πραγματοποίηση του login.

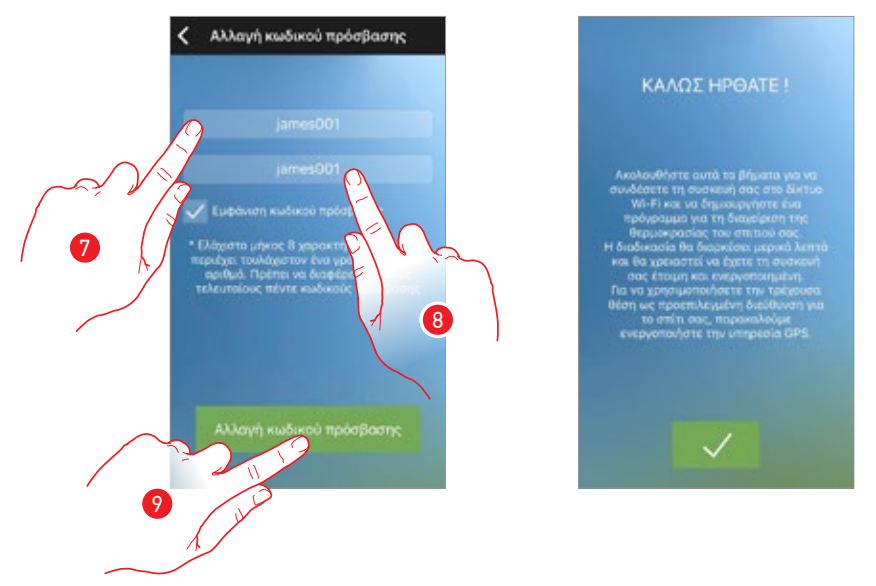

Για λόγους ασφαλείας, θα σας ζητηθεί να αλλάξετε τον προσωρινό κωδικό πρόσβασης με ένα άλλο προσαρμοσμένο

- Για λόγους ασφαλείας, παρακαλούμε να εισάγετε ένα νέο κωδικό πρόσβασης με αυτά τα χαρακτηριστικά:
  - ελάχιστο μήκος 8 χαρακτήρες;
  - πρέπει να περιέχει τουλάχιστον ένα γράμμα και έναν αριθμό;
  - θα πρέπει να είναι διαφορετικό από τους τελευταίους 5 χρησιμοποιημένους κωδικούς πρόσβασης.
- 8. Πληκτρολογήστε τον κωδικό πρόσβασης ξανά.
- Πατήστε για να επιβεβαιώσετε, η επιτυχία της αλλαγής θα σας αποσταλεί με ένα e-mail επιβεβαίωσης

Σε αυτό το σημείο, το σύστημα θα σας προβάλει ένα οδηγό για να σας βοηθήσει <u>να πραγματοποιήσετε</u> <u>την σύνδεση του Smarther με την App Thermostat</u>

**Σημείωση**: στην περίπτωση που το Smarther σας έχει ήδη συσχετιστεί και θέλετε να προσθέσετε έναν άλλο χρήστη, ο οποίος μπορεί επίσης να χρησιμοποιήσει τα ίδια χαρακτηριστικά, θα πρέπει να τον καλέσετε με την <u>κατάλληλη διαδικασία</u> απευθείας από το smartphone σας. Είναι δυνατόν να χρησιμοποιήσετε τον ίδιο λογαριασμό σε πολλά smartphones ταυτόχρονα. Εγχειρίδιο χρήσης

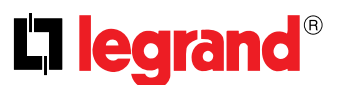

#### Επαλήθευση

Αφού έχετε εγγραφεί στην πύλη, μπορείτε να συνδεθείτε με την είσοδο e-mail και τον κωδικό πρόσβασης.

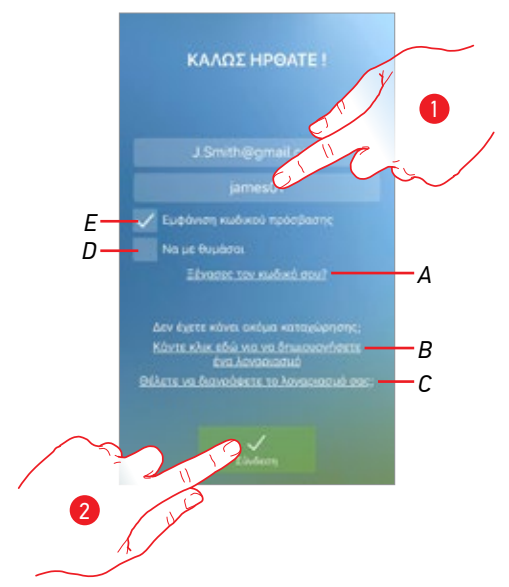

- Α. Πατήστε για να ξεκινήσει η διαδικασία ανάκτησης Κωδικού πρόσβασης.
- B. Πατήστε για να δημιουργήσετε ένα νέο λογαριασμό
- C. Πατήστε για να ξεκινήσει η διαδικασία διαγραφής του λογαριασμού.
- D διαγραφή δεν είναι αναστρέψιμη και είναι κοινή για όλες τις συσκευές που συνδέονται App Legrand.
- Ε. Ελέγξτε για να εκτελέσει μετέπειτα πρόσβαση, χωρίς να χρειάζεται να επαναλάβετε τον έλεγχο ταυτότητας.
- F Πατήστε για να κάνετε ορατό τον κωδικό πρόσβασης
- 1. Πληκτρολογήστε το E-mail σας και τον κωδικό πρόσβασης.
- 2. Πατήστε για πρόσβαση

**Σημείωση**: Μετά από τρεις αποτυχημένες προσπάθειες σύνδεσης (λανθασμένο κωδικό πρόσβασης) σε μια ώρα, το σύστημα κλειδώνει το λογαριασμό για 15 λεπτά.

#### Ξεχάστηκε ο κωδικός

Σε περίπτωση που είχατε ξεχάσει τον κωδικό πρόσβασης:

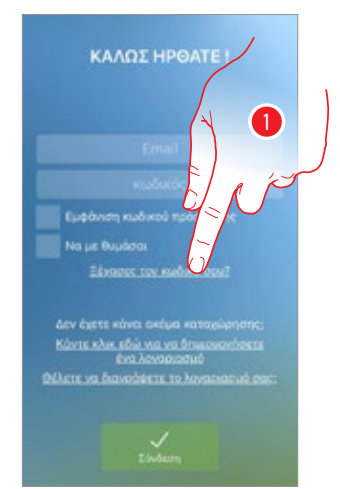

1. Πατήστε για να ξεκινήσει η διαδικασία ανάκτησης Κωδικού πρόσβασης.

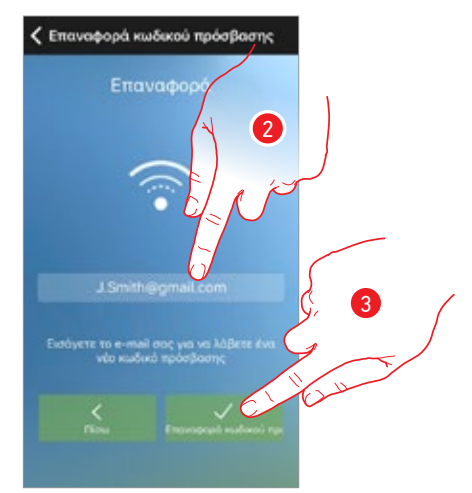

- Εισάγετε τη διεύθυνση e-mail που σχετίζεται με το λογαριασμό σας για αποστολή του νέου κωδικού πρόσβασης.
- 3. Πατήστε για να επαναφέρετε τον κωδικό πρόσβασης και να βγείτε από την διαδικασία

Τώρα ο Κωδικός πρόσβασης για το λογαριασμό σας έχει γίνει reset και η διεύθυνση ηλεκτρονικού ταχυδρομείου έχει καταχωριστεί στο βήμα 2, ενώ έχει σταλεί ένα νέος κωδικό πρόσβασης που θα χρησιμοποιείτε για να αποκτήσετε πρόσβαση στην App Thermostat.

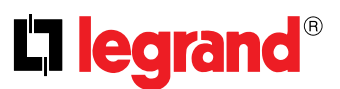

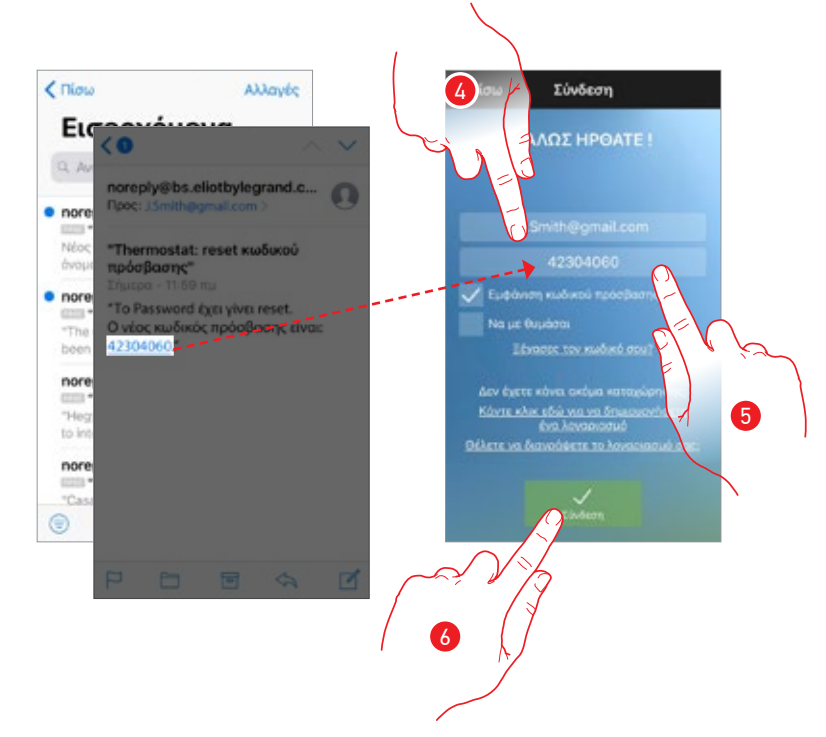

- 4. Εισάγετε το e-mail σας.
- 5. Εισάγετε τον προσωρινό κωδικό πρόσβασης που σας έχει αποσταλεί μέσω e-mail.
- 6. Πατήστε για την πραγματοποίηση του login.

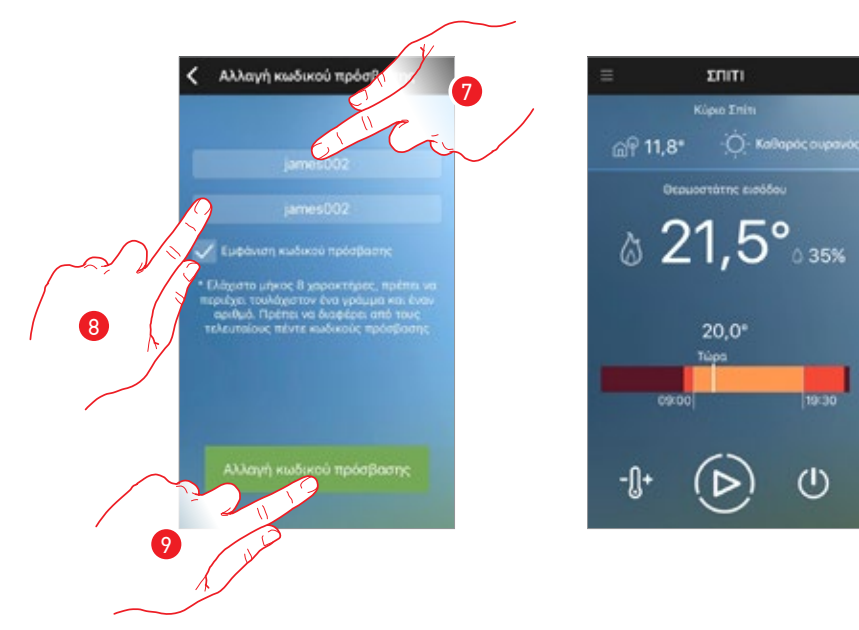

7. Πληκτρολογήστε ένα νέο password

Για λόγους ασφαλείας, παρακαλούμε να εισάγετε ένα νέο κωδικό πρόσβασης με αυτά τα χαρακτηριστικά:

- ελάχιστο μήκος 8 χαρακτήρες;
- πρέπει να περιέχει τουλάχιστον ένα γράμμα και έναν αριθμό;

 – θα πρέπει να είναι διαφορετικό από τους τελευταίους 5 χρησιμοποιημένους κωδικούς πρόσβασης.

- 8. Πληκτρολογήστε τον κωδικό πρόσβασης ξανά.
- Πατήστε για να επιβεβαιώσετε, εάν η διαδικασία είναι επιτυχής, θα λάβετε ένα email επιβεβαίωσης.

#### Διαγραφή λογαριασμού

Μπορείτε να διαγράψετε ένα λογαριασμό με την κατάλληλη διαδικασία.

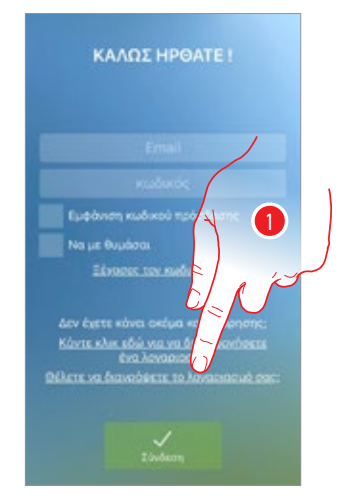

1. Πατήστε για να ξεκινήσει η διαδικασία.

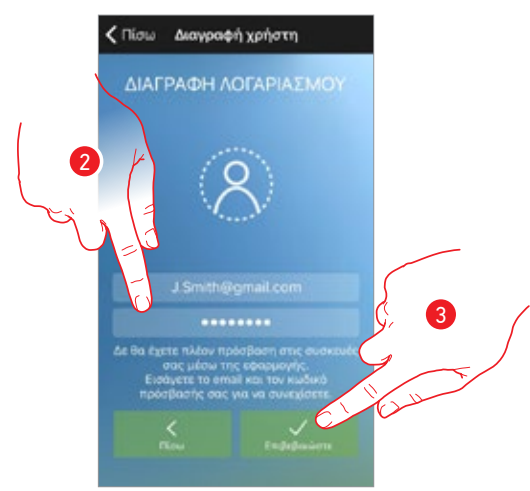

- Εισάγετε τη διεύθυνση ηλεκτρονικού ταχυδρομείου και τον κωδικό πρόσβασης του λογαριασμού που θέλετε να διαγράψετε.
- 3. Πατήστε για επιβεβαίωση.

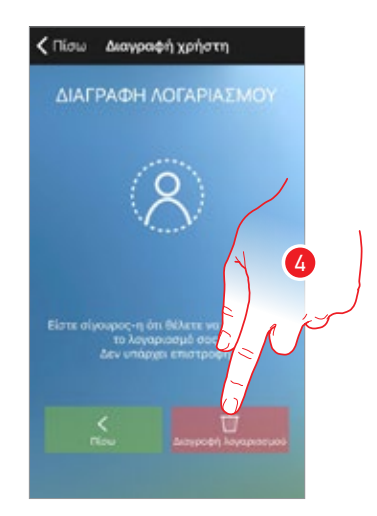

 Πατήστε για να συνεχίσετε, να θυμάστε ότι μόλις η διαδικασία ολοκληρωθεί ο λογαριασμός σας θα διαγραφεί οριστικά

**Σημείωση**: Ο λογαριασμός είναι κοινός για όλα App συνδεδεμένων συσκευών Legrand, οπότε η τροποποίηση ή ακύρωση του θα εμποδίζει την πρόσβαση σε όλες τις συνδεδεμένες συσκευές

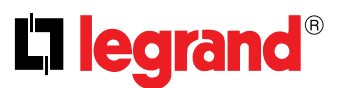

#### Συσχετισμός με το Smarther

Μετά την εγγραφή και κάνοντας έλεγχο ταυτότητας για πρώτη φορά (το πρώτο smartphone), εμφανίζεται ένας οδηγός που ακολουθώντας το θα πραγματοποιήσετε τη σύνδεση του λογαριασμού σας στο Smarther.

Αυτή η λειτουργία, είναι αναγκαία μόνο κατά την πρώτη πρόσβαση και σας επιτρέπει να ενεργοποιήσετε τη σύνδεση μεταξύ των δύο συσκευών.

Μπορείτε επίσης να προσκαλέσετε άλλους χρήστες, έτσι ώστε να μπορούν να χρησιμοποιούν τις λειτουργίες που σχετίζονται με το Smarther.

Για να πραγματοποιήσετε την συσχέτιση θα πρέπει να εκτελέσετε τα ακόλουθα βήματα:

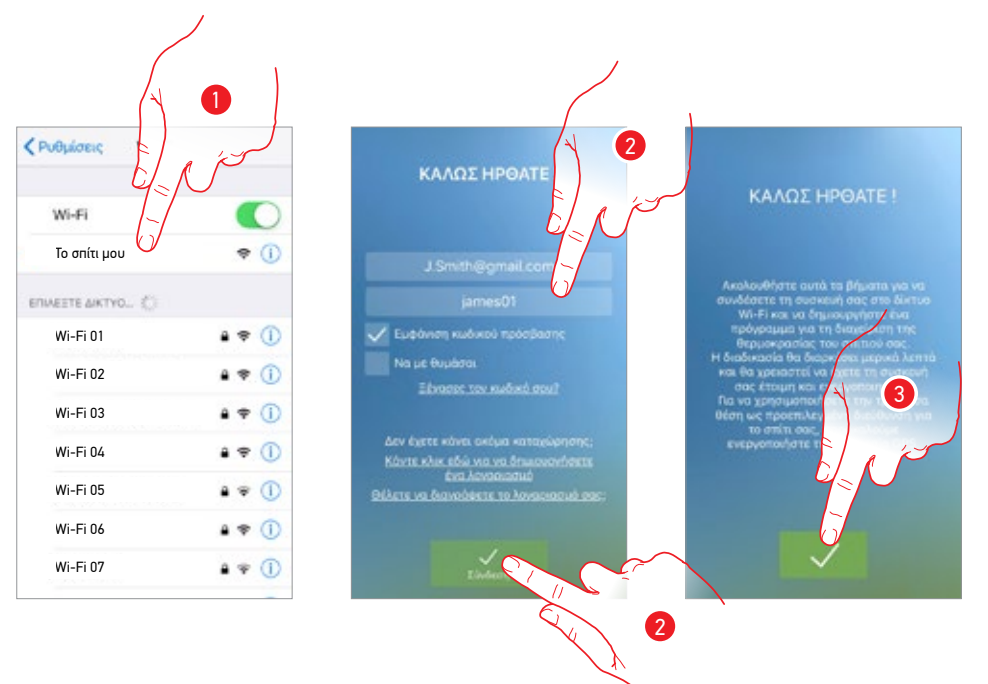

- 1. Ως πρώτο βήμα θα πρέπει να συνδέσετε το smartphone σας σε ένα δίκτυο Wi-Fi
- 2. Εκτελέστε τον έλεγχο ταυτότητας μετά την εγγραφή
- Αν το smartphone σας δεν έχει συνδεθεί με το Smarther εμφανίζεται αυτή η οθόνη, πατήστε για να ξεκινήσει η διαδικασία αντιστοίχισης

**Προσοχή**: Αν η διαδικασία αντιστοίχισης διακόπτεται πριν ολοκληρωθεί, είναι απαραίτητο, πριν από την επανάληψη, να πραγματοποιήσετε την επαναφορά reset του Smarther μέσω της κατάλληλης διαδικασίας

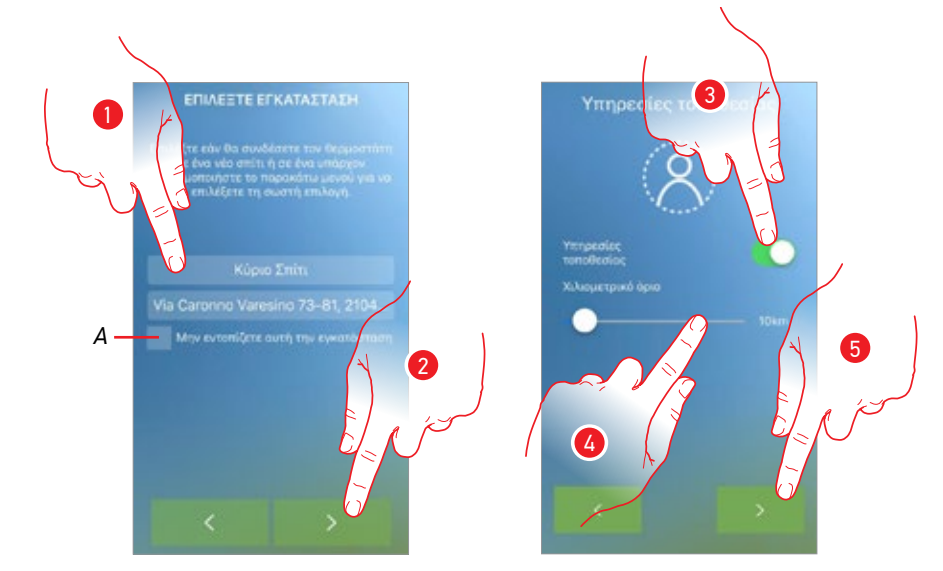

Η πρώτη λειτουργία που πρέπει να εκτελεστεί για την αντιστοίχηση, είναι να συνδέσετε το Smarther στο δίκτυο Wi-Fi

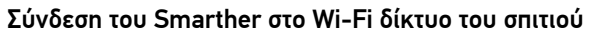

- Α. Ενεργοποίηση/απενεργοποίηση του συστήματος γεωγραφικού εντοπισμού.
   Αν απενεργοποιήσετε, οι υπηρεσίες τοποθεσίας δεν θα είναι πλέον διαθέσιμες.
- Πληκτρολογήστε το όνομα της οικίας με την οποία θέλετε να αντιστοιχίσετε το Smarther (νέο σπίτι) ή επιλέξτε την οικία με την οποία το έχετε συνδέσει μεταξύ των συμπεριλαμβανομένων
- 2. Πατήστε για να συνεχίσετε.
- 3. Πατήστε για να ενεργοποιήσετε τις υπηρεσίες γεωτοποθεσίας και επιτρέψετε στο smarther να σας αποστείλει ειδοποιήσεις στο smartphone σας.
- Ολισθήσατε για να ρυθμίσετε την απόσταση από την οποία το smarther θα αποστείλει ειδοποιήσεις στο ενεργοποιημένο smartphone
- 5. Πατήστε για να συνεχίσετε.

Εμφανίζεται η ακόλουθη οθόνη

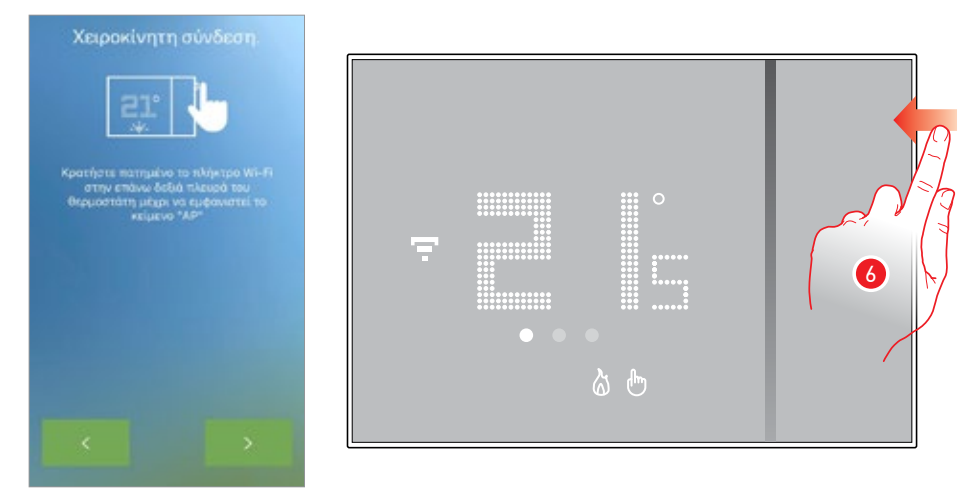

6. Κρατήστε πατημένο το ανώτερο πλήκτρο του Smarther, έως ότου να εμφανιστεί η επιγραφή «AP»

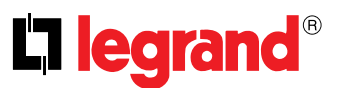

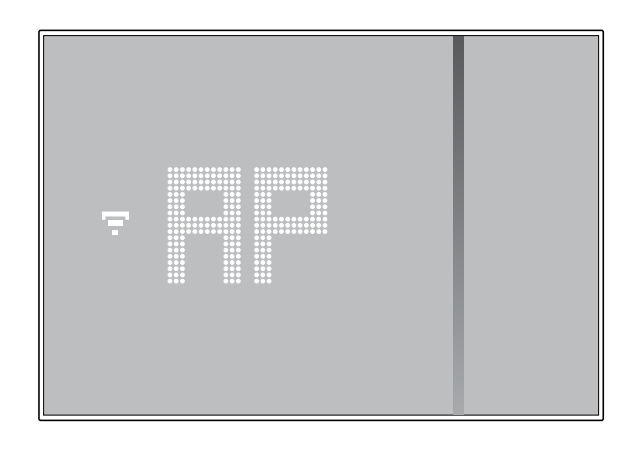

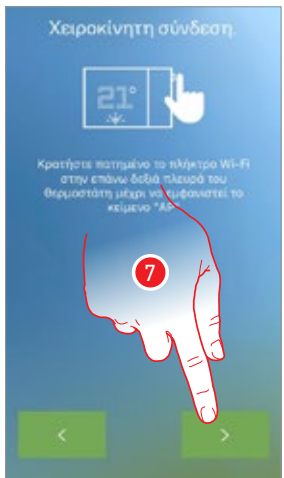

7. Κάντε κλικ για να συνεχίσετε

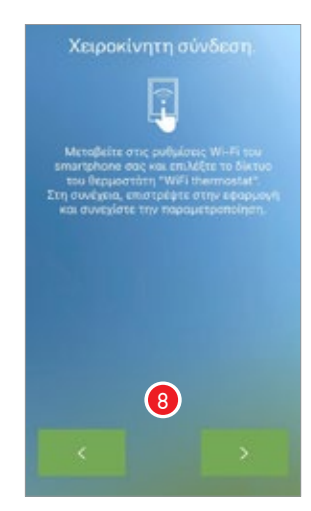

8. Μεταβείτε σε ρυθμίσεις δικτύου Wi-Fi από το κινητό σας

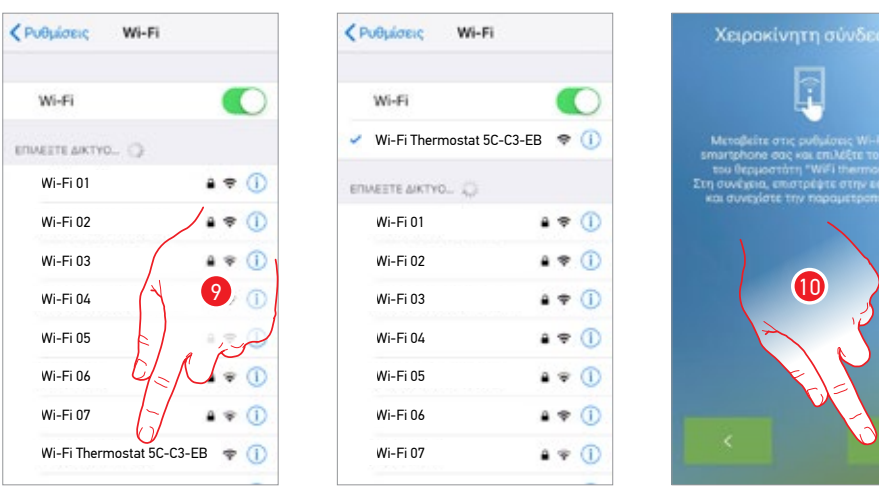

 Επιλέξτε το προσωρινό δίκτυο που δημιουργεί το Smarther για να συνδεθείτε με το smartphone (Wi-Fi Thermostat 5C-C3-EB").

Μπορεί να είναι αναγκαίο να αναμείνετε 1/2 λεπτά πριν εξαφανιστεί το δίκτυο Wi-Fi Smarther από τη λίστα.

**Σημείωση:** για να επιστρέψετε στην App χρησιμοποιήστε το πλήκτρο "πίσω" (Android) ή το πλήκτρο "Home" (iOS) του smartphone

10. Πατήστε για να συνεχίσετε.

**Σημείωση**: Σημείωση: μετά από 5 λεπτά το δίκτυο δεν είναι πλέον διαθέσιμο, επαναλάβετε την διαδικασία από το <u>σημείο 6</u>.

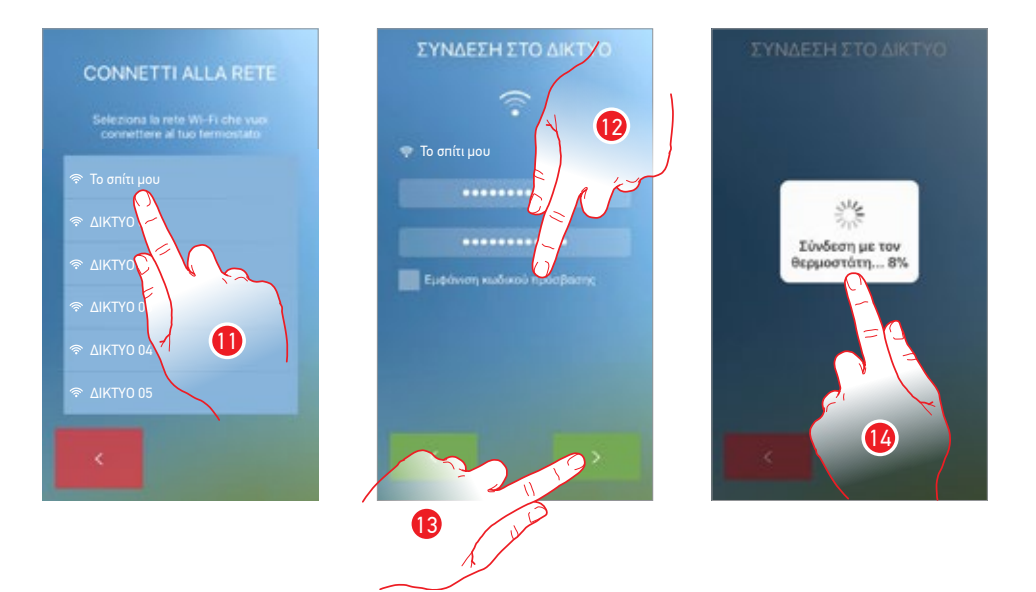

- 11. Τώρα επιλέξτε το οικιακό δίκτυο Wi-Fi στο οποίο θα πρέπει να συνδέσετε το Smarther
- 12. Πληκτρολογήστε και επιβεβαιώστε τον κωδικό πρόσβασης για το Wi-Fi δίκτυο του σπιτιού
- 13. Πατήστε για να συνεχίσετε.
- 14. Ξεκινήστε τώρα την έρευνα του Smarther που μπορεί να πάρει κάποιο χρόνο

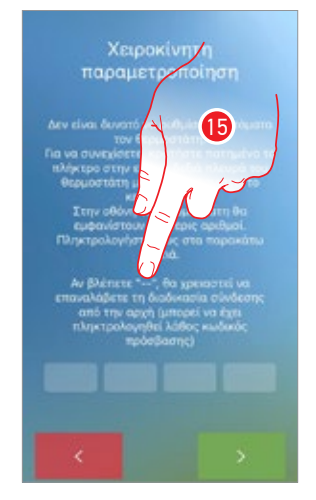

15. Σε περίπτωση που δεν ήταν δυνατό να συνδεθεί αυτόματα το Smarther στο smartphone εμφανίζεται αυτή η οθόνη, πληκτρολογήστε τη διεύθυνση IP του Smarther.

Αν δεν την γνωρίζετε:

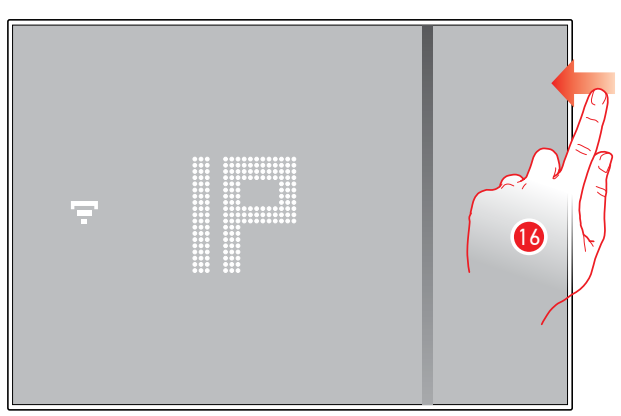

16. Πατήστε πλήκτρο Wi-Fi

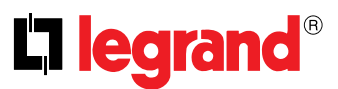

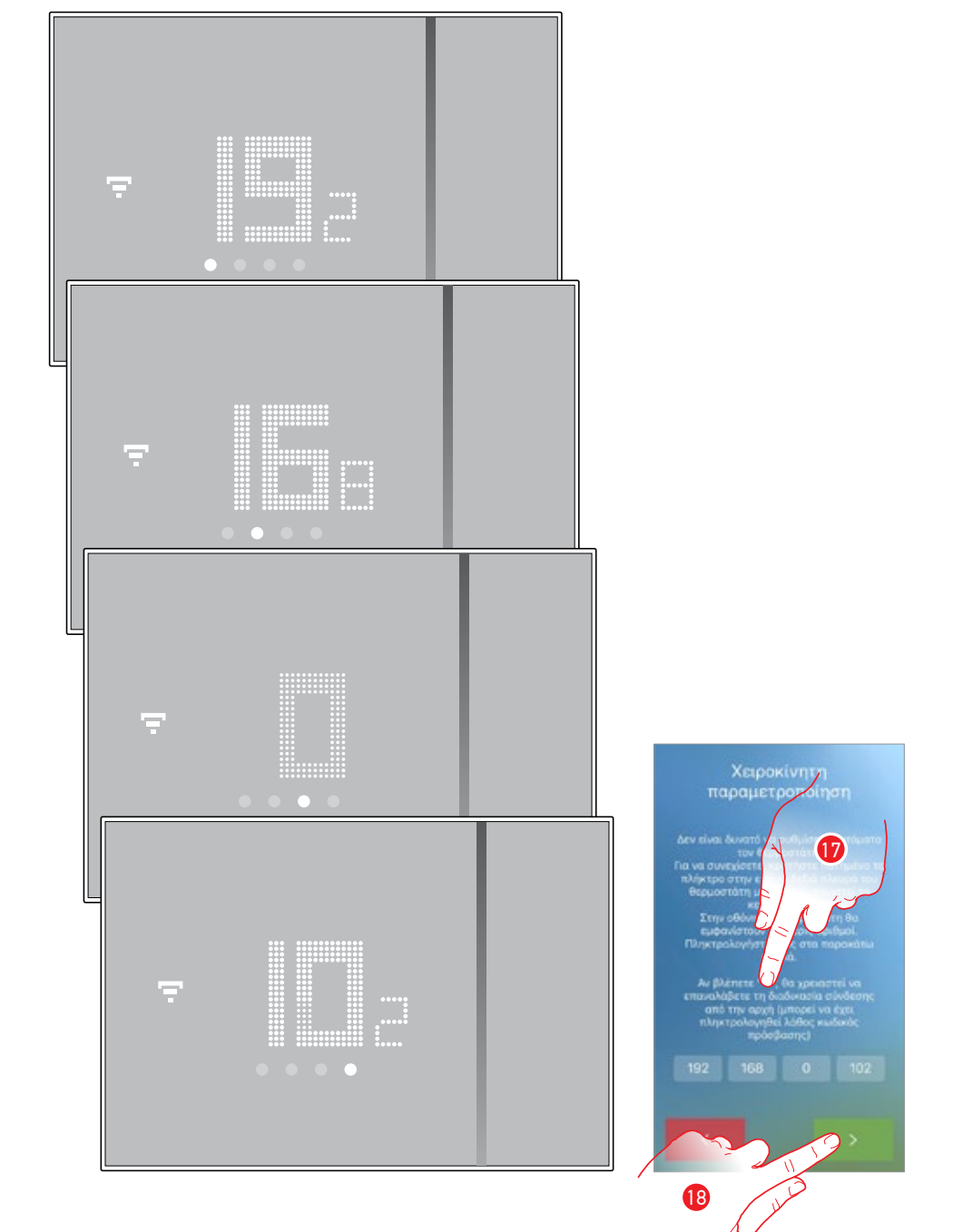

#### Μετά την επιγραφή "ΙΡ" θα εμφανιστούν σε ακολουθία οι αριθμοί που συνθέτουν τη διεύθυνση ΙΡ

17. Επιλέξτε τη διεύθυνση IP του Smarther

18. Πατήστε για να συνεχίσετε.

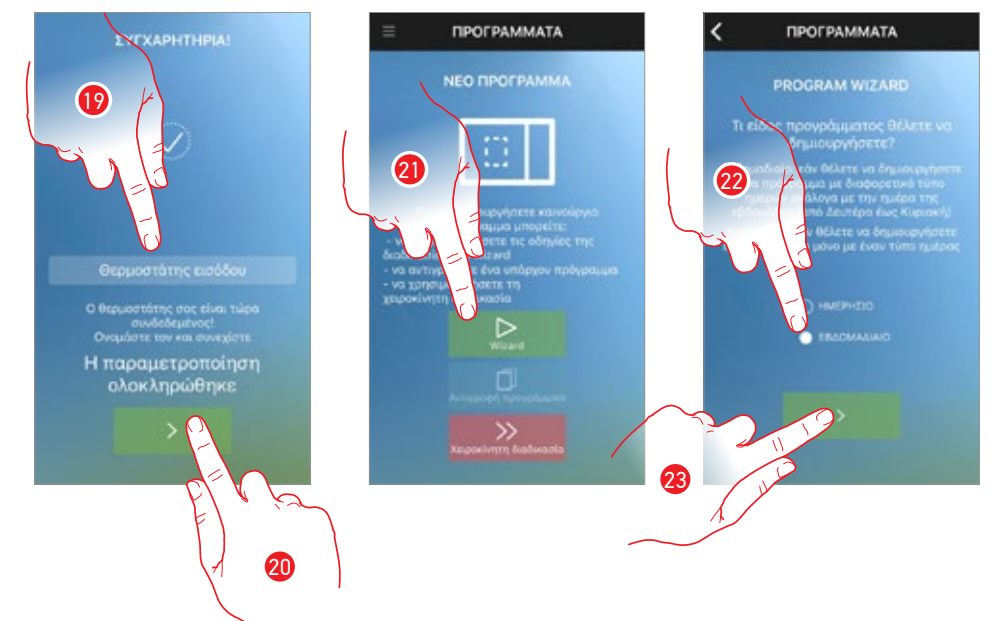

Όταν ολοκληρωθεί η συσχέτιση εμφανίζεται η παρακάτω οθόνη

- 19. Πληκτρολογήστε ένα όνομα για το Smarther
- 20. Πατήστε για να συνεχίσετε.
- Σε αυτό το σημείο η διαδικασία σας προτείνει να δημιουργήσετε ένα πρόγραμμα για την ρύθμιση της θερμοκρασίας.

Υπάρχουν διάφορες μέθοδοι (δείτε Προγραμματισμός) Πατήστε για να χρησιμοποιήσετε τον οδηγό ρυθμίσεων

- 22. Πατήστε για να επιλέξετε αν το πρόγραμμα θα είναι το ίδιο για όλες τις ημέρες της εβδομάδας (καθημερινή) ή διαφορετικά, ανάλογα με την ημέρα (κάθε εβδομάδα)
- 23. Πατήστε για να συνεχίσετε

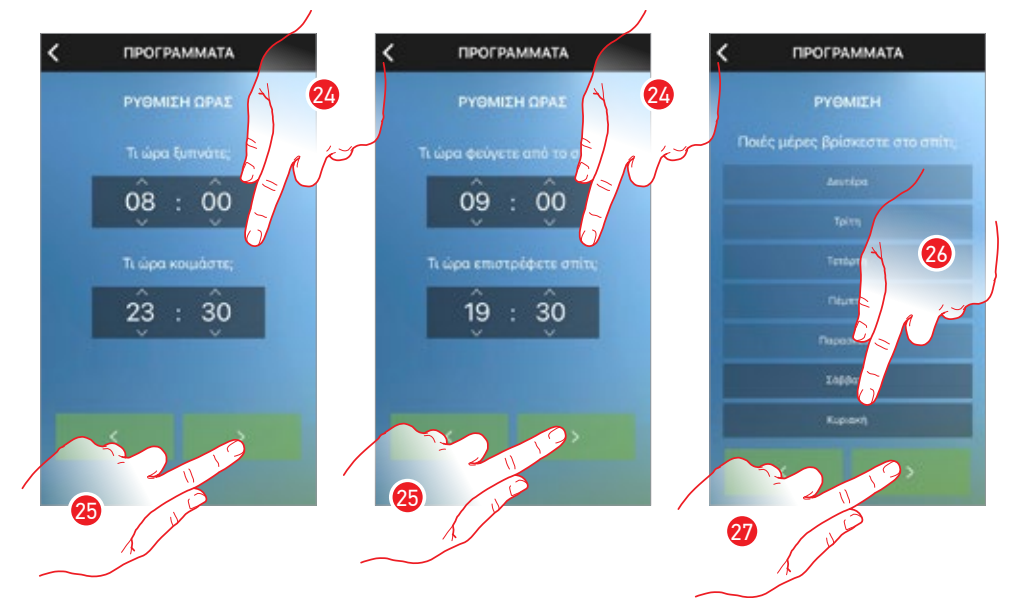

- 24. Ολισθήσατε για να ρυθμίσετε τα ωράρια που οριοθετούν τις χρονικές περιόδους
- 25. Πατήστε για να συνεχίσετε
- Πατήστε για να ορίσετε τις ημέρες της εβδομάδας κατά την οποία είστε κυρίως στο σπίτι (μόνο εβδομαδιαίο πρόγραμμα)
- 27. Πατήστε για να συνεχίσετε

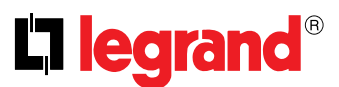

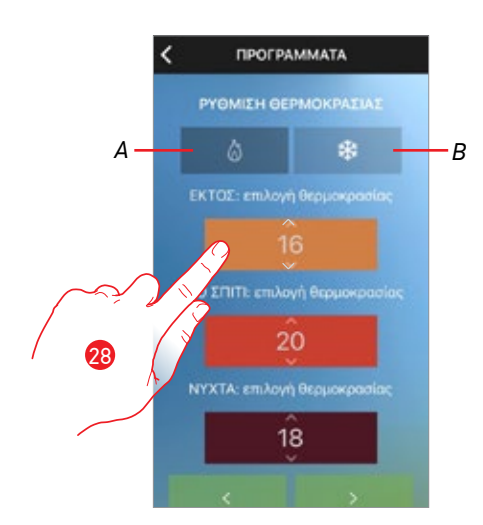

Κύλιση για να τροποποιήσετε ενδεχομένως τα επίπεδα της θερμοκρασίας
 Α = Λειτουργία θέρμανσης
 Β= Λειτουργία Ψύξης

Αυτή η μέθοδος χρησιμοποιεί προκαθορισμένα επίπεδα θερμοκρασίας με τα ονόματα και τα χρώματα που αναδεικνύουν την πιθανή χρήση (βλέπε παράγραφο)

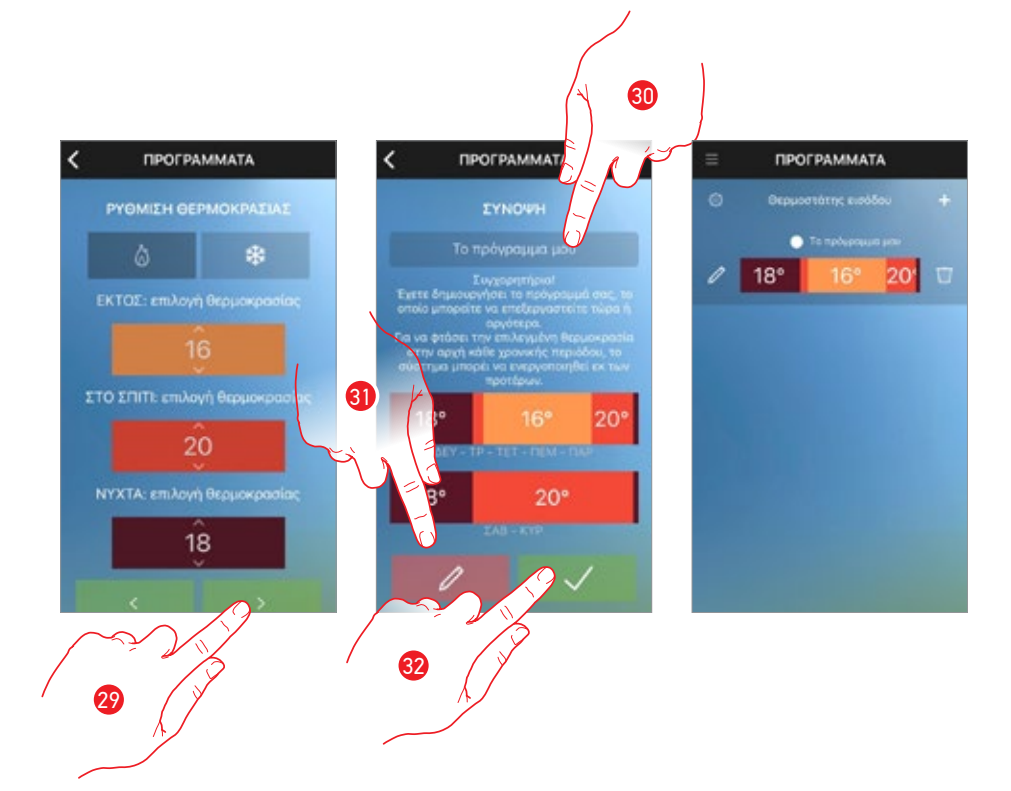

- 29. Πατήστε για να συνεχίσετε
- 30. Εισάγετε ένα όνομα για το πρόγραμμα
- 31. Πατήστε ενδεχομένως να τροποποιήσετε το πρόγραμμα
- 32. Πατήστε για να αποστείλετε το πρόγραμμα στη συσκευή

Μετά από λίγα δευτερόλεπτα, ένα μήνυμα επιβεβαίωσης θα αναφέρει ότι η διαδικασία είναι επιτυχής

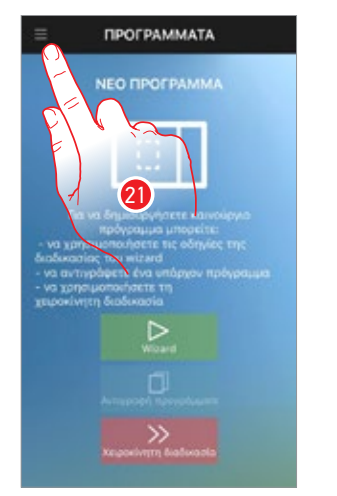

#### Αν δεν έχετε κάνει την διαδικασία προγραμματισμού μεταβείτε στην Home Page

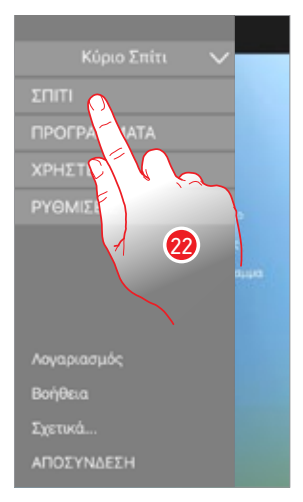

- 21. Πατήστε για να ανοίξετε το αναπτυσσόμενο μενού.
- 22. Πατήστε για να επιστρέψετε στην Home Page.

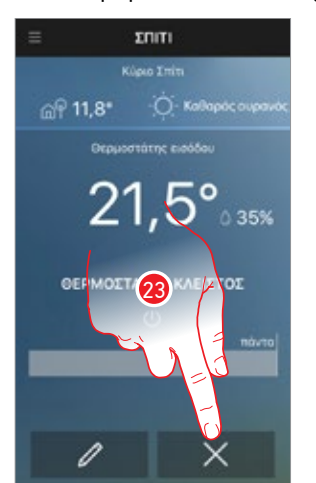

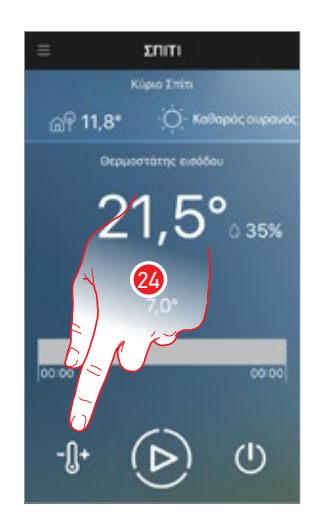

23. Κατά την πρώτη πρόσβαση η Smarther βρίσκεται σε κατάσταση απενεργοποίησης (έχει οριστεί με μια προεπιλεγμένη θερμοκρασία 7°C το χειμώνα/ενώ το καλοκαίρι 35°C) Κάντε κλικ για να διαγράψετε τον προϋπάρχων προγραμματισμό

24. Αγγίξτε για να ρυθμίσετε την θερμοκρασία

Προσοχή: για να καταργήσετε τη σύνδεση ενός Smarther από την App, θα πρέπει:

- 1 βεβαιωθείτε ότι είναι συνδεδεμένο στο Internet μέσω Wi-Fi,
- 2 εκτελέστε την <u>διαδικασία reset;</u>
- 3 βγείτε από την Αρρ και επαναλάβετε την επαλήθευση ταυτότητας

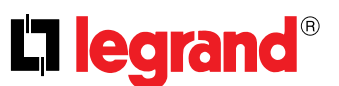

·A

С

D

#### Διαχείριση λογαριασμού

Μετά τον έλεγχο ταυτότητας και σύνδεσης στο Smarther, μπορείτε να διαχειριστείτε το λογαριασμό σας σε αυτή την ενότητα στο πτυσσόμενο μενού

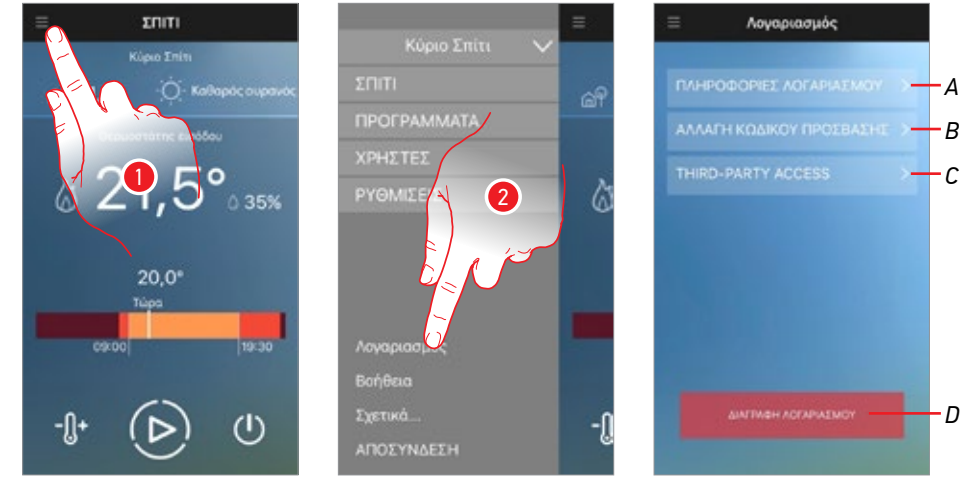

- 1. Πατήστε για να ανοίξετε το αναπτυσσόμενο μενού
- 2. Πατήστε για πρόσβαση στην ενότητα διαχείρισης λογαριασμού
- Α. Προβολή και επεξεργασία πληροφοριών του λογαριασμού σας.
- Αλλαγή κωδικού πρόσβασης В.
- С. Ενεργοποίηση του λογαριασμού για τη διαχείριση τρίτων
- D. Διαγραφή λογαριασμού

Σημείωση: τα στοιχεία σύνδεσης είναι κοινά με όλες τις συσκευές που συνδέονται με την Legrand, έτσι ώστε η τροποποίηση ή διαγραφή των δεδομένων αυτών να αποκλείει την πρόσβαση σε όλες τις συνδεδεμένες συσκευές.

#### Στοιχεία του λογαριασμού

Στην ενότητα αυτή μπορείτε να αλλάξετε το όνομα, επώνυμο, e-mail και άλλα δεδομένα που σχετίζονται με το λογαριασμό σας

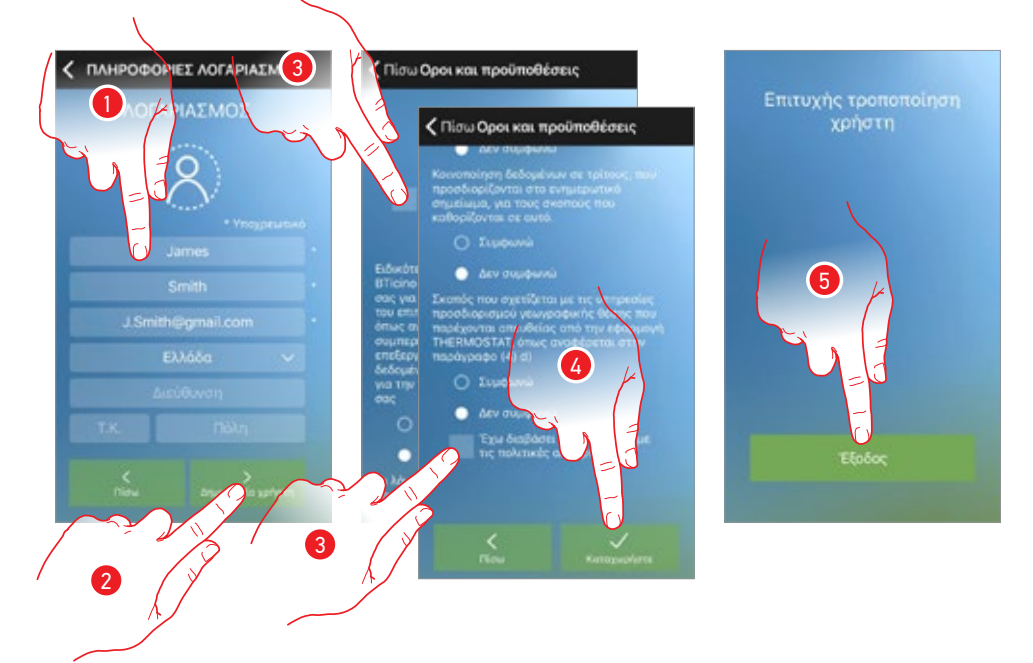

- 1. Πατήστε για να αλλάξετε τα δεδομένα.
- Πατήστε για να συνεχίσετε 2.
- Ελέγξτε για να αποδεχτείτε τους όρους και τις προϋποθέσεις χρήσης που εκφράζονται στο συνδεδεμένο 3. κείμενο (απαιτείται).
- 4. Πατήστε για επιβεβαίωση.
- Πατήστε για να επιστρέψετε στην προηγούμενη σελίδα 5.
# Αλλαγή κωδικού πρόσβασης

Σε αυτή την ενότητα μπορείτε να αλλάξετε τον κωδικό πρόσβασης του λογαριασμού σας

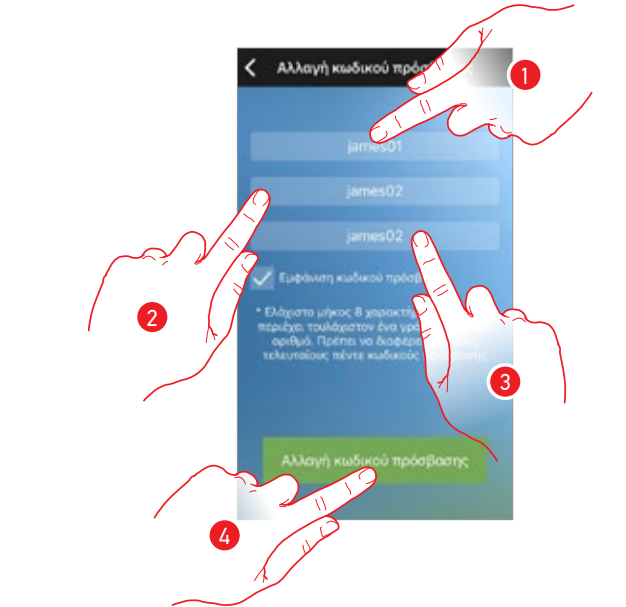

- 1. Εισάγετε το παλαιό password
- 2. Για λόγους ασφαλείας, παρακαλούμε να εισάγετε ένα νέο κωδικό πρόσβασης με αυτά τα χαρακτηριστικά:
  - ελάχιστο μήκος 8 χαρακτήρες;

  - πρέπει να περιέχει τουλάχιστον ένα γράμμα και έναν αριθμό;
    θα πρέπει να είναι διαφορετικό από τους τελευταίους 5 χρησιμοποιημένους κωδικούς πρόσβασης.
- 3. Πληκτρολογήστε τον κωδικό πρόσβασης ξανά.
- 4. Πατήστε για να επιβεβαιώσετε, η επιτυχία της αλλαγής θα σας αποσταλεί με ένα e-mail επιβεβαίωσης.

Σημείωση: τα στοιχεία σύνδεσης είναι κοινά με όλες τις συσκευές που συνδέονται με την Legrand, έτσι ώστε η τροποποίηση ή διαγραφή των δεδομένων αυτών να αποκλείει την πρόσβαση σε όλες τις συνδεδεμένες συσκευές.

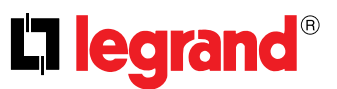

### Πρόσβαση τρίτων

Στην ενότητα αυτή μπορείτε να ενεργοποιήσετε όλες τις συσκευές που χρησιμοποιούν το λογαριασμό σας, για διαχείριση τρίτων. Για να το πράξετε, προβλέπεται η πρόσβαση και η εγγραφή στην υπηρεσία WORKS WITH LEGRAND.

Η WORKS WITH LEGRAND είναι ένα πρόγραμμα που προωθεί την καινοτομία σε χώρους εργασίας και διαβίωσης.

Είναι μια ανοικτή διαλειτουργική πλατφόρμα, στρατηγικό μέρος του Eliot, ενός καινοτόμου προγράμματος της Legrand που είναι αφιερωμένο στην επιτάχυνση της ολοκλήρωσης των συσκευών που είναι συνδεδεμένες με την προσφορά της.

Συμβατό με τους κορυφαίους παγκόσμιους players IoT, σας επιτρέπει να συνδεθείτε με το οικοσύστημα της Legrand με πολλούς τρόπους.

Το σύστημα WORKS WITH LEGRAND σπάει τα όρια και, χάρη στις σημαντικές συνεργασίες, επιτρέπει στους μικρούς και μεγάλους προγραμματιστές καθώς και τρίτους να αλληλεπιδρούν με την προσφορά της Legrand και να ενσωματώσουν τα προϊόντα στα συστήματα και τις υπηρεσίες τους. <u>https://developer.legrand.com/</u>

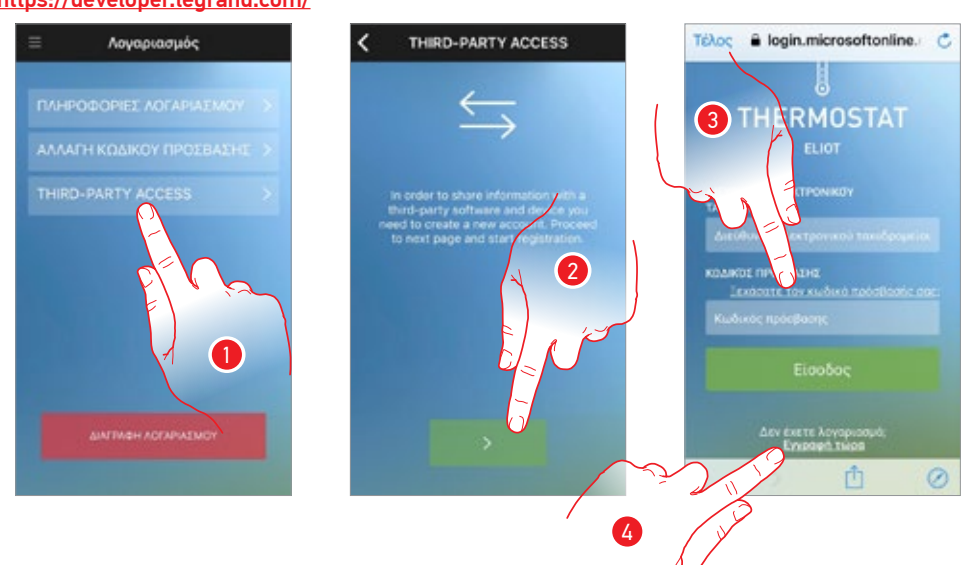

- Πατήστε για πρόσβαση και ενεργοποίηση των Εφαρμογών τρίτων για την διαχείριση των συσκευών της BTicino
- 2. Πατήστε για να συνεχίσετε
- Αν έχετε ήδη ένα λογαριασμό WORKS WITH LEGRAND, πληκτρολογήστε τα διαπιστευτήρια για να συνεχίσετε
- 4. Σε περίπτωση που δεν έχετε, θα πρέπει να εγγραφείτε

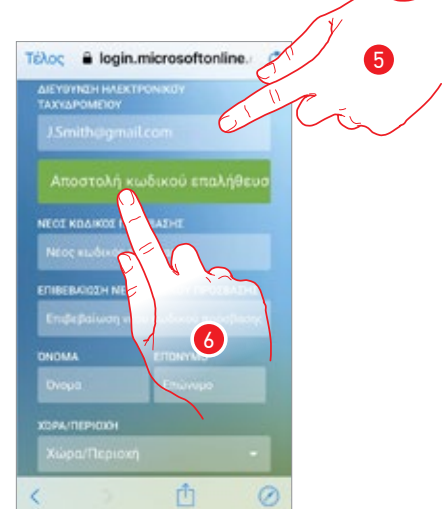

- 5. Εισάγετε τη διεύθυνση του ηλεκτρονικού ταχυδρομείου σας
- 6. Πατήστε για να επιτρέψετε στο σύστημα να σας στείλει έναν κωδικό επαλήθευσης μέσω e-mail

# Smarther

Εγχειρίδιο χρήσης

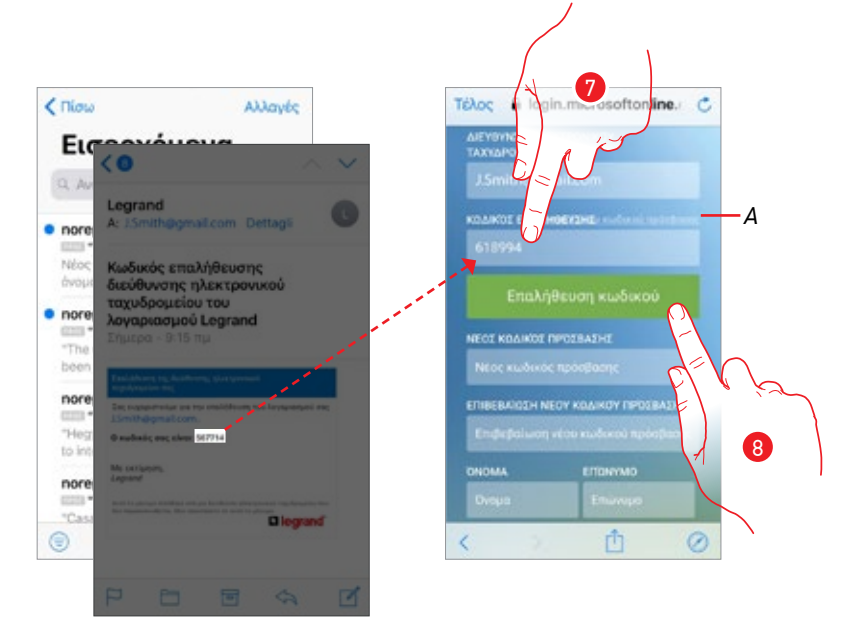

- Α. Επαναλάβετε την αποστολή του κωδικού e-mail
- 7. Εισάγετε τον κωδικό που σας έχει αποσταλεί μέσω e-mail
- 8. Πατήστε για επιβεβαίωση

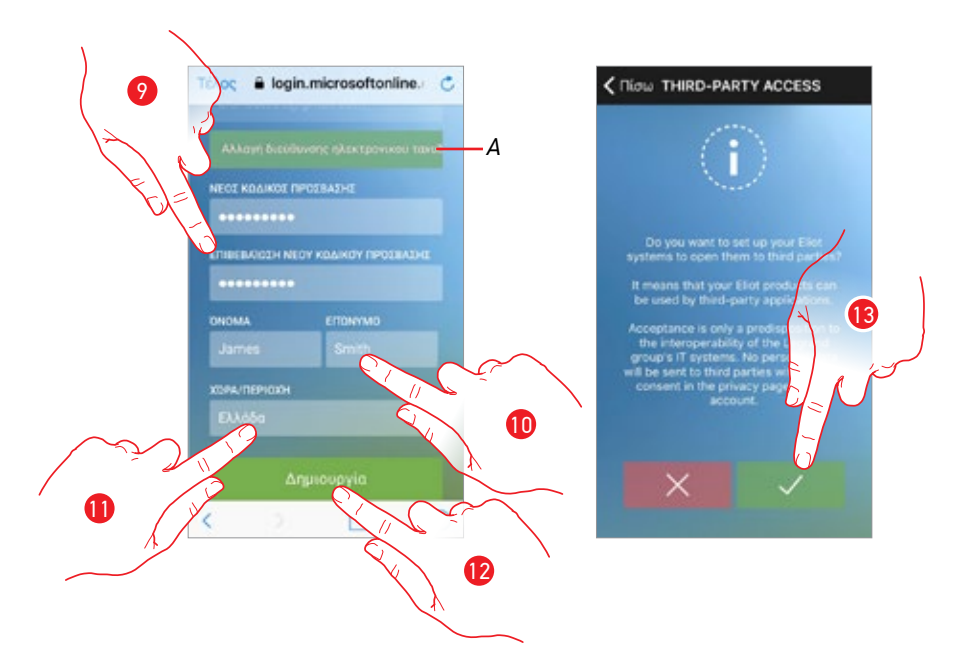

- Α. Αν κατά τη διάρκεια της διαδικασίας συνειδητοποιείτε ότι θέλετε να χρησιμοποιήσετε μια διαφορετική διεύθυνση ηλεκτρονικού ταχυδρομείου (για παράδειγμα, ξεκινήσατε τη διαδικασία με e-mail εργασίας, αλλά θέλετε να ενεργοποιήσετε μια ιδιωτική διεύθυνση e-mail), μπορείτε να χρησιμοποιήσετε αυτό το πεδίο για να την αλλάξετε χωρίς επανάληψη της διαδικασίας
- Πληκτρολογήστε ένα νέο κωδικό πρόσβασης και, στη συνέχεια, να επιβεβαιώστε τον πληκτρολογώντας τον ξανά
- 10. Εισάγετε τα προσωπικά στοιχεία σας (όνομα και επώνυμο)
- 11. Πατήστε για να επιλέξετε την γεωγραφική περιοχή προέλευσης
- 12. Πατήστε για να δημιουργήσετε το λογαριασμό και να συνεχίσετε
- Πατήστε για να εγκρίνετε το λογαριασμό που συνδέεται με την συσκευή για τη διαχείριση των τρίτων

**Σημείωση**: εξουσιοδοτώντας το Smarther, όλες οι συσκευές που χρησιμοποιούν τον ίδιο λογαριασμό, θα εξουσιοδοτηθούν να διαχειρίζονται από τρίτους.

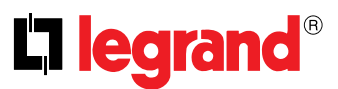

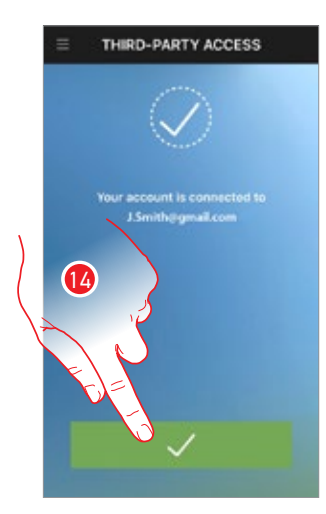

14. Πατήστε για να ολοκληρώσετε την διαδικασία

### Η διαχείριση της πρόσβασης τρίτων μερών

Αφού ενεργοποιήσετε το λογαριασμό για τη διαχείριση τρίτων, μπορείτε να δείτε τις εφαρμογές που σχετίζονται με τρίτους στο λογαριασμό σας, και / ή να απενεργοποιήσετε τη λειτουργία τους.

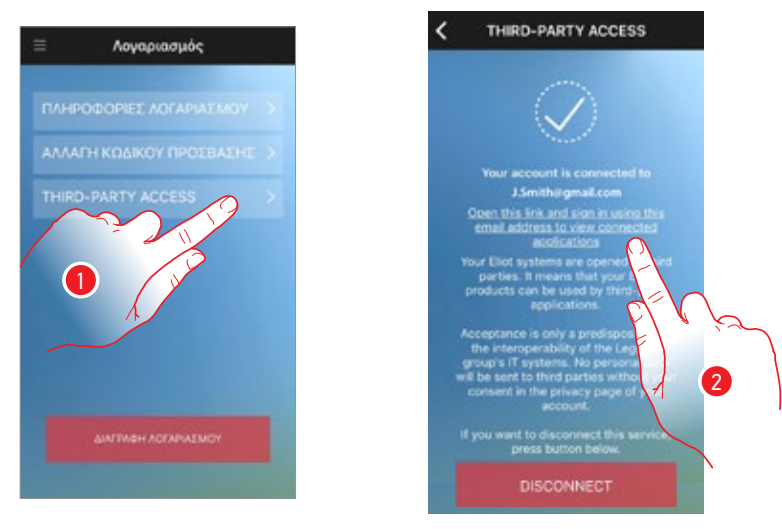

- 1. Πατήστε για να διαχειριστείτε το λογαριασμό
- 2. Πατήστε για να δείτε μια λίστα των εφαρμογών που σχετίζονται με το λογαριασμό σας

# Smarther

Εγχειρίδιο χρήσης

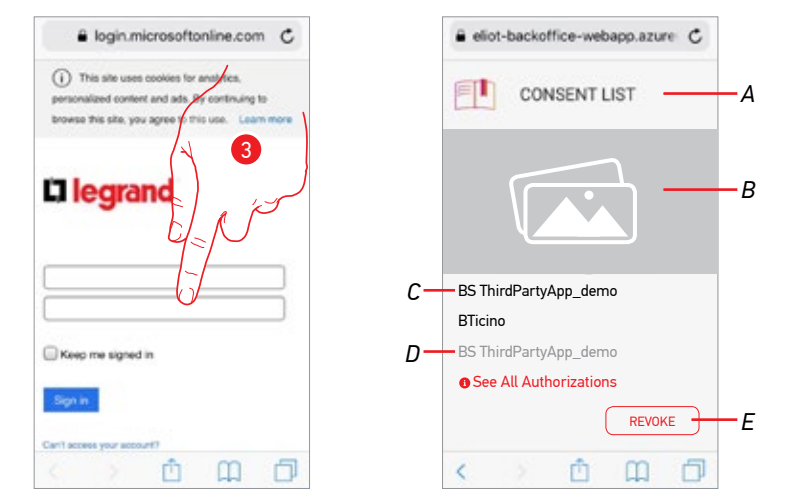

- 3. Εισάγετε τα διαπιστευτήρια (λογαριασμός και password) που χρησιμοποιείτε για να αποκτήσετε πρόσβαση στην WORKS WITH LEGRAND
- Α. Δείτε τη λίστα των εφαρμογών που σχετίζονται με το λογαριασμό σας
- B. Εικόνα των App τρίτων
- C. Εικόνα των App τρίτων
- D. Περιγραφή των App τρίτων
- Ε. Ανάκληση της άδειας από την Αρρ τρίτων

Αν θέλετε να απενεργοποιήσετε το λογαριασμό για τη διαχείριση των τρίτων

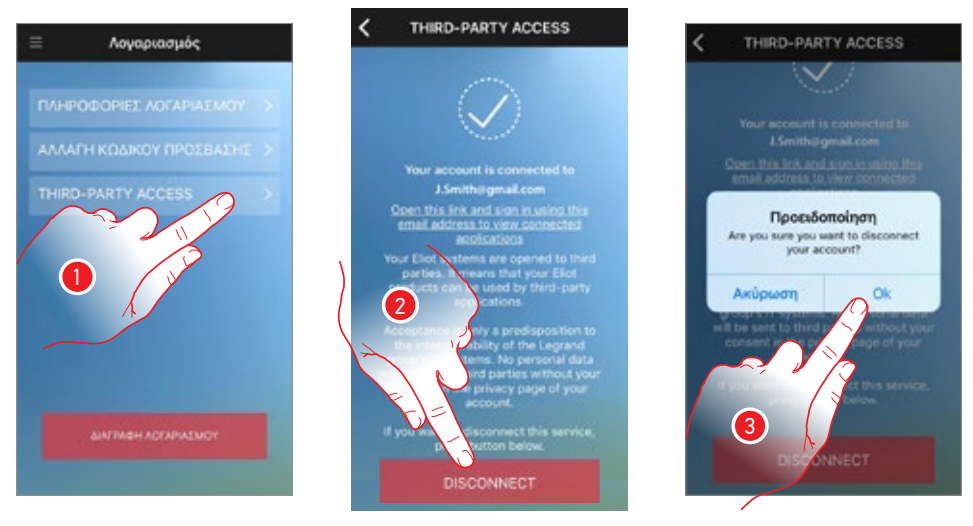

- 1. Πατήστε για να διαχειριστείτε το λογαριασμό
- Πατήστε για να αποσυνδέσετε το λογαριασμό και κατά συνέπεια απενεργοποιήσετε την διαχείριση των τρίτων
- 3. Πατήστε για επιβεβαίωση

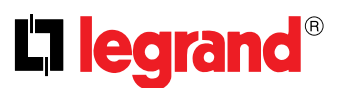

## Διαγραφή λογαριασμού

Σε αυτή την ενότητα μπορείτε να διαγράψετε οριστικά το λογαριασμό σας

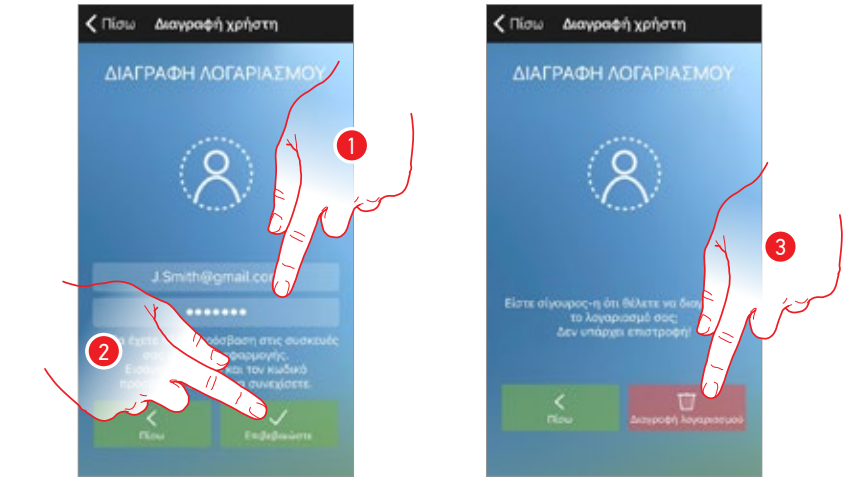

- Εισάγετε τη διεύθυνση ηλεκτρονικού ταχυδρομείου και τον κωδικό πρόσβασης του λογαριασμού που θέλετε να διαγράψετε.
- 2. Πατήστε για επιβεβαίωση.
- Πατήστε για να συνεχίσετε, να θυμάστε ότι μόλις η διαδικασία ολοκληρωθεί ο λογαριασμός σας θα διαγραφεί οριστικά

**Σημείωση**: τα στοιχεία σύνδεσης είναι κοινά με όλες τις συσκευές που συνδέονται με την Legrand, έτσι ώστε η τροποποίηση ή διαγραφή των δεδομένων αυτών να αποκλείει την πρόσβαση σε όλες τις συνδεδεμένες συσκευές.

#### **Home Page**

Μετά <u>την είσοδο σας</u>, από αυτή τη σελίδα μπορείτε να αλληλεπιδράσετε με το Smarther σας για να διαχειριστείτε τη θερμοκρασία του σπιτιού σας.

Μπορείτε επίσης να <u>προγραμματίσετε τη θερμοκρασία</u> και άλλες λειτουργίες μέσω του πτυσσόμενου μενού.

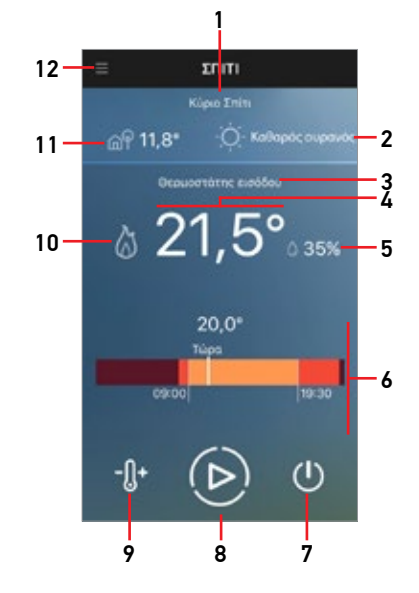

- 1. Όνομα Συστήματος
- 2. Πρόγνωση καιρού
- 3. Όνομα συνδεδεμένων Smarther
- 4. Μετρηθείσα θερμοκρασία
- 5. Ποσοστό μετρηθείσας υγρασίας
- 6. Ζώνη ρυθμισμένης θερμοκρασίας
- 7. Ρύθμιση λειτουργίας Απενεργοποίησης
- 8. Ρύθμιση λειτουργίας "Boost"
- 9. Ρύθμιση της Θερμοκρασίας
- 10. Επαφή θέρμανσης 👌 ή ψύξης 🗱 ενεργοποιημένο
- Εξωτερική θερμοκρασία παρεχόμενη από τις καιρικές συνθήκες (εάν έχετε ενεργοποιήσει τον γεωεντοπισμό)
- 12. Ανασυρόμενο μενού:
  - ΣΠΙΤΙ: Κλείνει το μενού και επιστρέφει στην αρχική σελίδα.
  - ΠΡΟΓΡΑΜΜΑΤΑ: ανοίγει την ενότητα, όπου μπορείτε να ορίσετε ημερήσια ή εβδομαδιαία προγράμματα της θερμοκρασίας μέσα από οργανωμένες ή προσαρμοσμένη διαμόρφωση.
  - ΧΡΗΣΤΕΣ: ανοίγει την ενότητα, όπου μπορείτε να δείτε ποιοι χρήστες μπορούν να αλληλεπιδρούν με το σύστημά σας, και, ενδεχομένως, να καλέσετε νέους ή να διαγράψετε υφιστάμενους.
  - ΡΥΘΜΙΣΕΙΣ: Στην ενότητα αυτή μπορείτε να προσθέσετε νέα Smarther και νέες κατοικίες (εγκαταστάσεις), μπορείτε επίσης να εκτελέσετε την ενημέρωση υλικολογισμικού της Smarther.
  - Λογαριασμός: ανοίξτε την ενότητα, όπου μπορείτε να δείτε πληροφορίες, να αλλάξετε τους κωδικούς πρόσβασης και να διαγράψετε το λογαριασμό.
  - Βοήθεια: Ανοίγει τη σελίδα επαφών βοήθειας, όπου μπορείτε να στείλετε μια αναφορά σε ένα πιθανό πρόβλημα.
  - Περί...: Εμφανίζει την έκδοση του firmware του Smarther και την έκδοση του App.
  - ESCI: Έξοδος από το λογαριασμό σας.

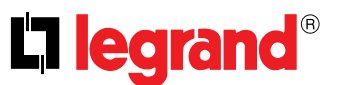

# 💵 Ρύθμιση της θερμοκρασίας

Αυτή η λειτουργία σας επιτρέπει να ορίσετε μια θερμοκρασία χωρίς χρονικό όριο, ή μέχρι μια συγκεκριμένη ημερομηνία και ώρα. Μια οπτική και γραπτό ένδειξη θα δείξει τον υπόλοιπο χρόνο. Μπορείτε επίσης να αλλάξετε τη ρύθμιση πριν από το τέλος μέσα από την κατάλληλη λειτουργία.

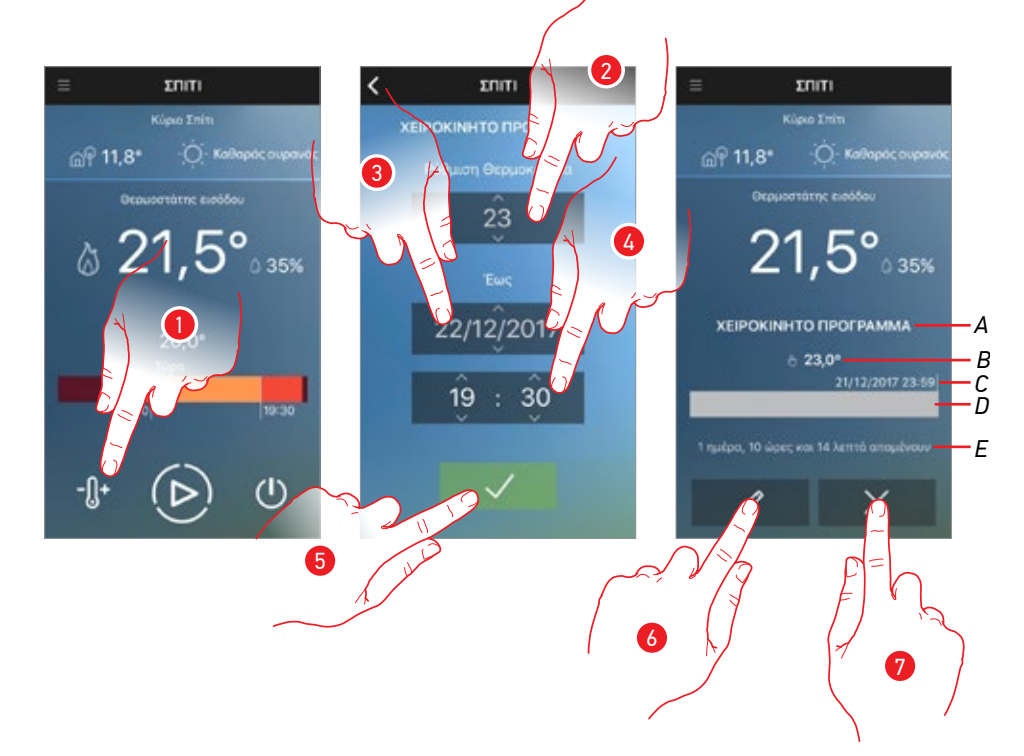

- Πατήστε για να ρυθμίσετε τη λειτουργία. Επιλέξτε ''για πάντα'' για να τη διατηρήσετε επ 'αόριστον, ή
- 2. Ολισθήστε για να ρυθμίσετε την θερμοκρασία
- 3. Ολισθήστε για να ρυθμίσετε την ημερομηνία μέχρι την διατήρησή της
- 4. Ολισθήστε για να ρυθμίσετε την ώρα μέχρι την διατήρησή της
- 5. Πατήστε για επιβεβαίωση.
- Η θερμοκρασία έχει τώρα ρυθμιστεί
- Α. Ένδειξη ρυθμιζόμενης λειτουργίας
- **Β. Καθορισμένη θερμοκρασία**
- C. Ημερομηνία και ρύθμιση του χρόνου διάρκειας
- Μπάρα ένδειξης χρόνου: υποδεικνύει το χρόνο που έχει παρέλθει (σκούρο γκρι) και τον υπολειπόμενο (ανοιχτό γκρι)
- Ε. Υπολειπόμενος χρόνος:
- Πατήστε για να αλλάξετε, πριν από τη λήξη της προθεσμίας, την ημερομηνία και την ώρα κατά την οποία λήγει η ρύθμιση
- 7. Πατήστε για έξοδο από την τρέχουσα κατάσταση και επιστρέψτε στην προγραμματισμένη

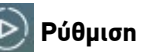

# 🕑 Ρύθμιση λειτουργίας Boost

Αυτή η λειτουργία σας επιτρέπει τον εξαναγκασμό της έναυσης του συστήματος (θέρμανση και ψύξη) για ένα περιορισμένο χρονικό διάστημα (30,60, 60 ή 90 λεπτά) ανεξάρτητα από τη μετρούμενη θερμοκρασία και τον προγραμματισμό.

Μετά τη λήξη της καθορισμένης προθεσμίας, το Smarther συνεχίζει την λειτουργία του σύμφωνα με την προηγούμενη περίοδο προγραμματισμού.

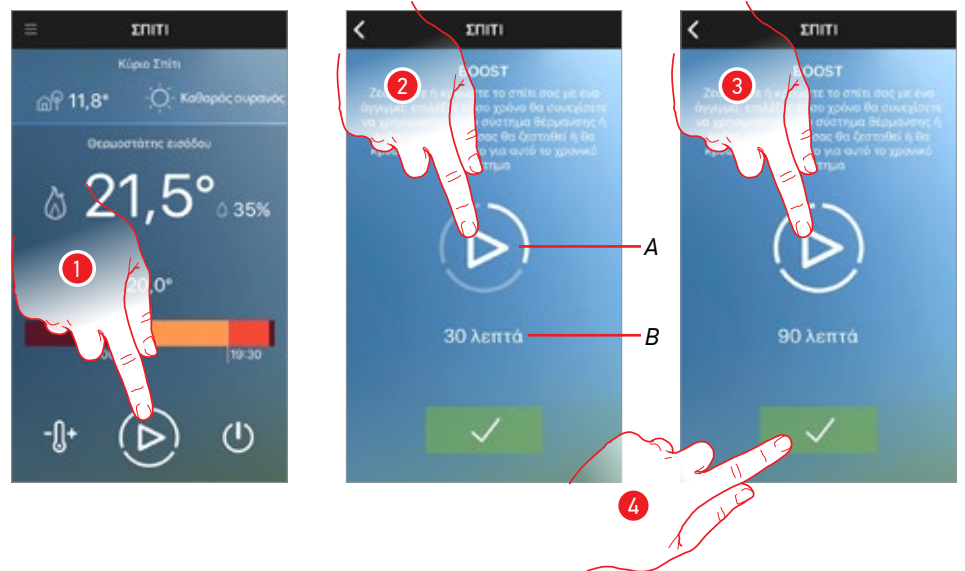

- 1. Αγγίξτε για να ρυθμίσετε την λειτουργία
- 2. Πατήστε για να ρυθμίσετε την ώρα, για την οποία θα παραμείνει ενεργοποιημένο το σύστημα
- Α. Γραφική ένδειξη του επιλεγμένου χρόνου
- Β. Ένδειξη κειμένου του επιλεγμένου χρόνου
- 3. Πατήστε επανειλημμένα μέχρι να φτάσετε στο επιθυμητό χρόνο μεταξύ των 30, 60 και 90 λεπτών
- 4. Πατήστε για επιβεβαίωση.

Η λειτουργία έχει τώρα ρυθμιστεί

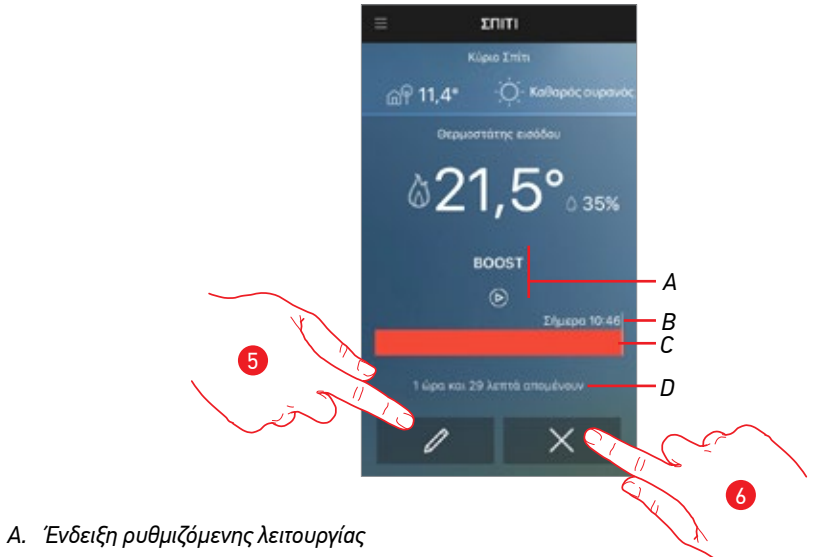

- B. Ημερομηνία και ώρα ρύθμισης
- С. Μπάρα ένδειξης χρόνου: υποδεικνύει το χρόνο που έχει παρέλθει (γκρι) και τον υπολειπόμενο (κόκκινο/γαλάζιο)
- D. Υπολειπόμενος χρόνος:
- 5. Πατήστε για να επεξεργαστείτε, πριν από το τέλος του χρόνου που έχει ρυθμιστεί προηγουμένως
- 6. Πατήστε για έξοδο από την τρέχουσα κατάσταση και επιστρέψτε στην προγραμματισμένη

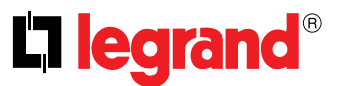

## 🕛 Απενεργοποίηση Smarther

Αυτή η λειτουργία σας επιτρέπει να ρυθμίσετε την απενεργοποίηση του Smarther, φέρνοντας το σύστημα σε λειτουργία προστασίας αντιψυκτική/θερμική .

Η διακοπή λειτουργίας μπορεί να προγραμματιστεί μέχρι μια συγκεκριμένη ημερομηνία/ώρα ή χωρίς χρονικό περιορισμό.

Αυτή η κατάσταση θα παραμείνει ενεργή μέχρι την ημερομηνία και ώρα.

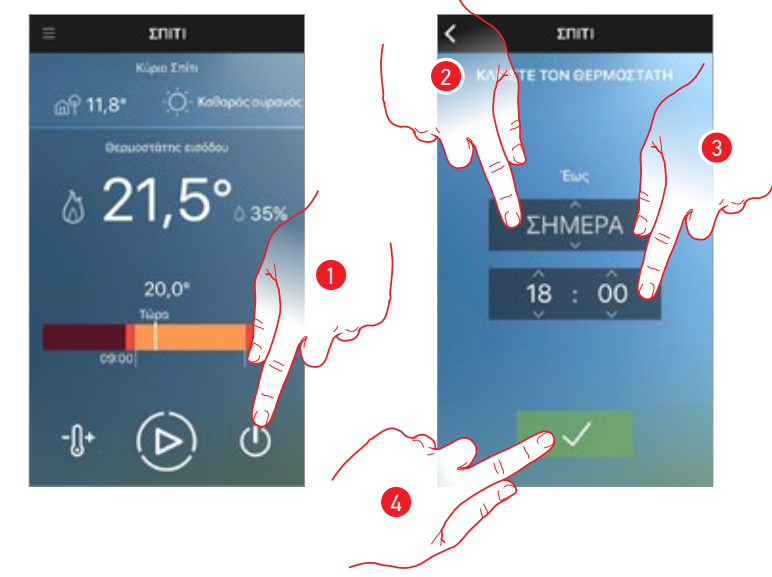

- 1. Αγγίξτε για να ρυθμίσετε την λειτουργία
- Ολισθήσατε για την ρύθμιση μέχρι την ημέρα που το Smarther θα παραμείνει απενεργοποιημένο (επιλέξτε ''για πάντα'' για να την απενεργοποιήσετε επ 'αόριστον)
- 3. Ολισθήσατε για την ρύθμιση μέχρι την στιγμή που το Smarther θα παραμείνει απενεργοποιημένο
- 4. Πατήστε για επιβεβαίωση.

Το Smarther θα παραμείνει απενεργοποιημένο μέχρι την ρυθμισμένη ημερομηνία και ώρα.

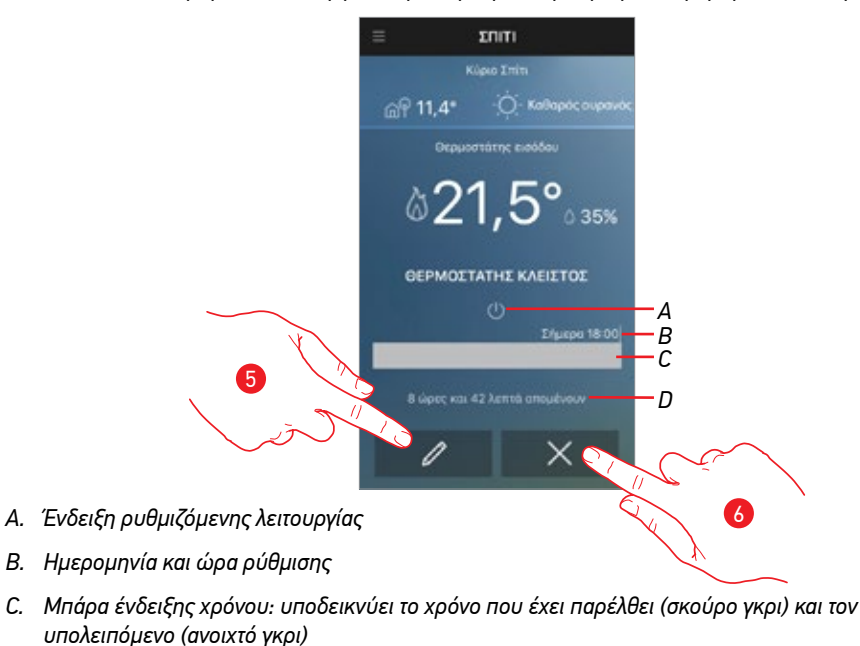

- D. Υπολειπόμενος χρόνος:
- Πατήστε για να αλλάξετε, πριν από τη λήξη της προθεσμίας, την ημερομηνία και την ώρα κατά την οποία λήγει η ρύθμιση
- 6. Πατήστε για έξοδο από την τρέχουσα κατάσταση και επιστρέψτε στην προγραμματισμένη

# Διαχειριστείτε πολλαπλά Smarther στο ίδιο σπίτι

Οι λειτουργίες που περιγράφονται στις προηγούμενες παραγράφους, μπορούν να ενεργοποιηθούν ταυτόχρονα για όλα τα Smarther, μέσα από τα χειριστήρια που υπάρχουν στο home διαχείρισης της κατοικίας και που εμφανίζεται μετά την προσθήκη ενός νέου Smarther μέσω της κατάλληλης διαδικασίας.

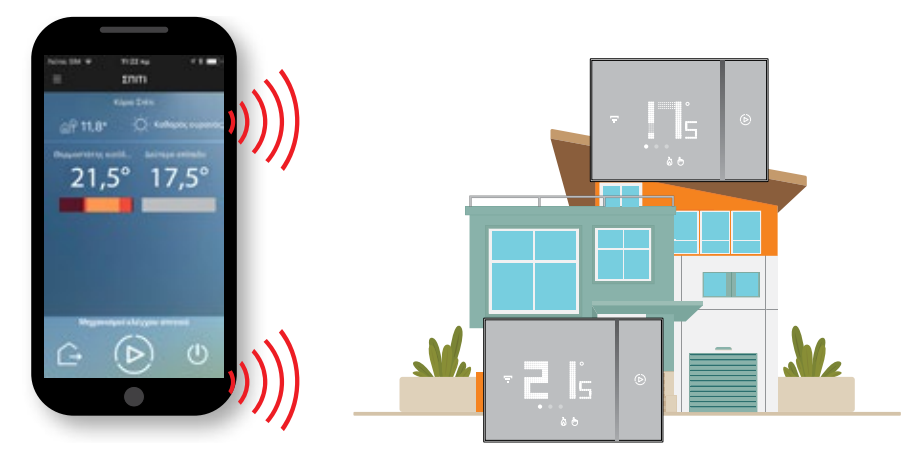

# Εντολέας μεμονωμένων θερμοστατών

Μπορείτε να προσθέσετε και να διαχειριστείτε έως και 4 Smarther για κάθε σπίτι, αφού τους προσθέσετε, στην Home Page, μπορείτε να προβάλλετε το όνομα, τη μετρούμενη θερμοκρασία και το ρυθμισμένο πρόγραμμα.

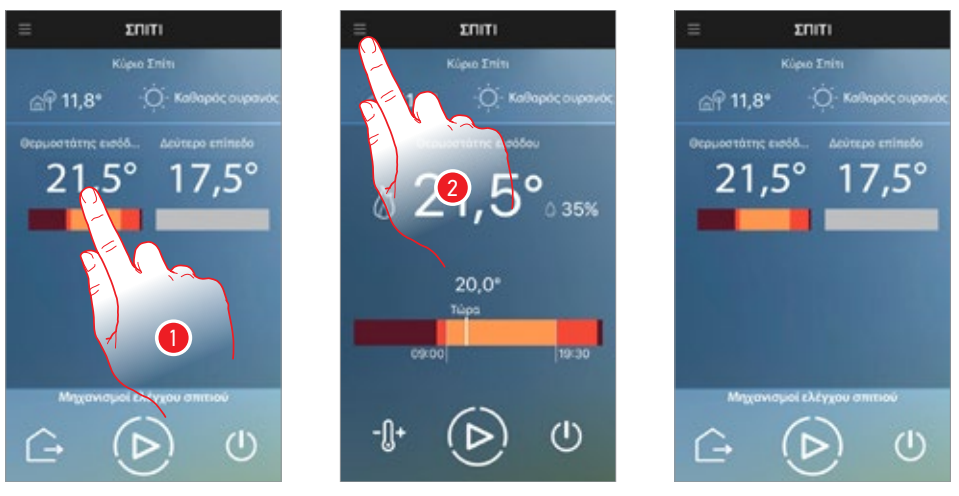

1. Πατήστε για να ελέγξετε τον κάθε θερμοστάτη

 Ρυθμίζει τη θερμοκρασία χρησιμοποιώντας τις εντολές που υποδεικνύονται στις προηγούμενες παραγράφους ή πιέστε για να επιστρέψετε στο home και επιλέξτε ένα άλλο θερμοστάτη

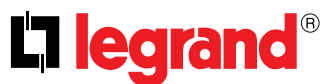

## Ελέγξτε όλα τα Smarther της οικίας ταυτόχρονα (Εντολείς οικίας)

Μέσω των Εντολέων της οικίας μπορείτε να ρυθμίσετε την θερμοκρασία "Εκτός σπιτιού", τη λειτουργία Boost ή να απενεργοποιήσετε όλα τα smarther του σπιτιού.

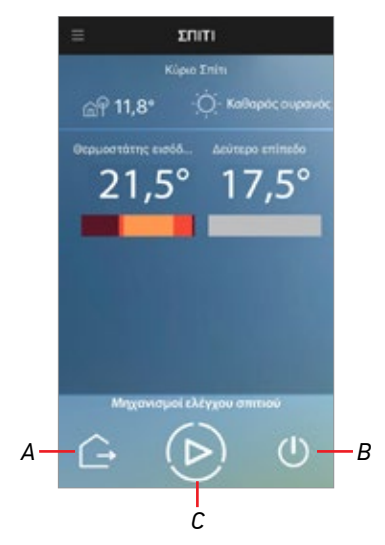

- Α. Ρύθμιση λειτουργίας Εκτός σπιτιού
- Β. Ρύθμιση λειτουργίας Απενεργοποίηση οικίας
- C. Ρύθμιση λειτουργίας **Boost οικίας**

#### 🖳 Ρύθμιση θερμοκρασίας "Εκτός σπιτιού" για το σύνολο των Smarther της οικίας

Αυτή η λειτουργία σας επιτρέπει να ενεργοποιήσετε την θερμοκρασία "Εκτός οικίας" ταυτόχρονα για όλα τα Smarther.

Η θερμοκρασία ''Εκτός οικίας'' (θερμοκρασία της οικίας σας όταν είστε εκτός), έχει οριστεί κατά τη διάρκεια του προγραμματισμού και μπορεί να αλλάξει ανά πάσα στιγμή στον ειδικό <u>τομέα</u>.

Η εντολή, ενεργοποιεί για κάθε Smarther την συγκεκριμένη θερμοκρασία ''Εκτός σπιτιού''. Αυτό το χαρακτηριστικό είναι πολύ χρήσιμο όταν θέλετε να ρυθμίσετε τη θερμοκρασία έξω από το σπίτι, ανεξάρτητα από την ρυθμισμένη θερμοκρασία (π.χ. αν πρέπει να βγείτε από το σπίτι σας σε ασυνήθιστο ωράριο).

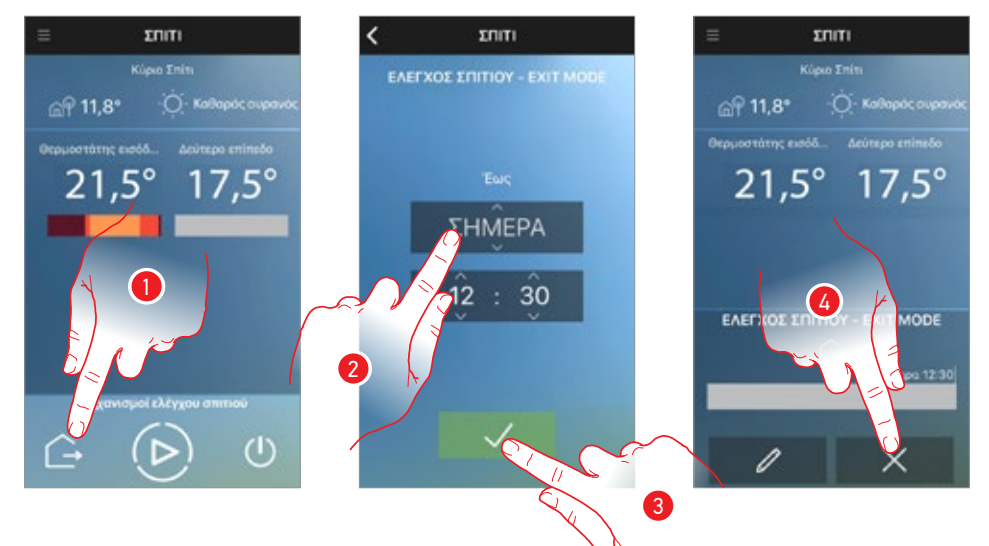

- 1. Αγγίξτε για να ρυθμίσετε την λειτουργία
- 2. Επιλέξτε μέχρι ποια ημέρα και ποια ώρα θα μείνετε εκτός σπιτιού
- 3. Πατήστε για να συνεχίσετε.
- 4. Πατήστε για να ακυρώσετε την εντολή και να επιστρέψετε στον υπάρχοντα προγραμματισμό ή

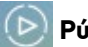

# Ρύθμιση λειτουργίας Boost οικίας

Αυτό το χαρακτηριστικό σας επιτρέπει να ρυθμίσετε τη λειτουργία Boost για όλα τα Smarther της οικίας.

Η λειτουργία Boost επιτρέπει τον εξαναγκασμό της έναυσης του συστήματος (θέρμανση και ψύξη) για ένα περιορισμένο χρονικό διάστημα (30,60, 60 ή 90 λεπτά) ανεξάρτητα από τη μετρούμενη θερμοκρασία και τον προγραμματισμό.

Μετά τη λήξη της καθορισμένης προθεσμίας, το Smarther συνεχίζει την λειτουργία του σύμφωνα με την προηγούμενη περίοδο προγραμματισμού.

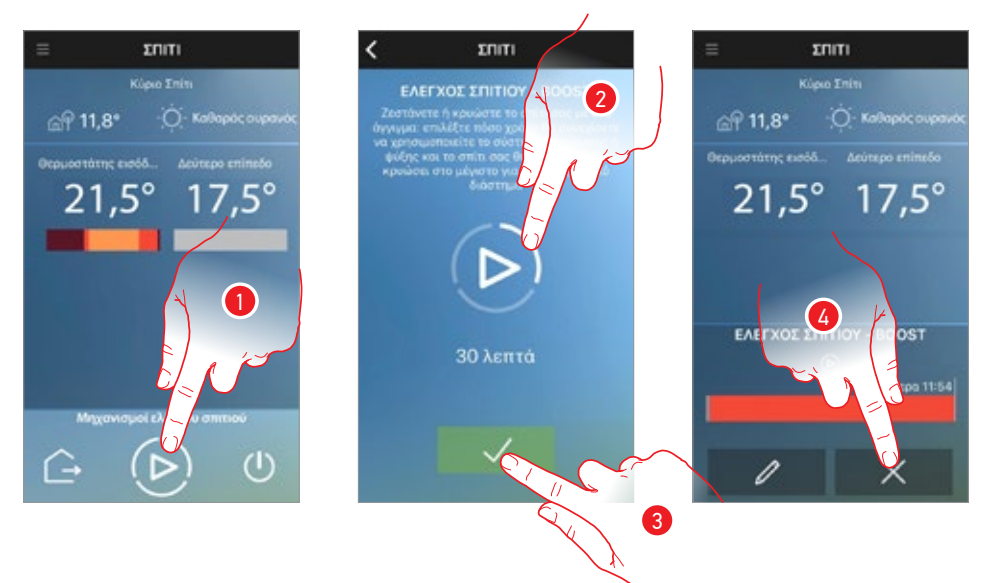

- 1. Αγγίξτε για να ρυθμίσετε την λειτουργία
- Πατήστε για να ρυθμίσετε το χρόνο για τον οποίο θα παραμείνουν ενεργοποιημένα τα Smarther της οικίας.
- 3. Πατήστε για να συνεχίσετε.
- 4. Πατήστε για να ακυρώσετε την εντολή και να επιστρέψετε στον υπάρχοντα προγραμματισμό ή

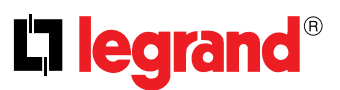

## 🕛 Ρύθμιση Απενεργοποίησης οικίας

Αυτό το χαρακτηριστικό σας επιτρέπει να ρυθμίσετε τη λειτουργία Απενεργοποίηση για όλα τα Smarther της οικίας.

Η λειτουργία απενεργοποίησης σβήνει το Smarther, φέρνοντας το σύστημα σε λειτουργία προστασίας αντιψυκτική/θερμική .

Η διακοπή λειτουργίας μπορεί να προγραμματιστεί μέχρι μια συγκεκριμένη ημερομηνία/ώρα ή χωρίς χρονικό περιορισμό.

Αυτή η κατάσταση θα παραμείνει ενεργή μέχρι την ημερομηνία και ώρα.

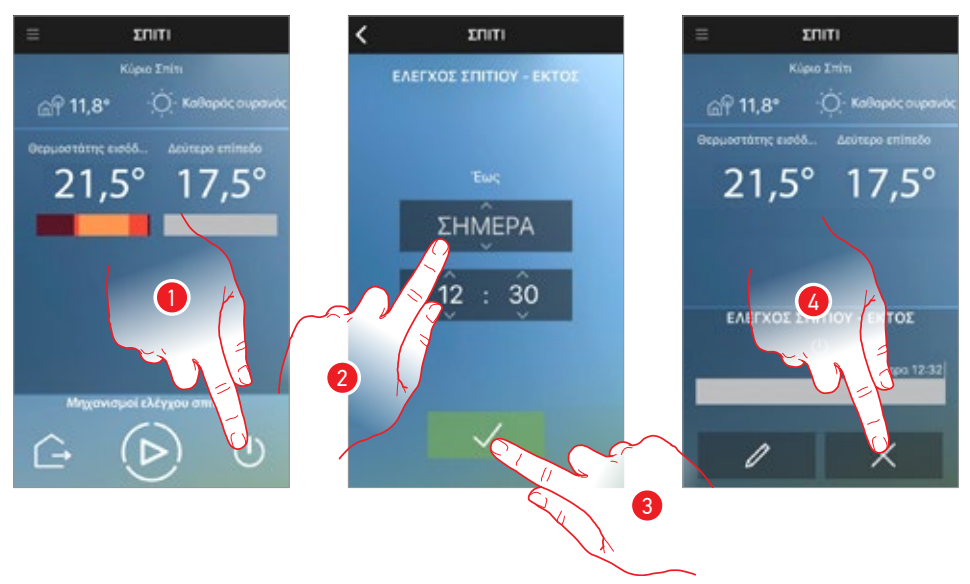

- 1. Αγγίξτε για να ρυθμίσετε την λειτουργία
- Ολισθήσατε για την ρύθμιση μέχρι την ημέρα και την ώρα που το Smarther θα παραμείνει απενεργοποιημένο (επιλέξτε ''για πάντα'' για να την απενεργοποιήσετε επ 'αόριστον)
- 3. Πατήστε για να συνεχίσετε.
- 4. Πατήστε για να ακυρώσετε την εντολή και να επιστρέψετε στον υπάρχοντα προγραμματισμό ή

# Διαχειριστείτε πολλαπλές οικίες

Όταν <u>προσθέτετε ένα véo Smarther</u>, μπορείτε να το προσθέσετε σε μια υπάρχουσα οικία ή να δημιουργήσετε μια άλλη, μπορείτε να δημιουργήσετε έως και τέσσερις οικίες που περιέχουν έως και 4 smarther ανά οικία.

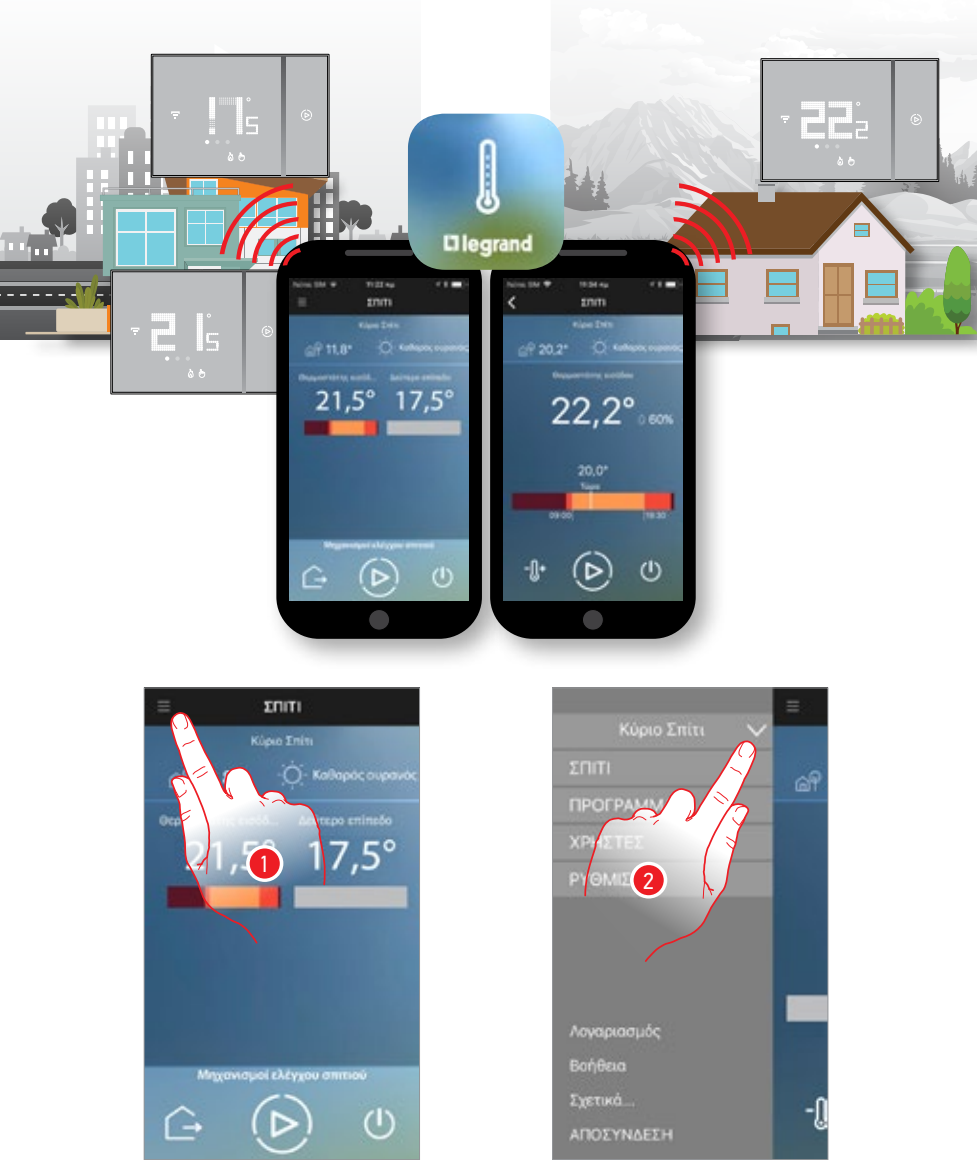

- 1. Πατήστε για να ανοίξετε το αναπτυσσόμενο μενού
- 2. Πατήστε για να ανοίξει το πάνελ επιλογής οικιών

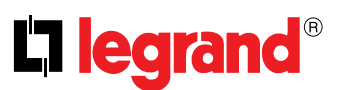

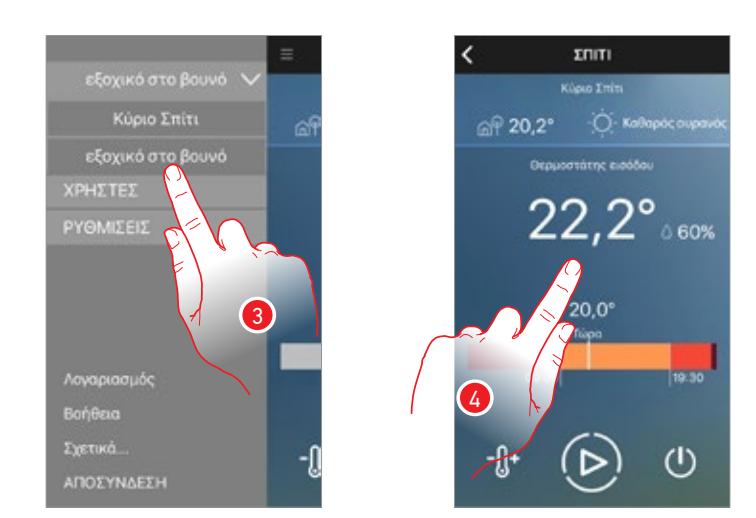

- 3. Επιλέξτε την οικία προς διαχείριση
- 4. Τώρα μπορείτε να διαχειριστείτε την επιλεγμένη οικία

# Υπηρεσίες τοποθεσίας

Εάν ενεργοποιήσετε την <u>υπηρεσία τοποθεσίας στην ενότητα ρυθμίσεις</u>, μπορείτε να λαμβάνετε ειδοποιήσεις από το Smarther σας όταν φεύγετε από το σπίτι σας, ανάλογα με το κατώφλι χιλιομετρικού ορίου κατωφλίου.

### Δεν είστε πλέον στο σπίτι;

Αν έχετε δημιουργήσει και ενεργοποιήσει ένα πρόγραμμα με μια χρονοθυρίδα ''στο σπίτι'' και φύγετε από το σπίτι σας κατά τη διάρκεια αυτής της περιόδου, η υπηρεσία τοποθεσίας, μετά το όριο κατωφλίου που έχετε ρυθμίσει (π.χ., 5 χιλιόμετρα σε ευθεία γραμμή), στέλνει μια ειδοποίηση στο smartphone του τελευταίου ατόμου που φεύγει από το σπίτι, προειδοποιώντας ότι δεν υπάρχει κανείς στο σπίτι και θα μπορούσε να επιλέξει την κατάλληλη λειτουργία για τη μείωση της κατανάλωσης ενέργειας.

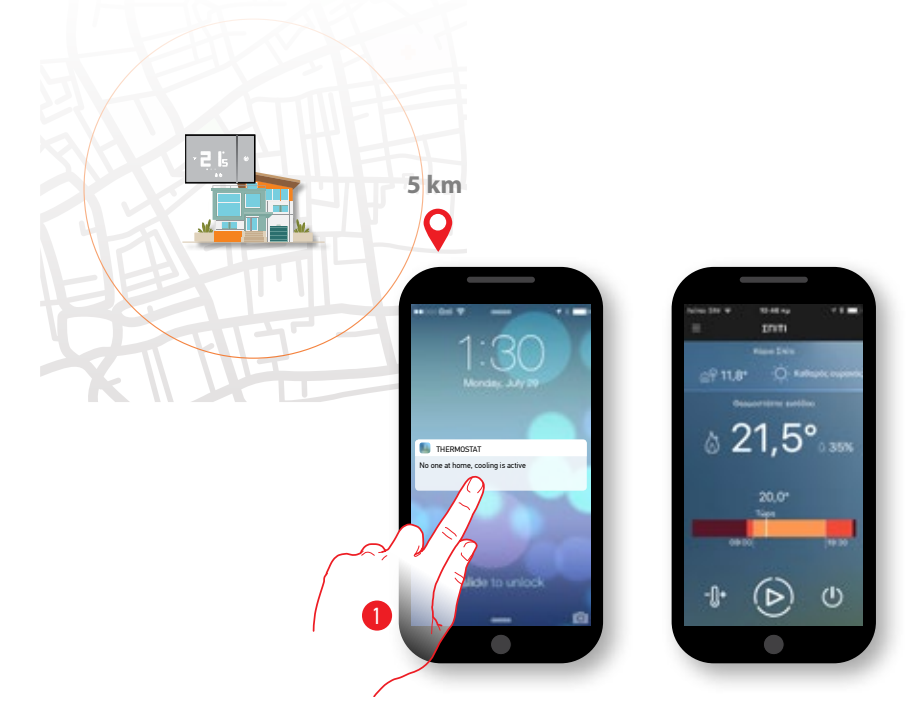

 Πιέστε για να ανοίξετε το App Thermostat και, ενδεχομένως, ρυθμίστε ,μια λειτουργία που είναι κατάλληλη για τη μείωση της κατανάλωσης.

# Προγραμματισμός

Με αυτή τη λειτουργία μπορείτε να ορίσετε μια διαφορετική θερμοκρασία ανάλογα με την ώρα και την ημέρα της εβδομάδας.

Μετά την πρώτη σύνδεση στη συσκευή, με την εισαγωγή στην ενότητα Προγράμματα, θα υπάρξει ένα προεπιλεγμένο πρόγραμμα το οποίο καθορίζει μια θερμοκρασία 7°C το χειμώνα/35°C το καλοκαίρι καθ 'όλη τη διάρκεια 24 ωρών.

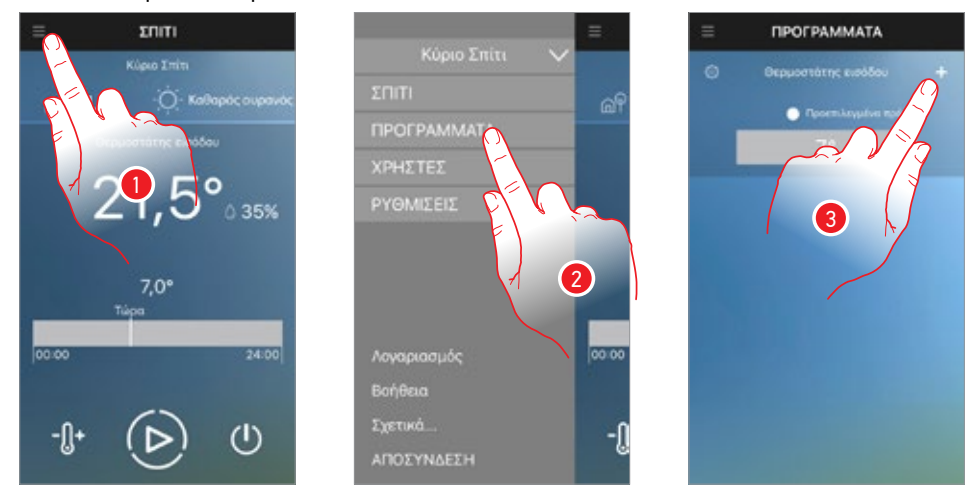

- 1. Πατήστε για να ανοίξετε το αναπτυσσόμενο μενού
- 2. Πατήστε για να ανοίξετε την ενότητα προγράμματα

Ως προεπιλογή υπάρχει ένα προεπιλεγμένο πρόγραμμα, το πρόγραμμα αυτό δεν μπορεί να αλλάξει, αλλά θα αντικατασταθεί από το πρώτο πρόγραμμα που δημιουργήσατε.

 Πατήστε για να δημιουργήσετε ένα\* προσαρμοσμένο πρόγραμμα που θα αντικαταστήσει την προεπιλογή

\*Προσοχή: κάθε Smarther μπορεί να διαχειρίζεται έως 10 προγράμματα

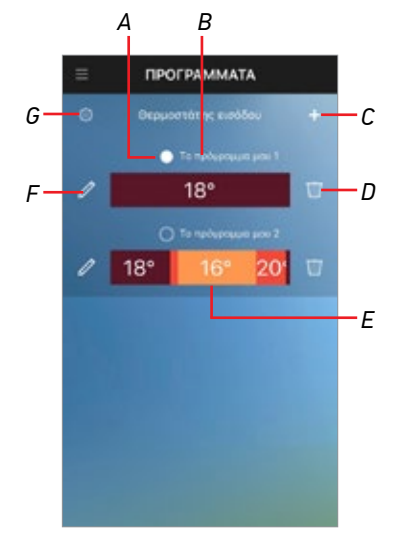

- Α. Ένδειξη ενεργού προγράμματος
- Β. Ενεργό πρόγραμμα
- C. Δημιουργία προγράμματος
- D. Κατάργηση προγράμματος

Σημείωση: αν διαγράψετε όλα τα προγράμματα, επανεμφανίζεται το προεπιλεγμένο πρόγραμμα

- Ε. Γραφική απεικόνιση χρονικών διαστημάτων και επίπεδα θερμοκρασία ρυθμισμένου προγράμματος
- F. Μετατροπή προγράμματος
- G. Προβολή/μετατροπή προρυθμισμένων επιπέδων θερμοκρασίας

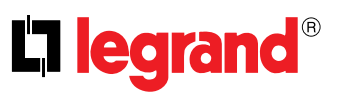

#### Μπορείτε να δημιουργήσετε ένα πρόγραμμα χρησιμοποιώντας διάφορες μεθόδους:

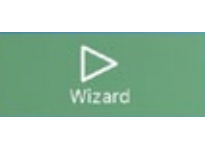

#### Διαδικασίες με καθοδήγηση

Απαντώντας μερικές απλές ερωτήσεις σχετικά με τις συνήθειες σας, αυτή n μέθοδος βοηθά στη δημιουργία ενός προσαρμοσμένου στις ανάγκες σας προγράμματος με μια απλή και διαισθητική χρήση των προκαθορισμένων επιπέδων θερμοκρασίας.

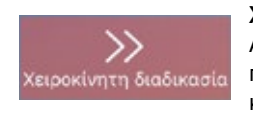

### Χειροκίνητη διαδικασία

Αυτή η μέθοδος σας επιτρέπει να δημιουργήσετε από την αρχή ένα πρόγραμμα που καθορίζει τα επίπεδα των διαστημάτων της θερμοκρασίας και του χρόνου με εξατομικευμένο τρόπο.

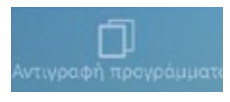

#### Αντιγραφή προγράμματος

Μπορείτε επίσης να δημιουργήσετε ένα νέο πρόγραμμα με την αντιγραφή ενός υπάρχοντος και, ενδεχομένως, την τροποποίηση αυτής.

Η λειτουργία δημιουργίας των προγραμμάτων είναι η ίδια είτε για τα καθημερινά προγράμματα είτε για τα εβδομαδιαία, στην πρώτη περίπτωση το πρόγραμμα θα πρέπει να επαναληφθεί για κάθε ημέρα της εβδομάδας, ενώ στη δεύτερη περίπτωση μπορείτε να ορίσετε τα επίπεδα της θερμοκρασίας σε διαφορετικά χρονικά διαστήματα για κάθε ημέρα της εβδομάδας

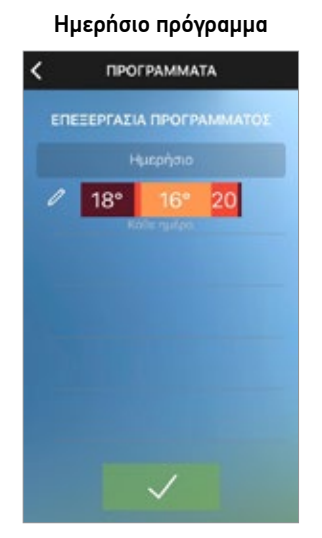

#### Εβδομαδιαίο πρόγραμμα

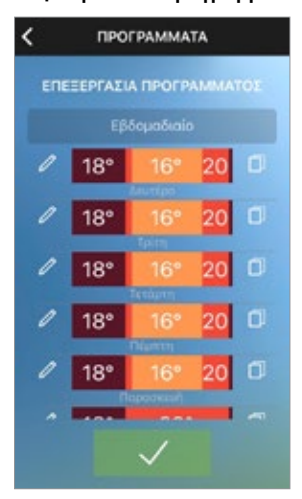

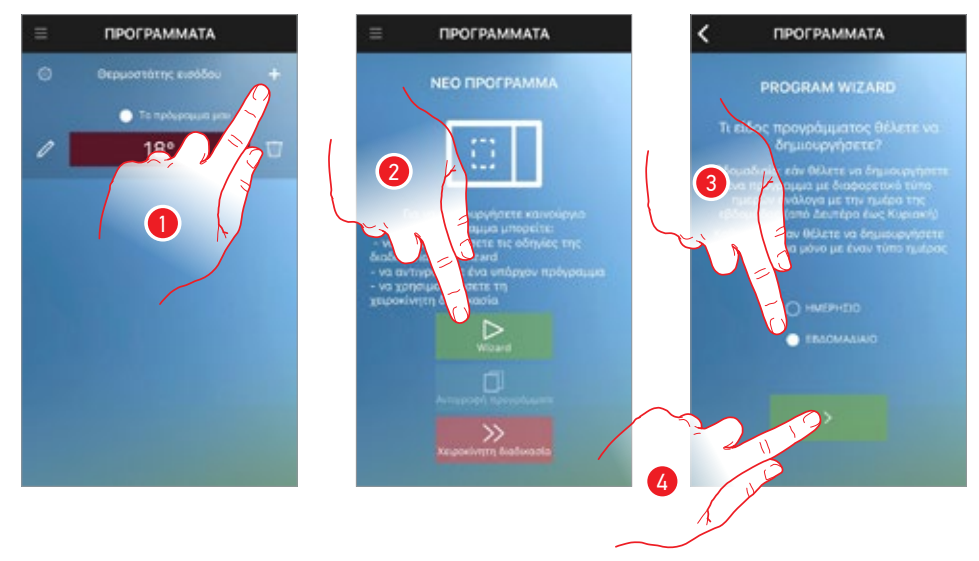

## Δημιουργήστε έναν πρόγραμμα μέσω της καθοδηγούμενης διαμόρφωσης

- 1. Πατήστε για να δημιουργήσετε ένα νέο πρόγραμμα
- 2. Πατήστε για να χρησιμοποιήσετε τον οδηγό ρυθμίσεων
- Πατήστε για να επιλέξετε αν το πρόγραμμα θα είναι το ίδιο για όλες τις ημέρες της εβδομάδας (καθημερινή) ή διαφορετικά, ανάλογα με την ημέρα (κάθε εβδομάδα)
- 4. Πατήστε για να συνεχίσετε

\*Προσοχή: κάθε Smarther μπορεί να διαχειρίζεται έως 10 προγράμματα

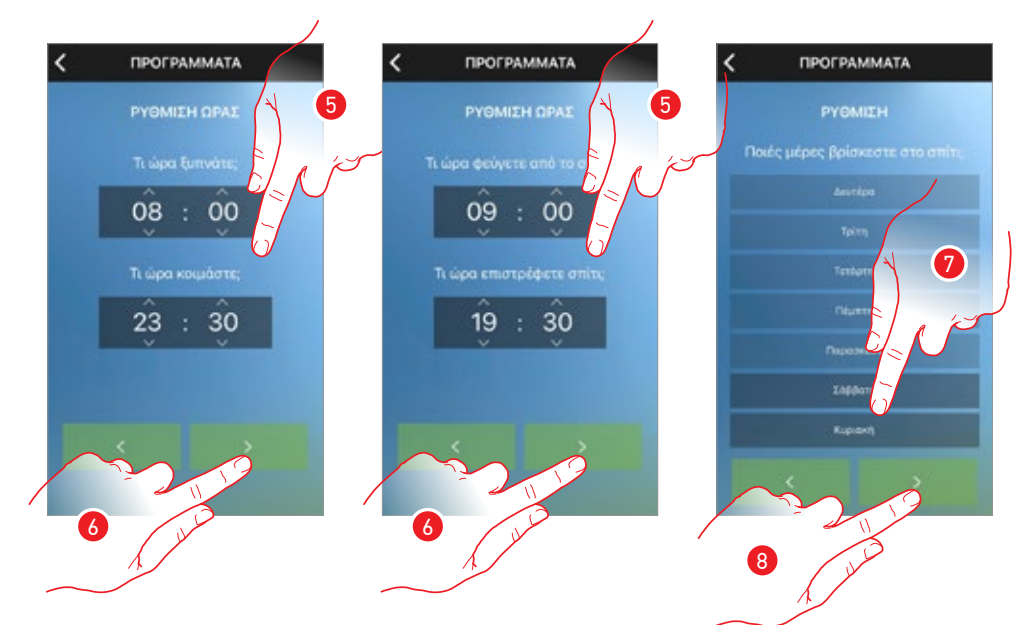

- 5. Ολισθήσατε για να ρυθμίσετε τα ωράρια που οριοθετούν τις χρονικές περιόδους
- 6. Πατήστε για να συνεχίσετε
- Πατήστε για να ορίσετε τις ημέρες της εβδομάδας κατά την οποία είστε κυρίως στο σπίτι (μόνο εβδομαδιαίο πρόγραμμα)
- 8. Πατήστε για να συνεχίσετε

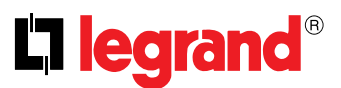

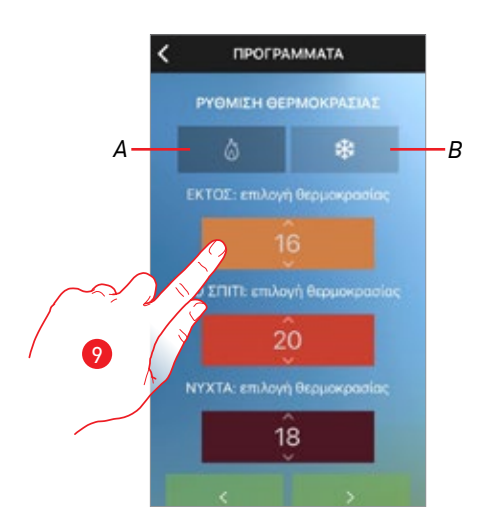

9. Κύλιση για να τροποποιήσετε ενδεχομένως τα επίπεδα της θερμοκρασίας
Α = Λειτουργία θέρμανσης
Β= Λειτουργία Ψύξης

Αυτή η μέθοδος χρησιμοποιεί προκαθορισμένα επίπεδα θερμοκρασίας με τα ονόματα και τα χρώματα που αναδεικνύουν την πιθανή χρήση:

| ΕΚΤΟΣ ΣΠΙΤΙΟΥ | Θερμοκρασία προς ρύθμιση όταν δεν είστε σπίτι        |
|---------------|------------------------------------------------------|
| ΕΝΤΟΣ ΣΠΙΤΙΟΥ | θερμοκρασία προς ρύθμιση όταν είστε σπίτι            |
| NYXTA         | θερμοκρασία προς ρύθμιση κατά τη διάρκεια της νύχτας |

Μπορείτε να αλλάξετε τα προκαθορισμένα επίπεδα θερμοκρασίας, πατώντας το εικονίδιο 🚳 στην αρχική οθόνη των προγραμμάτων

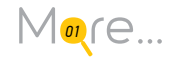

**Σημείωση**: Η ρύθμιση των επιπέδων θερμοκρασίας θα απαιτείται μόνο για την εισαγωγή του πρώτου προγράμματος

# Smarther

Εγχειρίδιο χρήσης

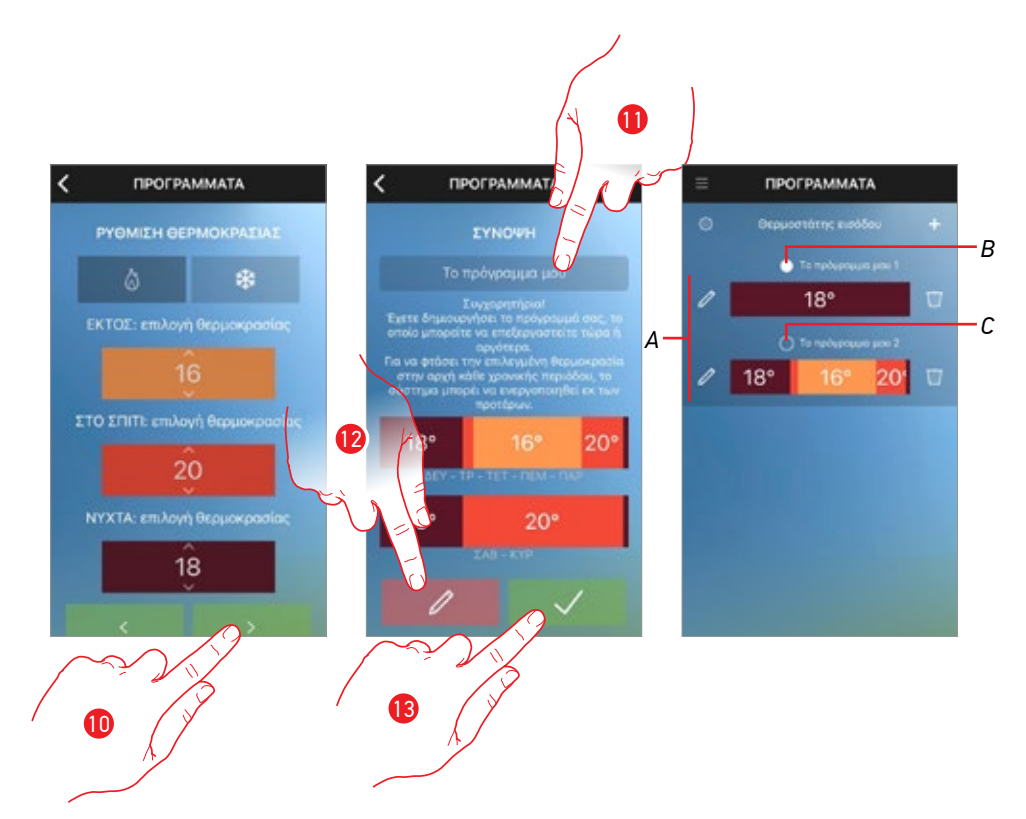

- 10. Πατήστε για να συνεχίσετε
- 11. Εισάγετε ένα όνομα για το πρόγραμμα
- 12. Πατήστε ενδεχομένως να τροποποιήσετε το πρόγραμμα
- 13. Πατήστε για να αποστείλετε το πρόγραμμα στη συσκευή

Μετά από λίγα δευτερόλεπτα, ένα μήνυμα επιβεβαίωσης θα αναφέρει ότι η διαδικασία είναι επιτυχής

- Τώρα το πρόγραμμα εμφανίζεται στη λίστα προγραμμάτων και μπορεί να ενεργοποιηθεί, τροποποιηθεί, διαγραφεί
- Β. Ενεργό πρόγραμμα
- C. Απενεργοποιημένο πρόγραμμα

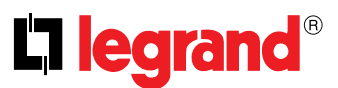

Μέσω αυτής της διαμόρφωσης και με βάση τις απαντήσεις σας, το σύστημα έχει δημιουργήσει αυτόματα αυτό το πρόγραμμα:

# Κατά τη διάρκεια της εβδομάδας (Δευτέρα έως Παρασκευή)

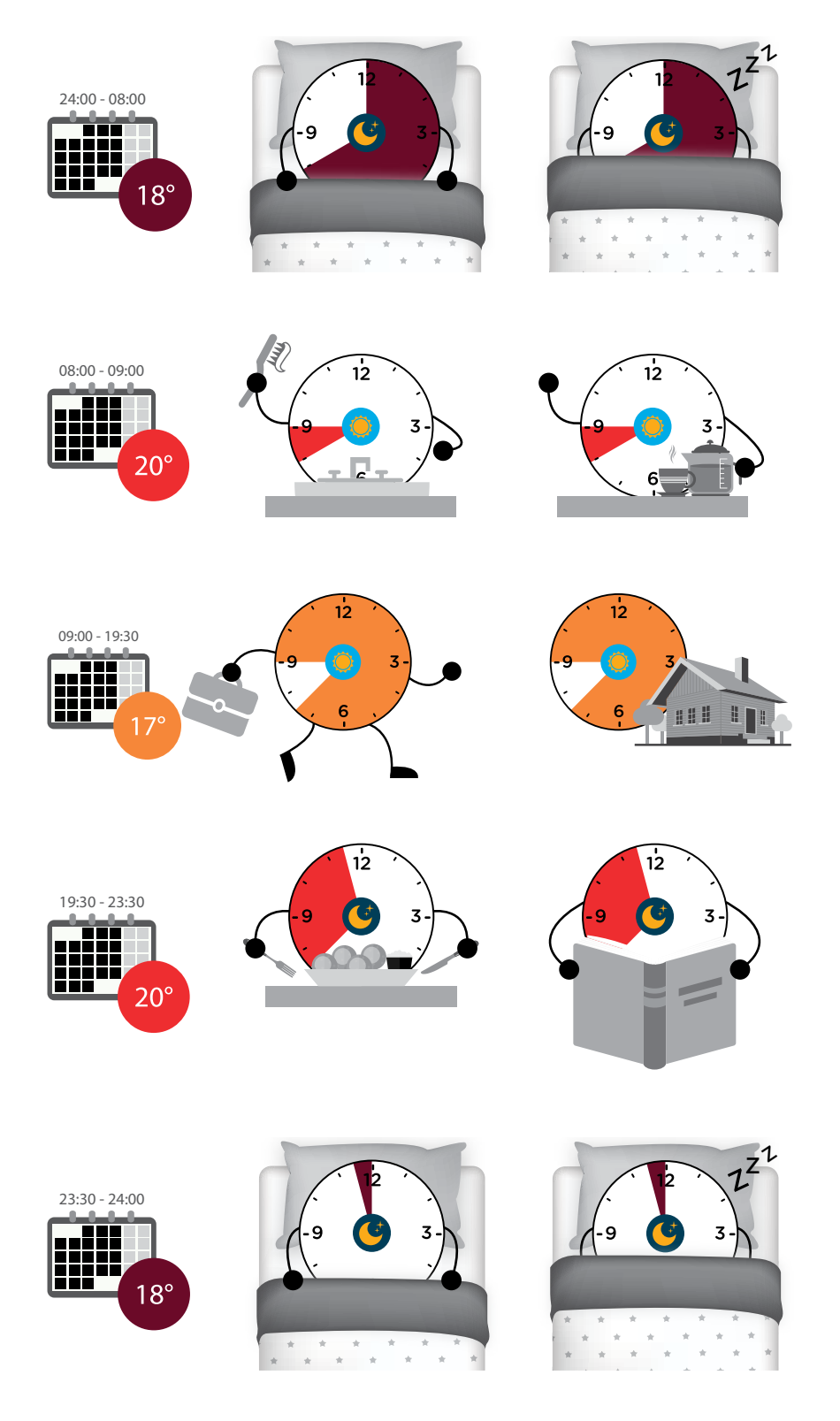

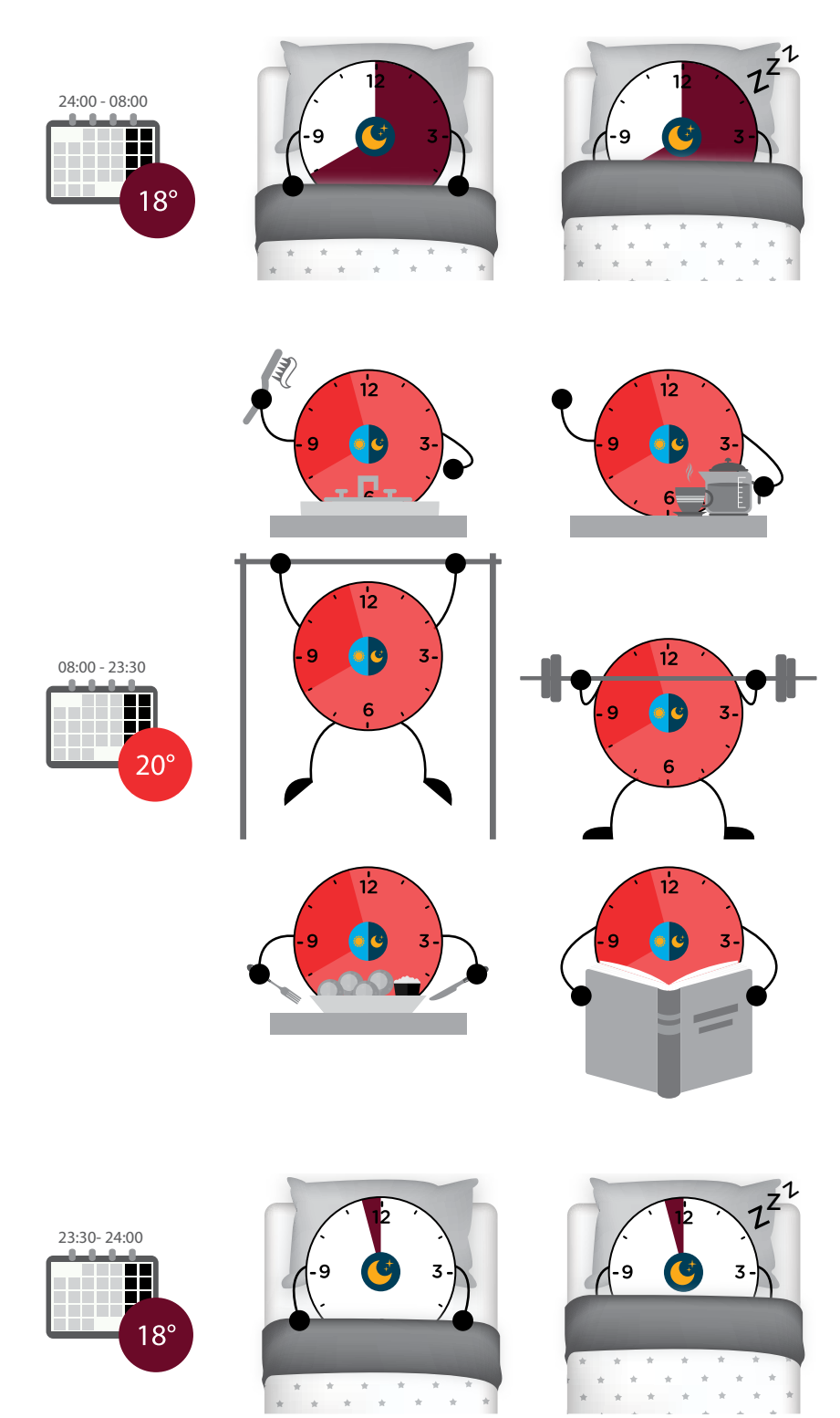

### Κατά τη διάρκεια του Σαββατοκύριακου (Σάββατο και Κυριακή)

**Σημείωση**: Όταν ορίζετε ένα χρονικό διάστημα, το χρονικό διάστημα λήξης πρέπει πάντα να είναι μεγαλύτερο από την ώρα έναρξης, σε περίπτωση που χρειαστεί να ρυθμίσετε την ίδια θερμοκρασία μεταξύ μεταξύ δυο ημερών θα πρέπει αναγκαία να δημιουργήσετε δύο προφίλ ( πχ. τα δύο προφίλ νύχτας του προγράμματος που δημιουργήθηκε πρόσφατα).

Στην επόμενη ενότητα θα εξεταστεί η δημιουργία του ίδιου προγράμματος με χειροκίνητη διαμόρφωση

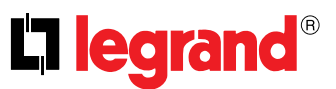

# Δημιουργία προγράμματος χρησιμοποιώντας χειροκίνητη διαρρύθμιση

Μέσω της χειροκίνητης διαμόρφωσης μπορείτε να δημιουργήσετε ένα πρόγραμμα καθορίζοντας ειδικότερα και με ελεύθερο τρόπο τις διάφορες παραμέτρους που συνθέτουν το πρόγραμμα (επίπεδα θερμοκρασίας, χρονικά διαστήματα και ημέρες εφαρμογής).

Ας δούμε πώς μπορείτε να δημιουργήσετε το ίδιο πρόγραμμα που δημιουργήθηκε προηγουμένως με ένα οδηγό διαμόρφωσης που πληροί τις ακόλουθες ρυθμίσεις:

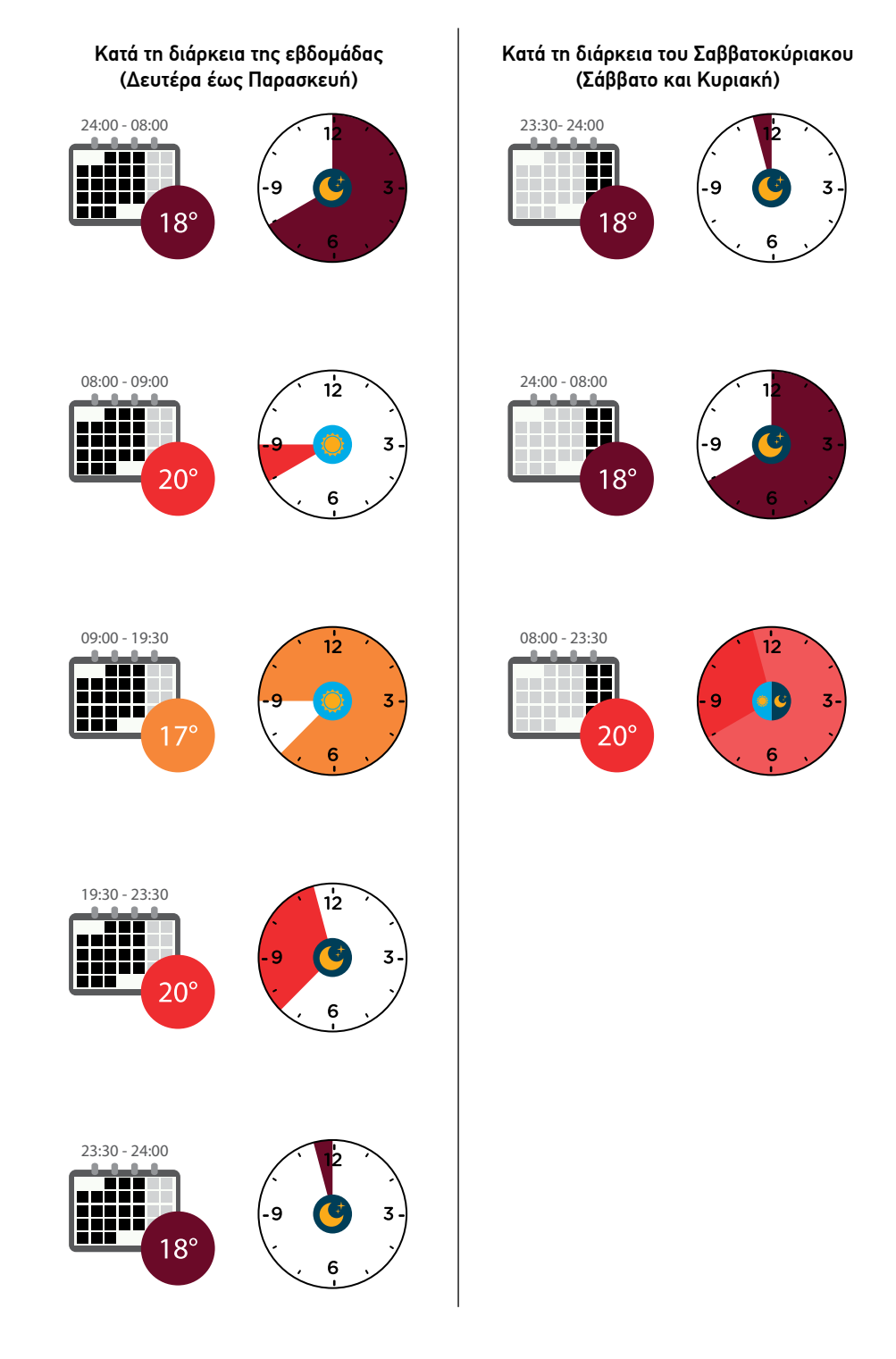

# Smarther

Εγχειρίδιο χρήσης

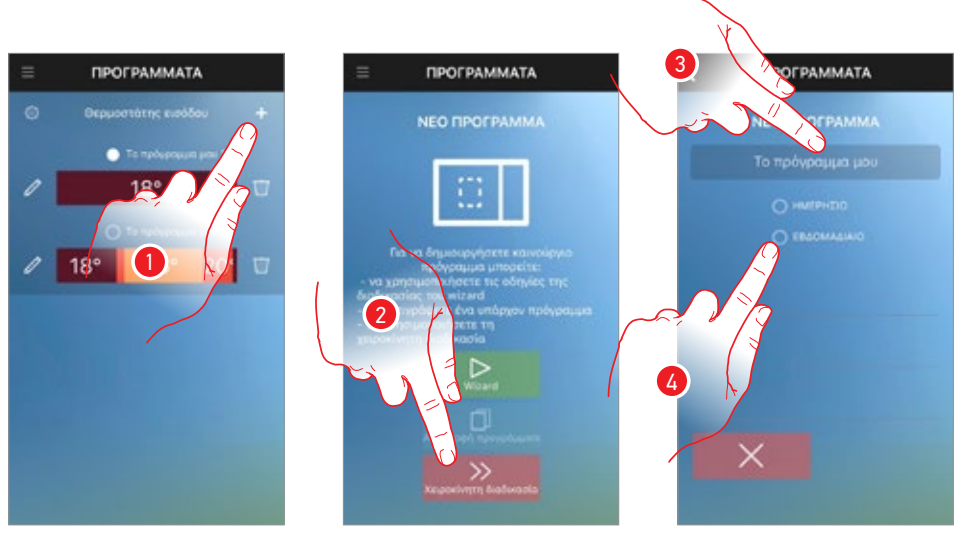

- 1. Πατήστε για να δημιουργήσετε ένα νέο πρόγραμμα\*
- 2. Πατήστε για να το δημιουργήσετε χειροκίνητα
- 3. Εισάγετε ένα όνομα για το πρόγραμμα
- 4. Πατήστε για να ορίσετε ένα εβδομαδιαίο τύπο προγράμματος

\***Προσοχή**: κάθε Smarther μπορεί να διαχειρίζεται έως 10 προγράμματα

Δημιουργούνται 7 ουδέτερα προφίλ (θερμοκρασία 7 °C για 24 ώρες) μία για κάθε ημέρα της εβδομάδας

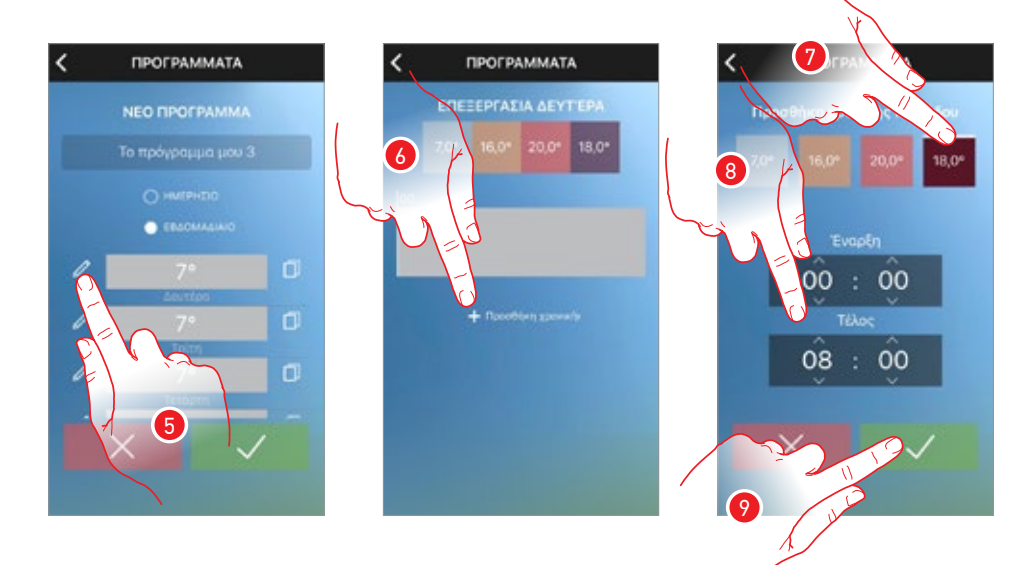

- 5. Πατήστε για να αλλάξετε το πρώτο προφίλ ανάλογα με τις ανάγκες σας
- 6. Πατήστε για να προσθέσετε το πρώτο διάστημα\*\* (00:00 ÷ 08:00 έως 18 °C) για να ρυθμίσει τη θερμοκρασία κατά τη διάρκεια της νύχτας
- 7. Αγγίξτε για να επιλέξετε την θερμοκρασία
- Ολισθήστε για να ρυθμίσετε το χρονικό διάστημα στο οποίο προηγουμένως ενεργοποιείται η θερμοκρασία ρύθμισης
- 9. Πατήστε για επιβεβαίωση.

\*\*Προσοχή: σε ένα μοναδικό πρόγραμμα μπορείτε να εισάγετε έως και 8 χρονικά διαστήματα

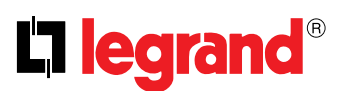

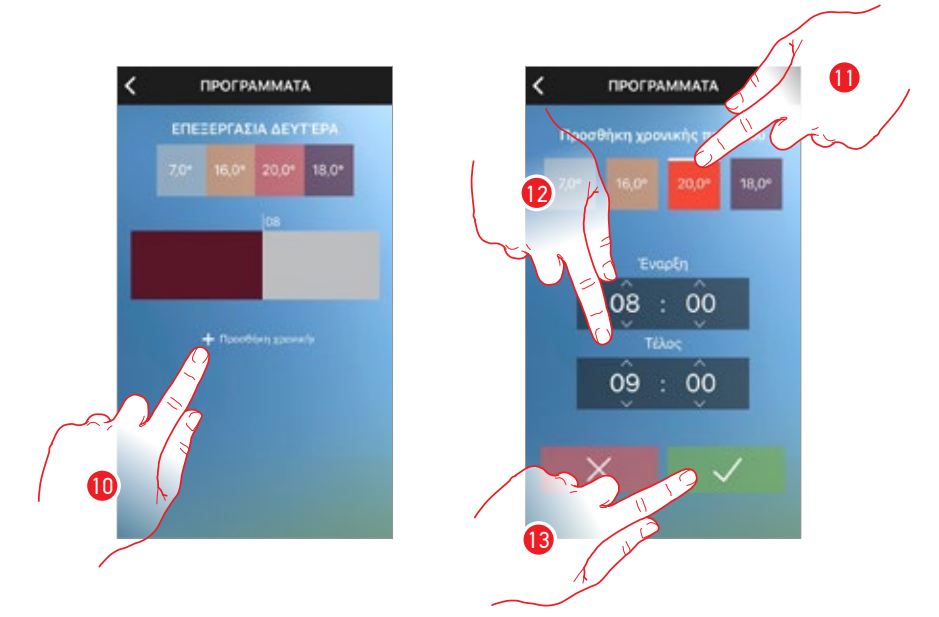

- 10. Πατήστε για να προσθέσετε το δεύτερο διάλειμμα (08:00 ÷ 09:00 στους 20°C) για να ρυθμίσετε τη θερμοκρασία από τη στιγμή που θα ξυπνήσετε μέχρι την στιγμή που θα βγείτε από το σπίτι
- 11. Αγγίξτε για να επιλέξετε την θερμοκρασία
- Ολισθήστε για να ρυθμίσετε το χρονικό διάστημα στο οποίο προηγουμένως ενεργοποιείται η θερμοκρασία ρύθμισης
- 13. Πατήστε για επιβεβαίωση.

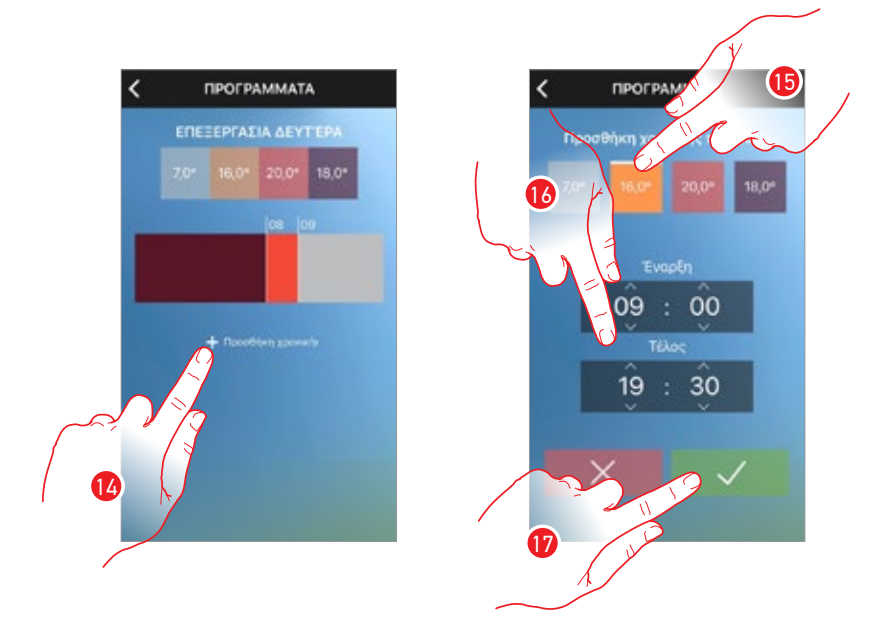

- 14. Πατήστε για να προσθέσετε το τρίτο διάστημα (09:00 ÷ 19:30 έως 16 °C) για να ρυθμίσετε τη θερμοκρασία όταν βρίσκεται εκτός οικίας
- 15. Αγγίξτε για να επιλέξετε την θερμοκρασία
- Ολισθήστε για να ρυθμίσετε το χρονικό διάστημα στο οποίο προηγουμένως ενεργοποιείται η θερμοκρασία ρύθμισης
- 17. Πατήστε για επιβεβαίωση.

# Smarther

Εγχειρίδιο χρήσης

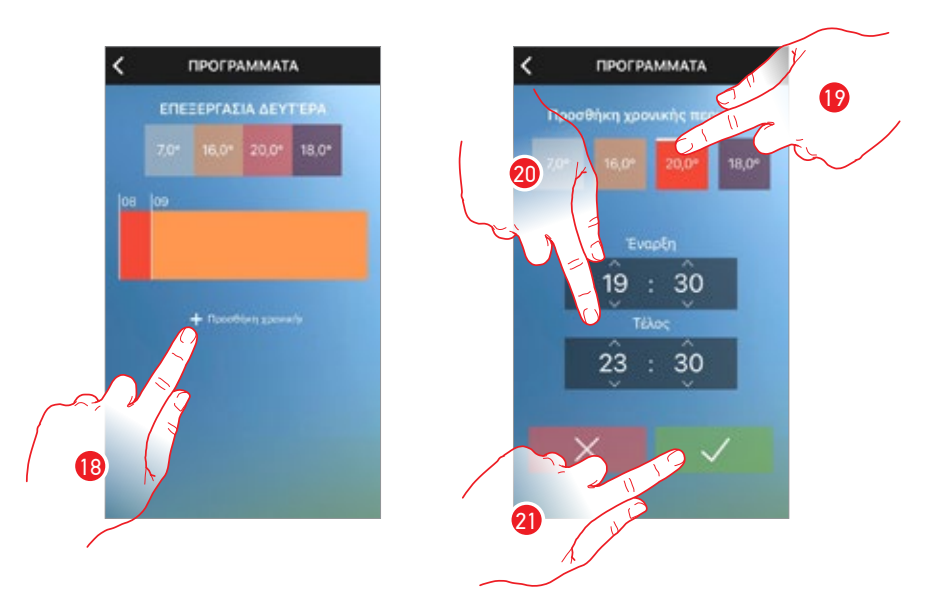

- 18. Πατήστε για να προσθέσετε το τέταρτο διάστημα (19:30÷23:30 έως 20 °C) για να ρυθμίσετε τη θερμοκρασία όταν επιστρέφετε στην οικία
- 19. Αγγίξτε για να επιλέξετε την θερμοκρασία
- Ολισθήστε για να ρυθμίσετε το χρονικό διάστημα στο οποίο προηγουμένως ενεργοποιείται η θερμοκρασία ρύθμισης
- 21. Πατήστε για επιβεβαίωση.

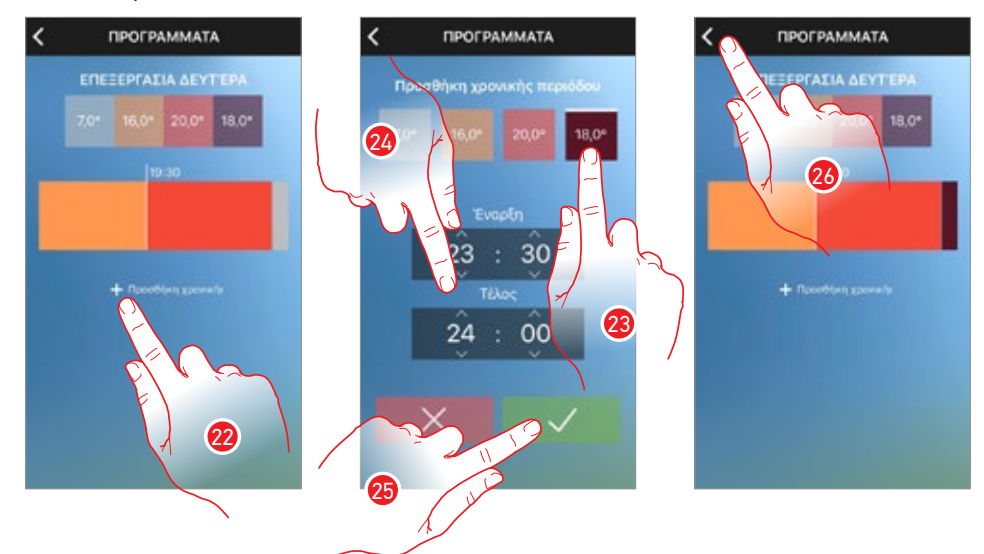

- 22. Αγγίξτε για την προσθήκη της τρίτης χρονικής περιόδου (23:30÷ 24:00 στους 18 °C) για την ρύθμιση της θερμοκρασίας όταν πάτε για ύπνο
- 23. Αγγίξτε για να επιλέξετε την θερμοκρασία
- Ολισθήστε για να ρυθμίσετε το χρονικό διάστημα στο οποίο προηγουμένως ενεργοποιείται η θερμοκρασία ρύθμισης
- 25. Πατήστε για επιβεβαίωση.
- 26. Πατήστε για να επιστρέψετε στην κύρια σελίδα προγραμμάτων

**Σημείωση**: Όταν ορίζετε ένα χρονικό διάστημα, το χρονικό διάστημα λήξης πρέπει πάντα να είναι μεγαλύτερο από την ώρα έναρξης, σε περίπτωση που χρειαστεί να ρυθμίσετε την ίδια θερμοκρασία μεταξύ μεταξύ δυο ημερών θα πρέπει αναγκαία να δημιουργήσετε δύο προφίλ ( πχ. το πρώτο και το πέμπτο).

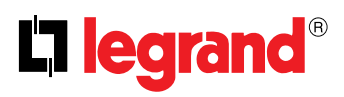

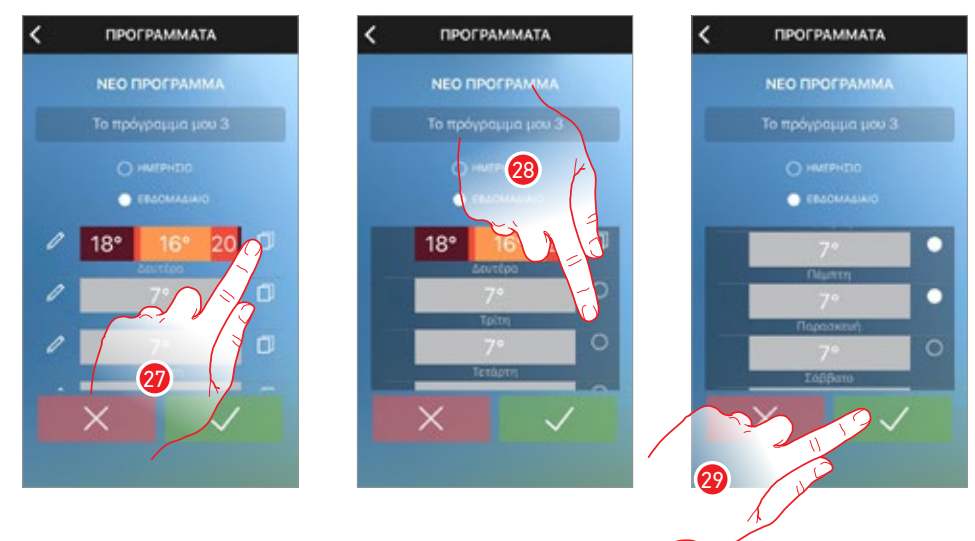

Στην συνέχεια θα πρέπει να αντιγράψετε το προφίλ που δημιουργήθηκε για τις μέρες της εβδομάδας

- 27. Αγγίξτε για την ενεργοποίηση της λειτουργίας αντιγράφου
- Επιλέξτε τις ημέρες τις οποίες θέλετε να αντιγράψετε το ίδιο προφίλ που δημιουργήσατε τη Δευτέρα (το κυκλάκι γίνεται λευκό)

29. Το προφίλ θα είναι το ίδιο από τη Δευτέρα μέχρι την Παρασκευή, αγγίξτε για επιβεβαίωση Υποθέτοντας ότι τις καθημερινές οι συνήθειες είναι διαφορετικές, μπορείτε να δημιουργήσετε ένα ειδικό προφίλ για το Σάββατο και την Κυριακή

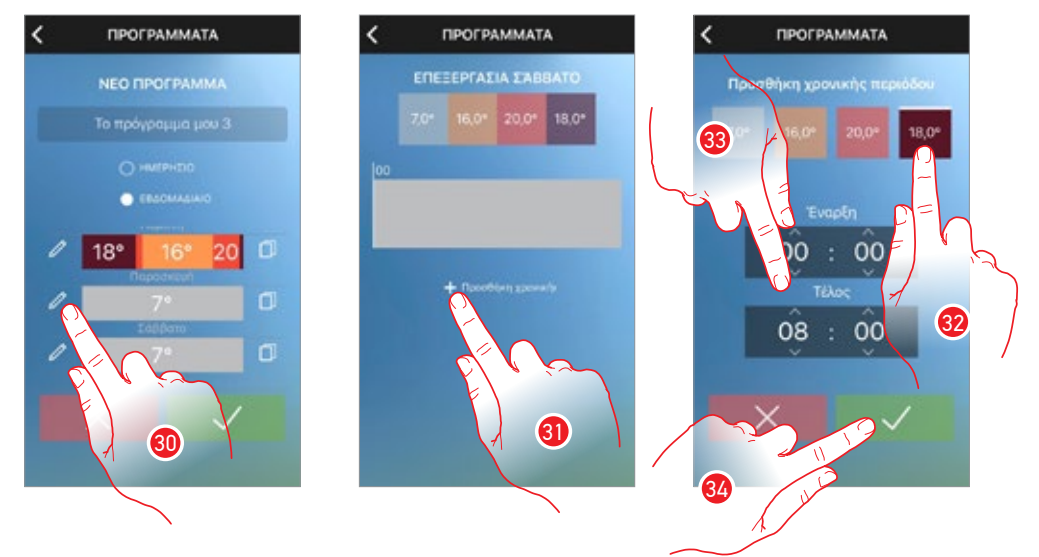

- 30. Αγγίξτε για την μετατροπή του προφίλ του Σαββάτου
- Πατήστε για να προσθέσετε το πρώτο διάστημα (00:00 ÷ 08:00 έως 18 °C) για να ρυθμίσει τη θερμοκρασία κατά τη διάρκεια της νύχτας
- 32. Αγγίξτε για να επιλέξετε την θερμοκρασία
- Ολισθήστε για να ρυθμίσετε το χρονικό διάστημα στο οποίο προηγουμένως ενεργοποιείται η θερμοκρασία ρύθμισης
- 34. Πατήστε για επιβεβαίωση.

# Smarther

Εγχειρίδιο χρήσης

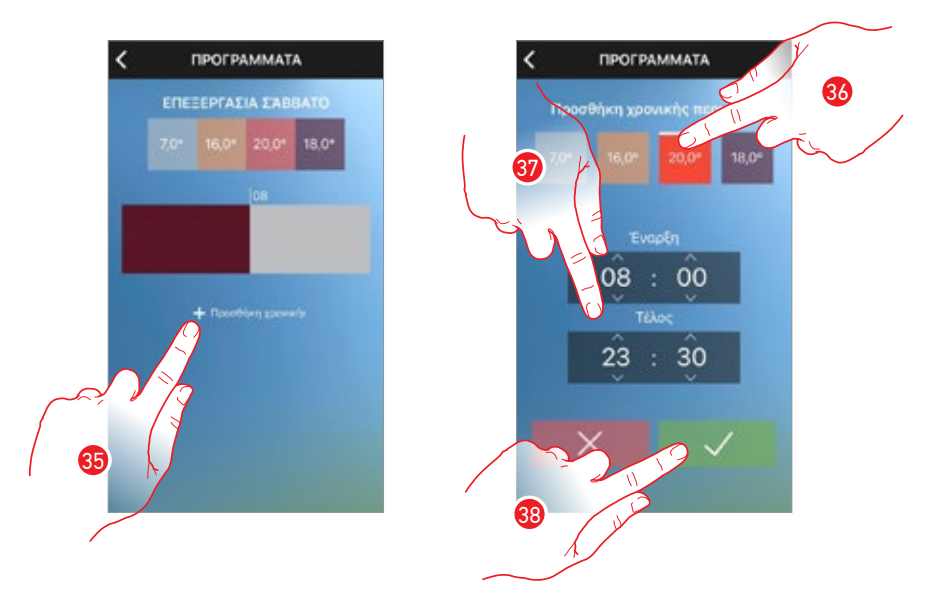

- 35. Πατήστε για να προσθέσετε το δεύτερο διάλειμμα (08:00÷23:30 στους 20°C) για να ρυθμίσετε τη θερμοκρασία από τη στιγμή που θα ξυπνήσετε μέχρι την στιγμή που θα πάτε για ύπνο
- 36. Αγγίξτε για να επιλέξετε την θερμοκρασία
- Ολισθήστε για να ρυθμίσετε το χρονικό διάστημα στο οποίο προηγουμένως ενεργοποιείται η θερμοκρασία ρύθμισης
- 38. Πατήστε για επιβεβαίωση.

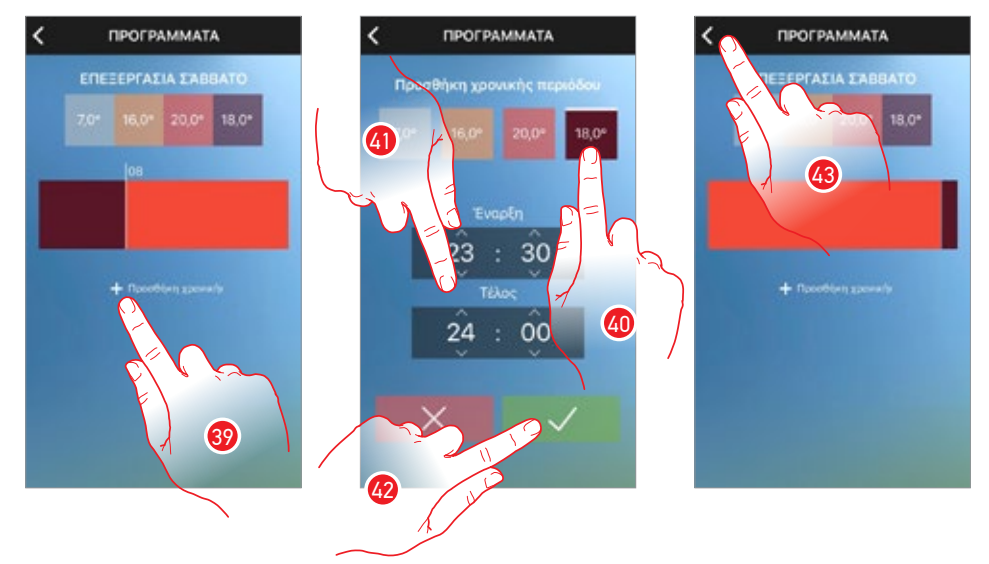

- Αγγίξτε για την προσθήκη της τρίτης χρονικής περιόδου (23:30÷ 24:00 στους 18 °C) για την ρύθμιση της θερμοκρασίας όταν πάτε για ύπνο
- 40. Αγγίξτε για να επιλέξετε την θερμοκρασία
- Ολισθήστε για να ρυθμίσετε το χρονικό διάστημα στο οποίο προηγουμένως ενεργοποιείται η θερμοκρασία ρύθμισης
- 42. Πατήστε για επιβεβαίωση.
- 43. Πατήστε για να επιστρέψετε στην κύρια σελίδα προγραμμάτων

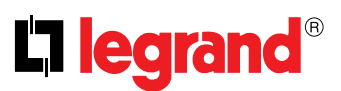

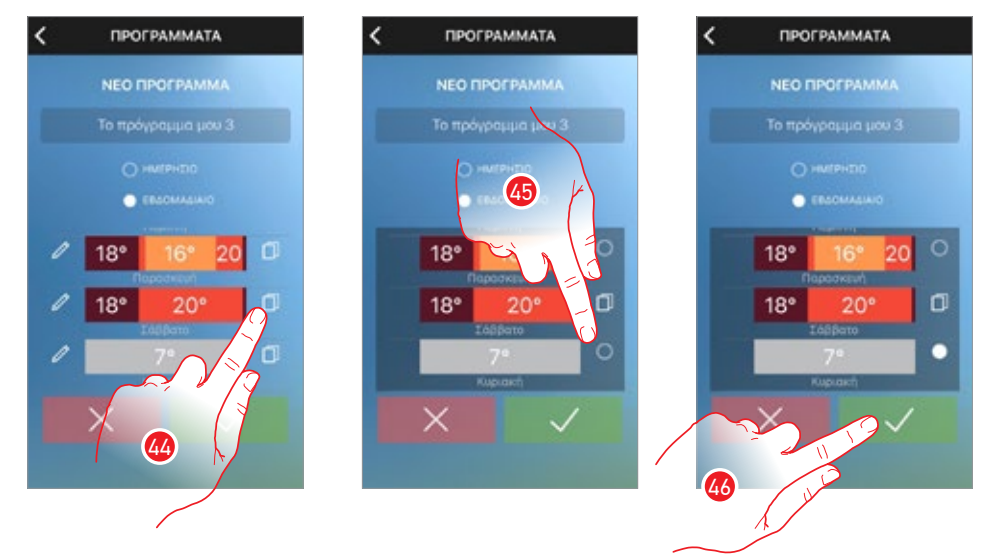

Στην συνέχεια θα πρέπει να αντιγράψετε το προφίλ που δημιουργήσατε για την Κυριακή

- 44. Αγγίξτε για την ενεργοποίηση της λειτουργίας αντιγράφου
- 45. Επιλέξτε την Κυριακή (το κυκλάκι γίνεται λευκό)
- 46. Πατήστε για επιβεβαίωση.

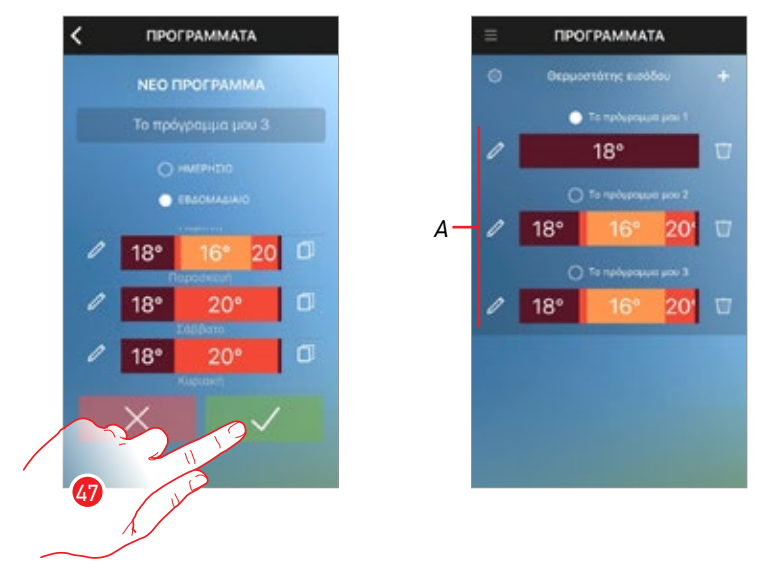

47. Πατήστε για να αποστείλετε το πρόγραμμα στη συσκευή

Μετά από λίγα δευτερόλεπτα, ένα μήνυμα επιβεβαίωσης θα αναφέρει ότι η διαδικασία είναι επιτυχής

Α. Τώρα το πρόγραμμα εμφανίζεται στη λίστα προγραμμάτων και μπορεί να ενεργοποιηθεί

## Αντιγραφή ενός προγράμματος

Μέσω αυτής της λειτουργίας μπορείτε να αντιγράψετε και ενδεχομένως να μετατρέψετε ένα υπάρχον πρόγραμμα

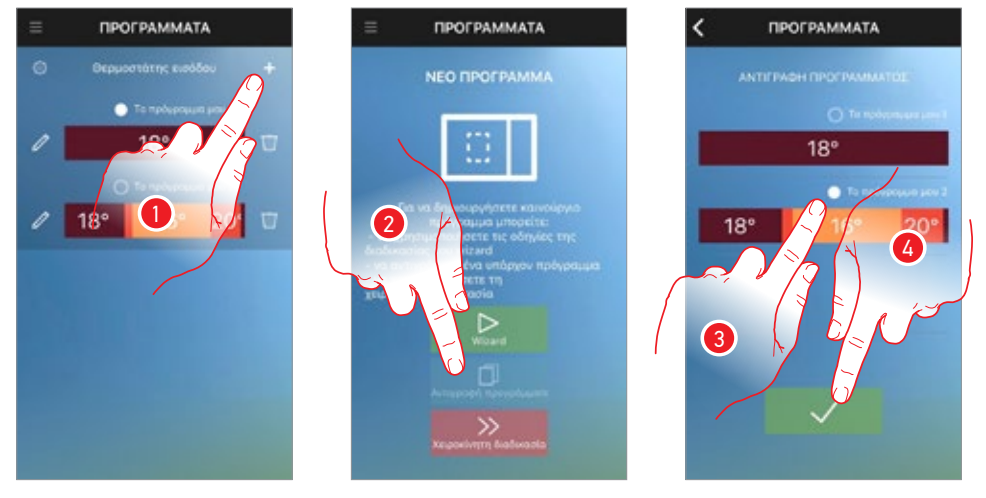

- 1. Αγγίξτε για την δημιουργία ενός προγράμματος\* μέσω διπλασιασμού
- 2. Αγγίξτε για την εκκίνηση της διαδικασίας
- 3. Επιλέξτε το πρόγραμμα προς αντιγραφή
- 4. Πατήστε για επιβεβαίωση.

\*Προσοχή: κάθε Smarther μπορεί να διαχειρίζεται έως 10 προγράμματα.

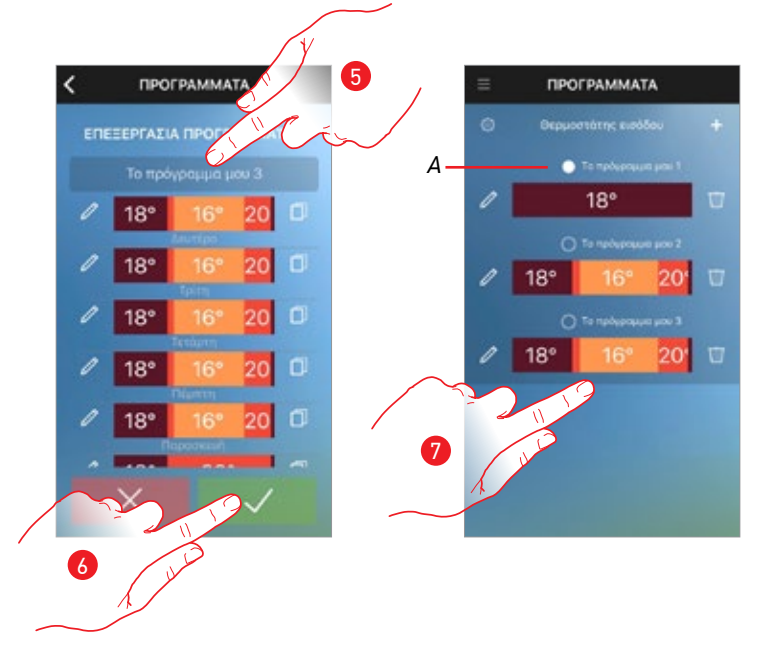

- 5. Εισάγετε μια περιγραφή και ενδεχομένως μετατρέψτε το πρόγραμμα
- 6. Πατήστε για να αποστείλετε το πρόγραμμα στη συσκευή

Μετά από λίγα δευτερόλεπτα, ένα μήνυμα επιβεβαίωσης θα αναφέρει ότι η διαδικασία είναι επιτυχής

 Α. Τώρα το πρόγραμμα εμφανίζεται στη λίστα προγραμμάτων και μπορεί να ενεργοποιηθεί, τροποποιηθεί, διαγραφεί

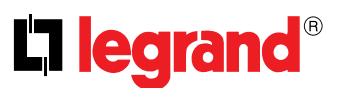

# Μετατροπή ενός προγράμματος

Μπορείτε να μετατρέψετε ένα πρόγραμμα μετατρέποντας τα ρυθμισμένα προφίλ

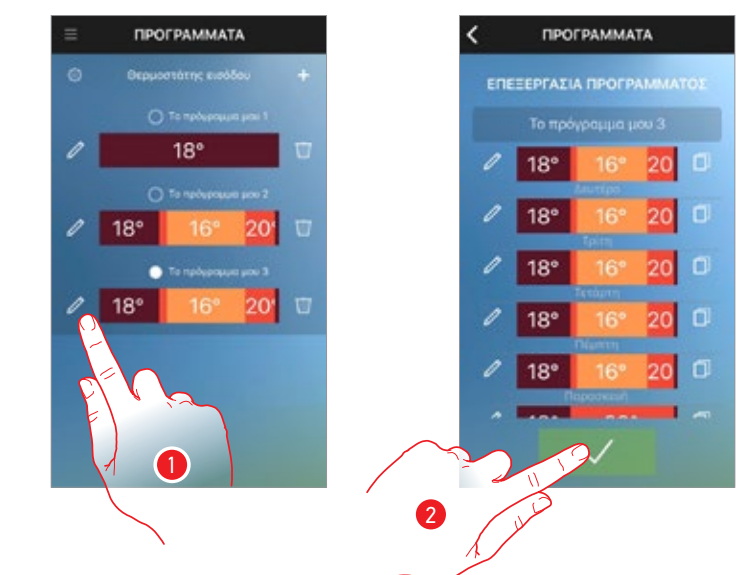

1. Αγγίξτε για την μετατροπή ενός προγράμματος

Τώρα μπορείτε να μετατρέψετε τα προφίλ ή να τα αντιγράψετε, στο τέλος:

2. Πατήστε για να αποστείλετε το πρόγραμμα στη συσκευή

Μετά από λίγα δευτερόλεπτα, ένα μήνυμα επιβεβαίωσης θα αναφέρει ότι η διαδικασία είναι επιτυχής

### Μετατροπή προφίλ

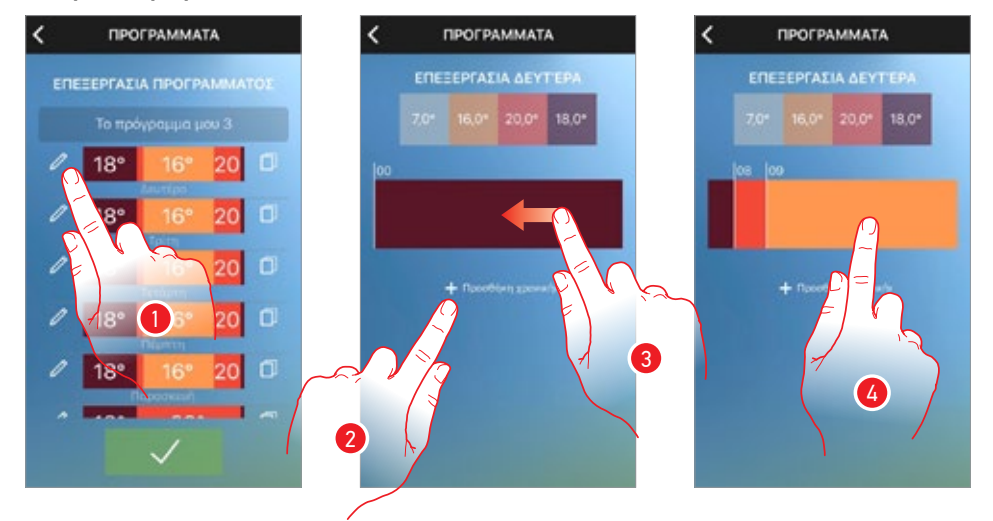

- 1. Αγγίξτε για την μετατροπή του προφίλ ενδιαφέροντος
- 2. Αγγίξτε για την δημιουργία μιας νέας χρονικής περιόδου ή
- Μετατρέψατε το υπάρχον ολισθαίνοντας μέχρι την προβολή της χρονικής περιόδου προς μετατροπή

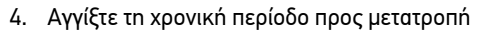

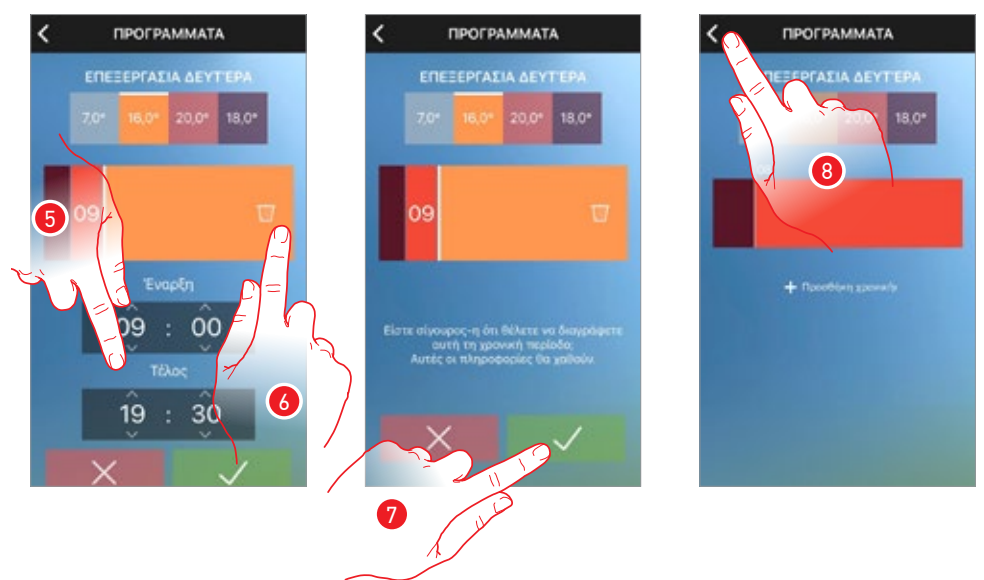

- 5. Ολισθήσατε για μετατροπή των ωραρίων αρχής και τέλους ή
- 6. Αγγίξτε την εικόνα καλάθι για την ακύρωση της χρονικής περιόδου
- 7. Πατήστε για επιβεβαίωση.
- 8. Πατήστε για ολοκλήρωση

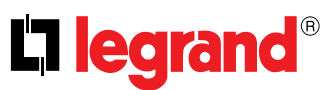

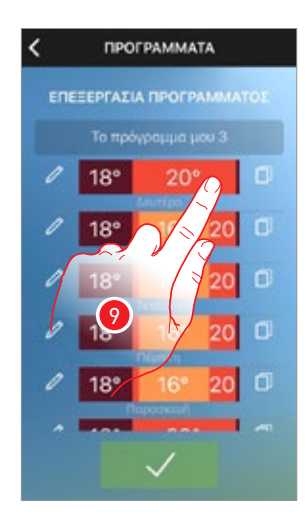

9. Το προφίλ έχει τροποποιηθεί

# Αντιγραφή προφίλ

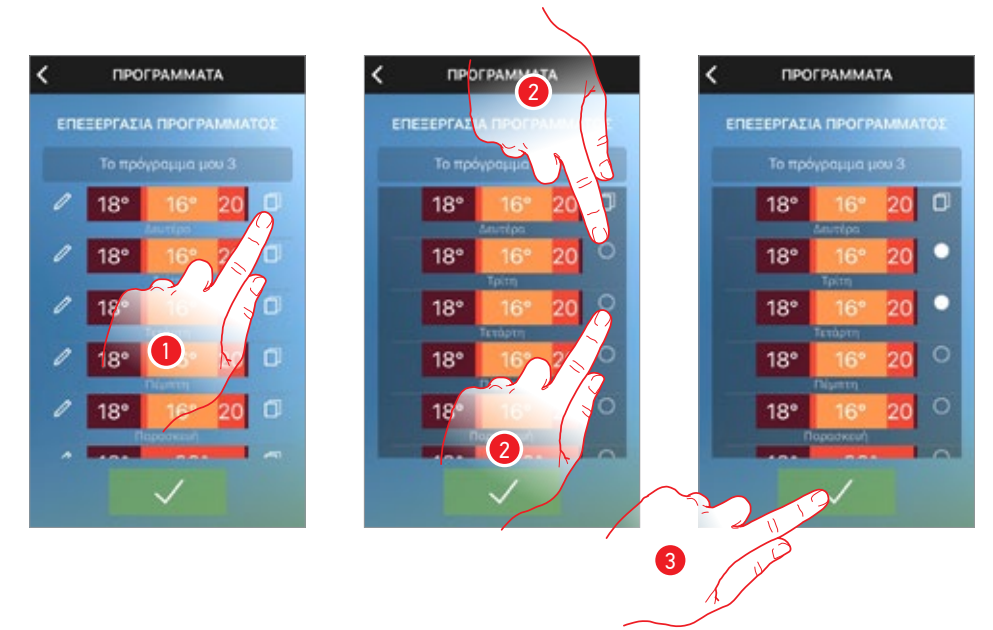

1. Αγγίξτε για την επιλογή του προφίλ προς αντιγραφή\*

2. Επιλέξτε το προφίλ προς αντικατάσταση

Σε αυτό το παράδειγμα, το προφίλ της Δευτέρας επαναλαμβάνεται επίσης την Τρίτη και την Τετάρτη

3. Πατήστε για επιβεβαίωση.

\*Προσοχή: σε ένα μοναδικό πρόγραμμα μπορείτε να εισάγετε έως και 8 χρονικά διαστήματα

# Ενεργοποίηση ενός προγράμματος

Μετά τη δημιουργία των προγραμμάτων θα πρέπει να ενεργοποιήσετε το επιθυμητό

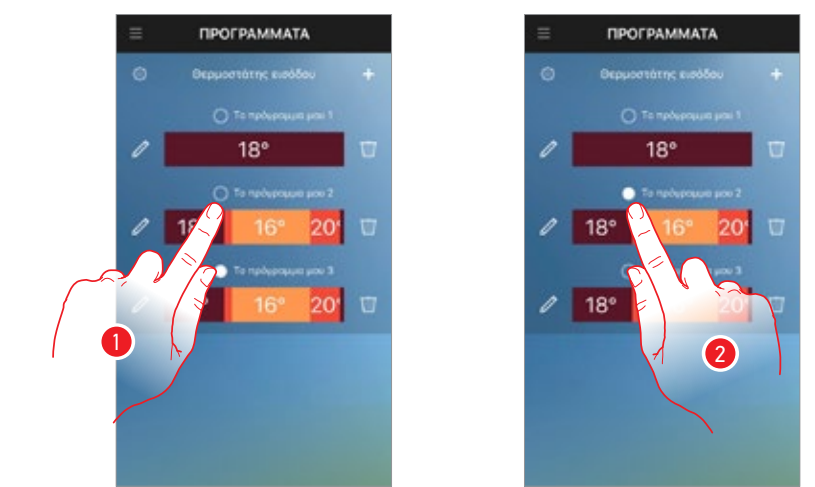

1. Πατήστε για να ενεργοποιήσετε το πρόγραμμα

Μετά από λίγα δευτερόλεπτα, ένα μήνυμα επιβεβαίωσης θα αναφέρει ότι η διαδικασία είναι επιτυχής

2. Το πρόγραμμα είναι πλέον ενεργό στο Smarther σας

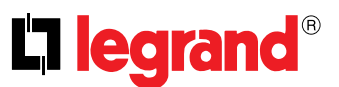

# Χρήστες

Σε αυτή την ενότητα μπορείτε να δείτε ποιοι χρήστες μπορούν να αλληλεπιδρούν με το σύστημά σας, να καλέσετε οποιονδήποτε νέο ή, ενδεχομένως, να τους διαγράψετε (δεν θα διαγραφεί ο χρήστης, αλλά η ευκαιρία να αλληλεπιδράσει με αυτό το σύστημα).

Αφού ο χρήστης που καλέσατε πραγματοποιήσει την εγγραφή του στην πύλη και πραγματοποιήσει το login, εμφανίζεται στη λίστα.

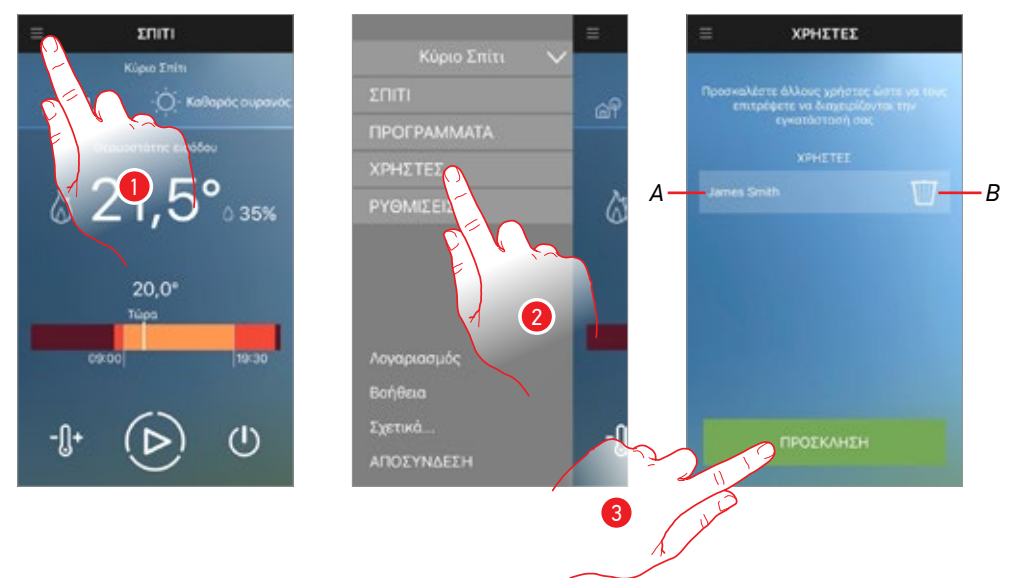

- 1. Πατήστε για να ανοίξετε το αναπτυσσόμενο μενού.
- 2. Πατήστε για να ανοίξετε την ενότητα Χρήστες.
- Α. Λίστες χρηστών
- Β. Διαγραφή χρήστη
- 3. Πατήστε για να προσκαλέστε ένα άλλο χρήστη

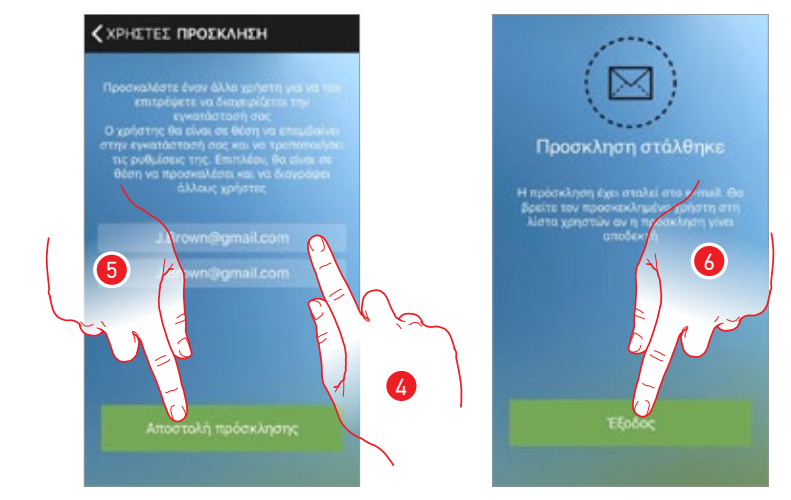

- Εισάγετε τη διεύθυνση ηλεκτρονικού ταχυδρομείου του χρήστη που θέλετε να συνδεθεί και επιβεβαιώστε.
- 5. Πατήστε για να στείλετε την πρόσκληση
- 6. Πατήστε για να συνεχίσετε
Ο προσκεκλημένος χρήστης θα λάβει ένα email με μια πρόσκληση για να ελέγξετε το σύστημά σας και να εγγραφεί μέσω της σχετικής διαδικασίας, να εισέλθει (Δ), και να αποδεχθεί την πρόσκληση (Β).

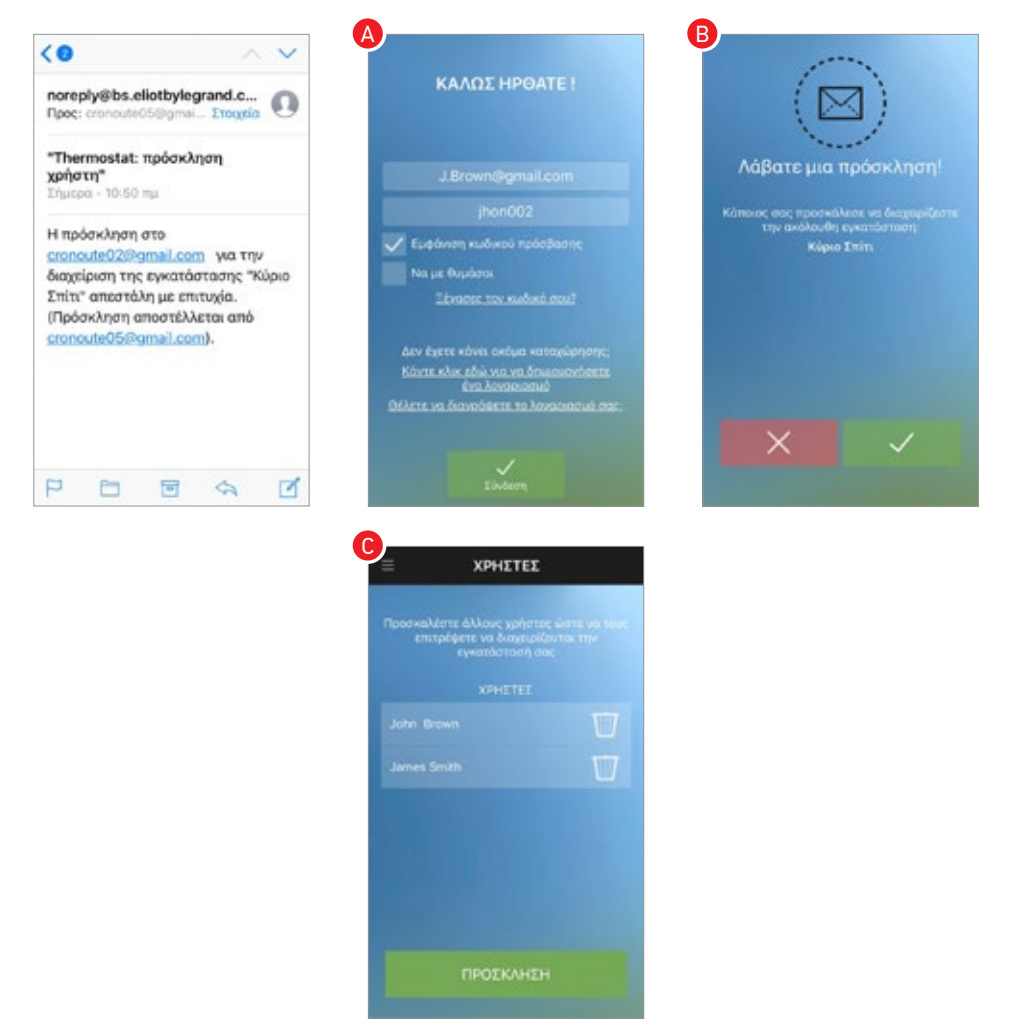

Αυτό το σημείο θα το βρείτε στη λίστα των λογαριασμών που σχετίζονται με το (Ο).

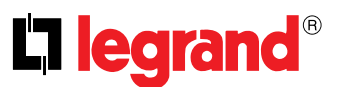

## Ρυθμίσεις

Σε αυτή την ενότητα μπορείτε να διαχειριστείτε τα υπάρχοντα smarther ή να προσθέσετε νέα. Μπορείτε επίσης να ενεργοποιήσετε <u>τις υπηρεσίες εντοπισμού</u>. Ειδικότερα, για κάθε σας smarther μπορείτε να:

- μετονομάσετε ή να το διαγράψετε,
- να επιλέξτε την κατάσταση λειτουργίας θέρμανσης ή ψύξης,
- να ρυθμίστε τις λειτουργίες της οθόνης <u>Οθόνη θερμοστάτη</u>);
- εκτελέστε προηγμένες ρυθμίσεις για τη θερμοκρασία (λειτουργία προηγμένων ρυθμίσεων);
- ακολουθήστε την διαδικασία για τον συσχετισμό του smarther στο smartphone
- επαληθεύστε και ενημερώσετε το firmware σας.

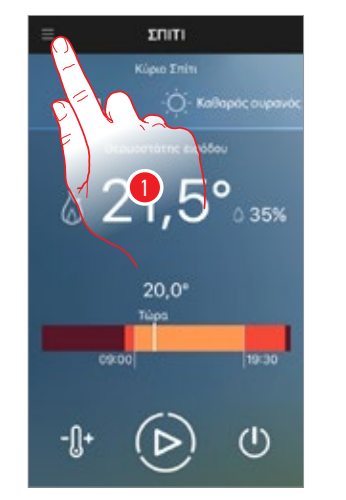

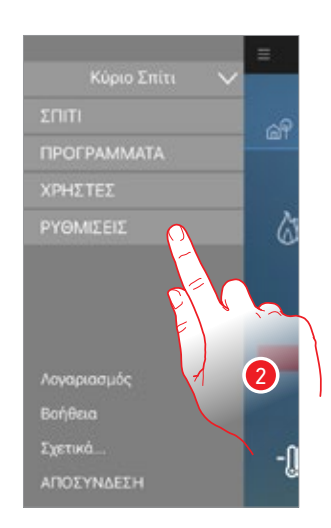

- 1. Πατήστε για να ανοίξετε το αναπτυσσόμενο μενού.
- 2. Πατήστε για να ανοίξετε την ενότητα ρυθμίσεις

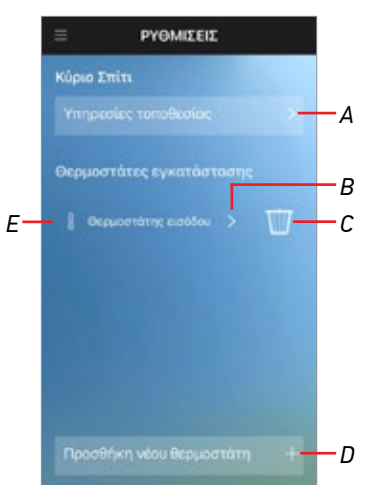

- Α. Ανοίξτε τη σελίδα "Υπηρεσίες εντοπισμού"
- B. Ανοίγει την ενότητα επεξεργασία των ειδικών ρυθμίσεων του Smarther
- C. Εξαλείφει το Smarther

Προειδοποίηση: Αν διαγράψετε το smarther και απενεργοποιήσετε τα πλήκτρα με την κατάλληλη λειτουργία, δεν θα μπορέσετε να ελέγξετε ούτε τη συσκευή σας, ούτε την app

- D. Προσθέσετε ένα νέο Smarther
- E. Εμφανίζει το όνομα του Smarther

#### Υπηρεσίες εντοπισμού

Στην ενότητα αυτή μπορείτε να ενεργοποιήσετε/απενεργοποιήσετε τον εντοπισμό και να τροποποιήσετε τις παραμέτρους.

Με αυτό τον τρόπο το smarther σας μπορεί να σας αποστέλλει ειδοποιήσεις στο smartphone σας.

Προσοχή: Για να χρησιμοποιήσετε τις υπηρεσίες εντοπισμού θα πρέπει να συνδεθείτε με την επιλογή ''Αυτόματης αναγνώρισης'' εργοποιημένη ή θα πρέπει να αφήσετε την εφαρμογή ανοικτή στο παρασκήνιο

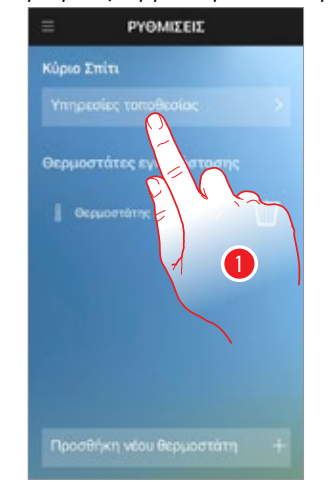

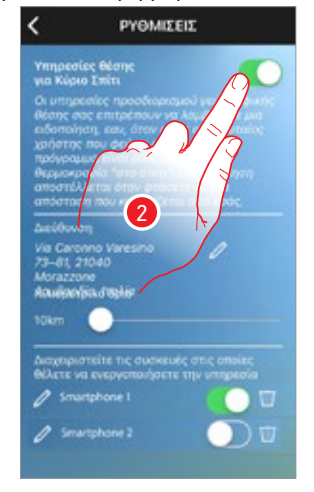

- 1. Πατήστε για να διαχειριστείτε τις υπηρεσίες τοποθεσίας
- 2. Πατήστε για να διαχειριστείτε τις υπηρεσίες

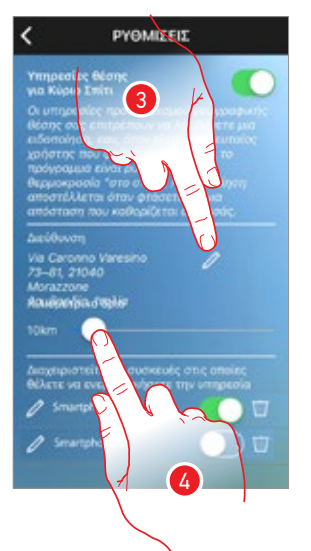

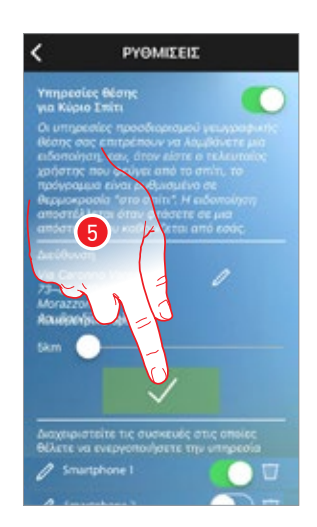

- Πατήστε για να αλλάξετε τα δεδομένα τοποθεσίας ή να τα εισάγετε στον μορφότυπο: αριθμός διεύθυνσης της πόλης
- Ολισθήσατε για να ρυθμίσετε την απόσταση από την οποία το smarther θα αποστείλει ειδοποιήσεις στο ενεργοποιημένο smartphone\*
- 5. Αγγίξτε για να επιβεβαιώσετε τις μετατροπές

\*Προσοχή: η App Thermostat χρησιμοποιεί τις υπηρεσίες τοποθεσίας standard που ενσωματώνονται σε iOS και Android. Οι υπηρεσίες αυτές χρησιμοποιούν ένα συνδυασμό των πληροφοριών ισχύος σήματος του αναμεταδότη του δικτύου Wi-Fi και GPS για να εντοπίσουν με μεγαλύτερη ακρίβεια τη θέση σας, εάν είναι απαραίτητο. Το περιθώριο σφάλματος της ανίχνευσης απόσταση μπορεί να είναι μέχρι και 2 χιλιόμετρα.

Βεβαιωθείτε ότι έχετε ενεργοποιήσει το smartphone σας:

- σύνδεση Wi-Fi
- δεδομένα κινητής τηλεφωνίας
- εντοπισμός θέσης GPS (επιτρέπουν πάντα πρόσβαση στην τοποθεσία στις επιλογές App Thermostat) και για την εξουσιοδότηση Thermostat ώστε:
- αποστολή ειδοποιήσεων
- διαχείριση εντοπισμού

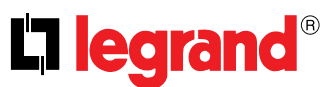

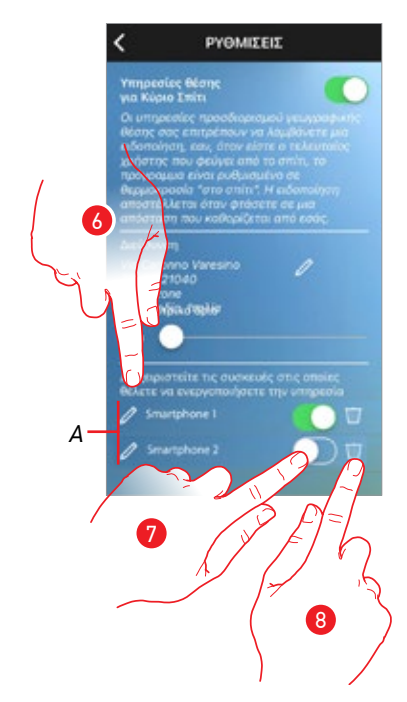

- Α. Λίστα των smartphones που σχετίζονται με το Smarther
- 6. Πατήστε για να μετατρέψετε την περιγραφή του smartphone
- 7. Πατήστε για να ενεργοποιήσετε το smartphone με την παραλαβή των κοινοποιήσεων των υπηρεσιών εντοπισμού

σε περίπτωση που θελήσετε να πραγματοποιήσετε την αποσύνδεση η ρύθμιση θα απενεργοποιηθεί.

 Αγγίξτε για να διαγράψετε το smartphone σε περίπτωση που δεν είστε πλέον κάτοχός του (απώλεια, ρήξη, κλπ ...).
Για να επαναφέρετε απλά συνδεθείτε και πάλι.

# Smarther

Εγχειρίδιο χρήσης

#### Ρυθμίσεις Smarther

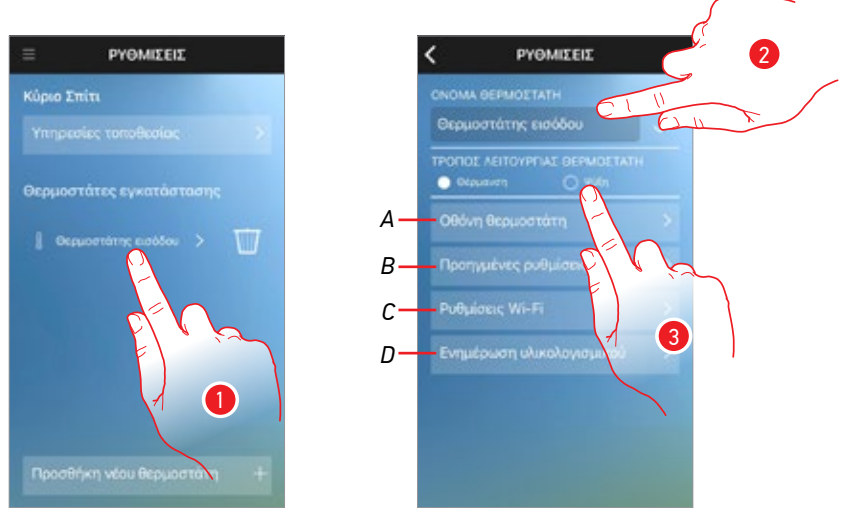

- 1. Πατήστε για να διαχειριστείτε το Smarther.
- 2. Πατήστε για να μετατρέψετε το όνομα.
- 3. Αγγίξτε για να ρυθμίσετε τον τρόπο λειτουργίας του Smarther (θέρμανση/ψύξη)

**Προσοχή**: όταν πραγματοποιείτε την μετάβαση από θέρμανση σε ψύξη ή αντίστροφα μπορεί να είναι αναγκαία η παρέμβαση στο θερμικό σύστημα (για παράδειγμα για την απενεργοποίηση του καυστήρα και την ενεργοποίηση της μονάδας ψύξης).

Ελέγξτε τα έγγραφα των συστημάτων σας ή τον θερμοτεχνικό για περισσότερες πληροφορίες

- Ανοίγει η σελίδα όπου μπορείτε να ορίσετε διάφορες λειτουργίες της οθόνης λειτουργία απεικόνισης <u>Θερμοστάτη</u>)
- B. Ανοίγει η σελίδα από την οποία μπορείτε να πραγματοποιήσετε ρυθμίσεις για προχωρημένους στη θερμοκρασία (λειτουργία προηγμένων ρυθμίσεων)
- C. Εκτελέστε τη διαδικασία για την σύνδεση του Smarther με το smartphone σε περίπτωση που, για παράδειγμα, έχετε αλλάξει τον κωδικό πρόσβασης του router, ή του ίδιου του router.
- D. Ανοίγει η σελίδα όπου μπορείτε να ελέγξετε και να ενημερώσετε το firmware

#### **Display Smarther**

Στην ενότητα αυτή μπορείτε να ενεργοποιήσετε/απενεργοποιήσετε τα πλήκτρα Smarther και να ρυθμίστε το επίπεδο του φωτισμού όταν η οθόνη είναι σε αναμονή.

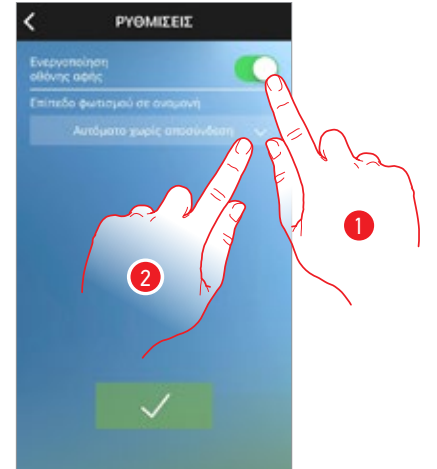

- Πατήστε για να ενεργοποιήσετε/απενεργοποιήσετε το interface αφής και τα φυσικά πλήκτρα του Smarther, αν απενεργοποιήσετε τη λειτουργία δεν θα είναι πλέον δυνατό να αλληλεπιδρούν με το φυσικό περιβάλλον της Smarther, αλλά να εμφανίζει μόνο τις πληροφορίες. Αυτό το χαρακτηριστικό μπορεί να είναι χρήσιμο αν θέλετε να μην επιτρέψετε την αλλαγή των ρυθμίσεων (π.χ. δωμάτιο παιδιών ή δημόσιος χώρος) από το smarther, αλλά μόνο από το App.
- 2. Πατήστε για να επιλέξετε τη λογική λειτουργία φωτισμού της οθόνης

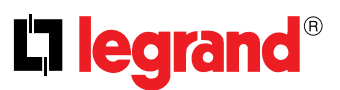

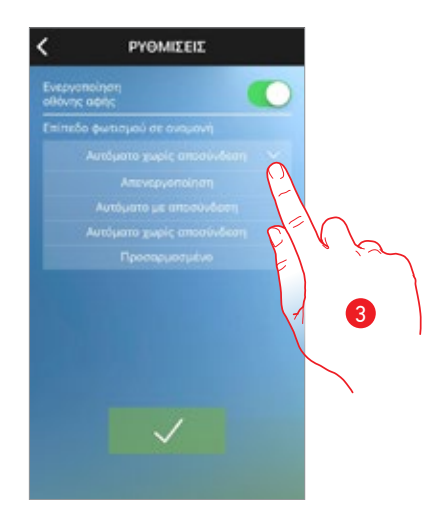

Μετά από 10 δευτερόλεπτα, η οθόνη απενεργοποιείται πηγαίνει στην κατάσταση stand-by και εκτελώντας την επιλεγμένη λογική λειτουργία.

3. Επιλέξτε τη λειτουργία μεταξύ:

| Απενεργοποίηση             | Απενεργοποιείται                                                                                                    |
|----------------------------|----------------------------------------------------------------------------------------------------|
| Αυτόματο με αποσύνδεση     | Ανάλογα με τη φωτεινότητα του περιβάλλοντος προσαρμόζει την οθόνη<br>και στην περίπτωση χαμηλού φωτισμού απενεργοποιείται (π.χ. νύχτα) |
| Αυτόματο χωρίς αποτεύνδεση | Ανάλογα με τη φωτεινότητα του περιβάλλοντος προσαρμόζει την οθόνη<br>στην περίπτωση της χαμηλής φωτεινότητας το ρυθμίζει στο ελάχιστο  |
| Προσαρμοσμένο              | Ρυθμίζει με ακρίβεια και οριζόμενο από το χρήστη, την οθόνη (βλέπε<br>παρακάτω), την οθόνη                                             |

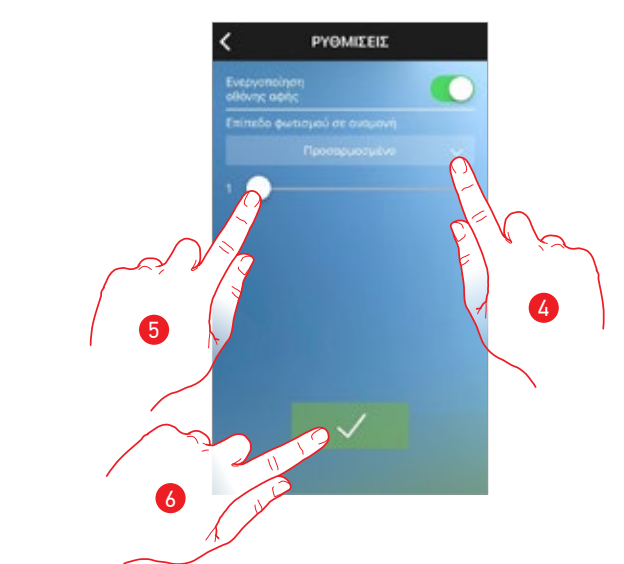

- 4. Επιλέξτε την προσαρμοσμένη λειτουργία
- 5. Μετακινηθείτε για να ρυθμίσετε με ακρίβεια τη φωτεινότητα σε stand-by
- 6. Πατήστε για να αποθηκεύσετε.

#### Προηγμένες Ρυθμίσεις

Στην ενότητα αυτή, μπορείτε να ρυθμίσετε το σύστημα θερμικής αδράνειας, την αντιψυκτική/θερμική προστασία, τη βαθμονόμηση της θερμοκρασία που μετράται από το smarther, να οριστεί η μονάδα μέτρησης της θερμοκρασίας και να επιτραπεί η αναπαραγωγή ενός ήχου με το πάτημα των πλήκτρων.

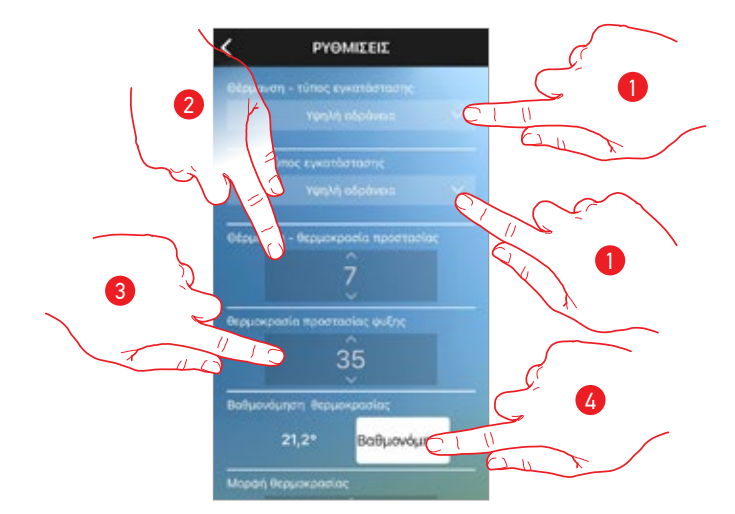

- Επιλέγει την τιμή θερμικής αδράνειας (ικανότητα μιας δομής να μεταβάλει περισσότερο ή λιγότερο τη θερμοκρασία του) με βάση τον τύπο του συστήματος και στη συνέχεια, με βάση την ταχύτητα με την οποία οι εγκατεστημένες συσκευές χρησιμοποιούνται για τη θέρμανση/ψύξη. Υψηλή αδράνεια: Εργοστασιακή ρύθμιση, κανονικά κατάλληλη για τα πιο κοινά συστήματα θέρμανσης και ψύξης. Αδράνειας κατά μέσο όρο: ρύθμιση που πρέπει να χρησιμοποιείται σε περίπτωση που η υψηλή αδράνεια προκαλεί μεταγωγές που θεωρούνται υπερβολικά συχνές Χαμηλή αδράνεια: ρύθμιση κατάλληλη για γρήγορα συστήματα, στην περίπτωση κατά την οποία ακόμη και ο μέσος όρος της ρύθμισης αδράνειας δεν θεωρείται ικανοποιητικός
- 2. Επιλέξτε τη θερμοκρασία για την λειτουργία προστασίας από παγετό.
- 3. Επιλέξτε τη θερμοκρασία για τη λειτουργία θερμικής προστασίας.

**Σημείωση**: οι ρυθμισμένες θερμοκρασίες είτε σε χειροκίνητο είτε προγραμματισμένες, δεν μπορεί να είναι μικρότερες/μεγαλύτερες από τις τιμές αυτές

4. Αγγίξτε για να ρυθμίσετε κατά πόσες μοίρες θα αυξήσετε ή θα μειώσετε τη μετρούμενη θερμοκρασία σε σύγκριση με εκείνη που ανιχνεύεται από τον Smarther

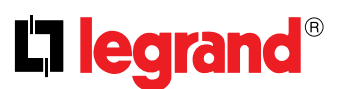

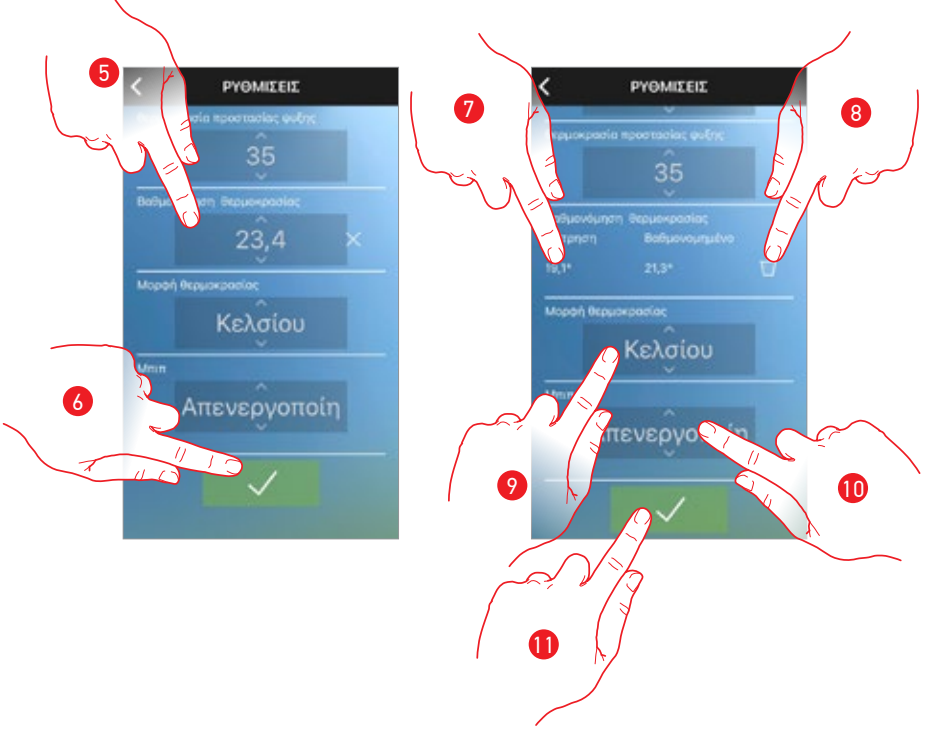

- 5. Ολισθήσατε για την επιλογή της θερμοκρασίας
- 6. Πατήστε για επιβεβαίωση.
- Τώρα μπορείτε να προβάλλεται την πραγματικά μετρούμενη θερμοκρασία και εκείνη που θα πρέπει να βαθμονομηθεί
- 8. Πατήστε για να καταργήσετε την ρύθμιση
- Πατήστε για να επιλέξετε τη μορφή με την οποία εμφανίζεται η θερμοκρασία μεταξύ Κελσίου και Φαρενάιτ
- Πατήστε για να ενεργοποιήσετε/απενεργοποιήσετε την αναπαραγωγή ενός ήχου όταν πατάτε ένα πλήκτρο (τόσο πλήκτρο αφής όσο και φυσικό πλήκτρο).
- 11. Πατήστε για να αποθηκεύσετε τις ρυθμίσεις

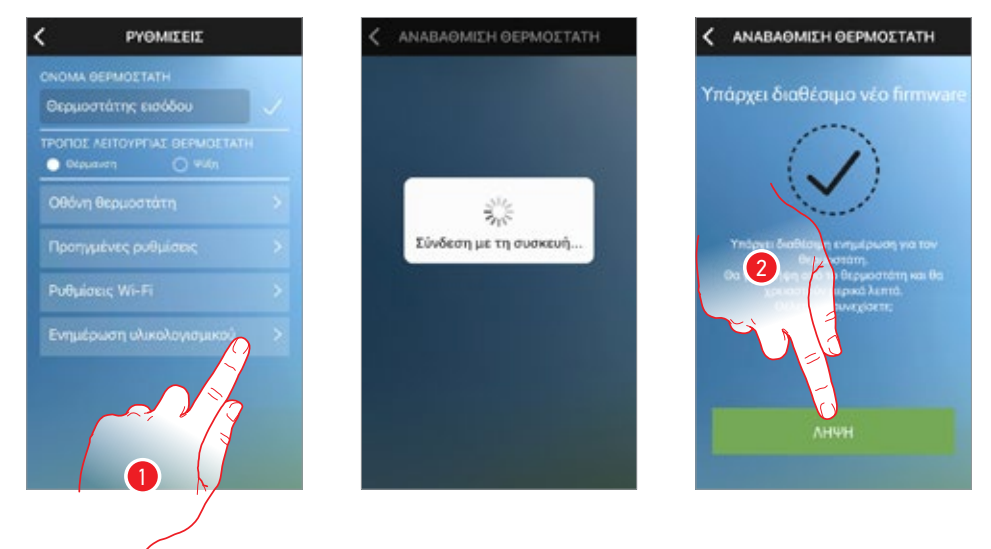

Αναβαθμίστε το firmware του Smarther (μόνο το τοπικό δίκτυο Wi-Fi)

- 1. Πατήστε για να ελέγξετε για μια ενημερωμένη έκδοση
- Εάν είναι διαθέσιμη, πατήστε για να κατεβάσετε την ενημέρωση, μην απενεργοποιείτε ή αποσυνδέετε το Smarther μέχρι το τέλος της διαδικασίας

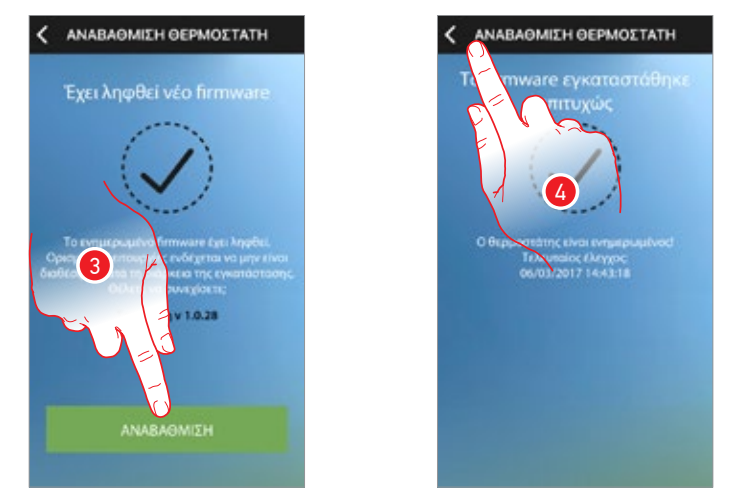

 Στο τέλος αγγίξτε για ενημέρωση του firmware, μην απενεργοποιείτε και μην αποσυνδέεται το Smarther μέχρι το τέλος της διαδικασίας

4. Το firmware είναι πλέον ενημερωμένο, αγγίξτε για τη επιστροφή στην ενότητα ρυθμίσεις

**Σημείωση**: η ενημέρωση του firmware είναι διαθέσιμη μόνο αν είστε συνδεδεμένοι στο ίδιο τοπικό δίκτυο Wi-Fi

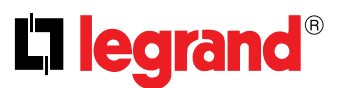

#### Προσθέστε ένα νέο Smarther ή/και ένα νέο σπίτι

Με αυτή τη λειτουργία μπορείτε να προσθέσετε ένα νέο Smarther σε ένα υπάρχον σπίτι, ή να δημιουργήσετε ένα νέο και να το προσθέσετε σε αυτό.

Μπορείτε να δημιουργήσετε και να διαχειριστείτε έως και 4 Smarther για κάθε σπίτι και να δημιουργήσετε και να διαχειριστείτε έως και 4 σπίτια.

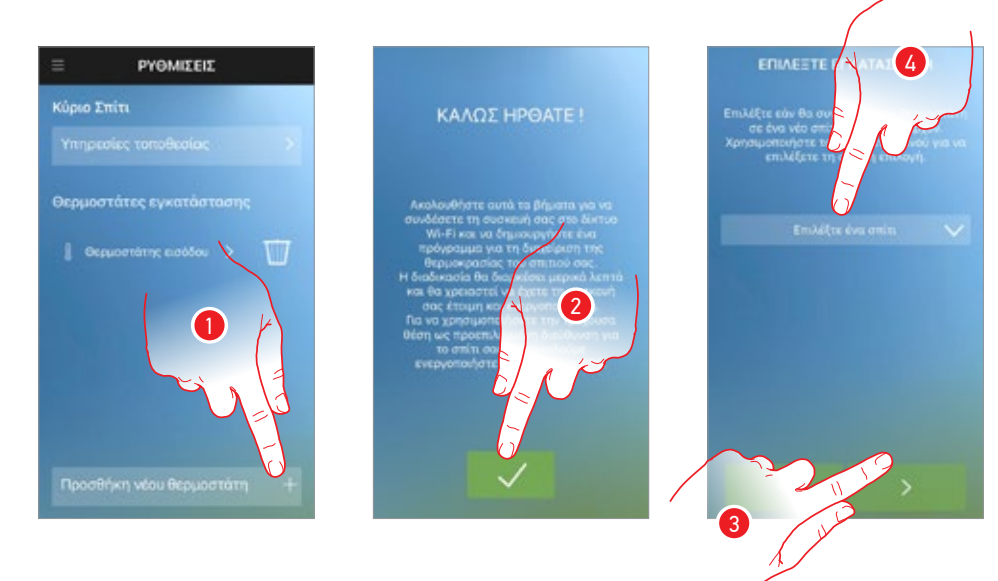

- 1. Πατήστε για να δημιουργήσετε ένα νέο Smarther
- 2. Πατήστε για να συνεχίσετε
- 3. Πατήστε για να συνεχίσετε ή
- 4. Πατήστε αν θέλετε να το προσθέσετε σε ένα άλλο σπίτι

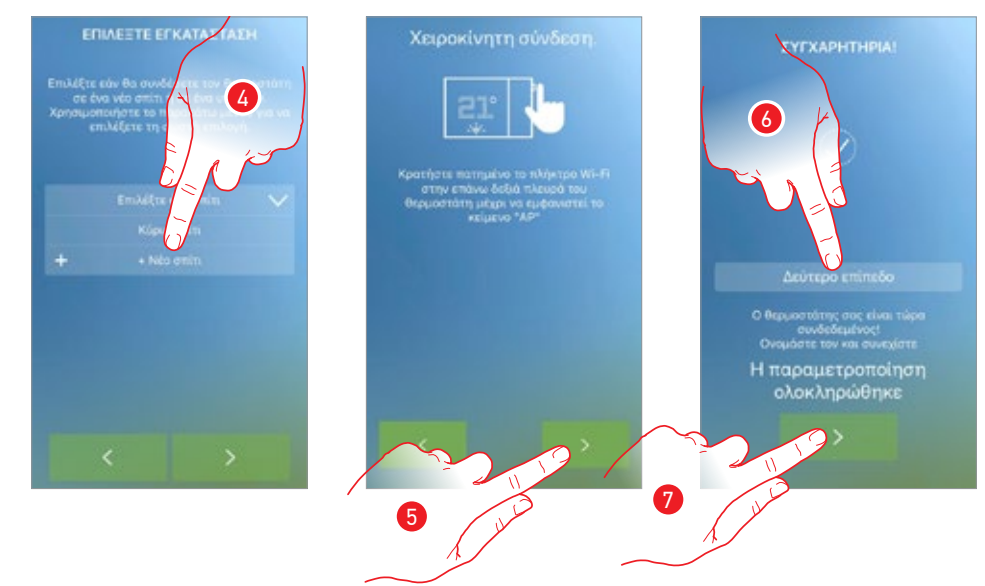

4. Ή να δημιουργήσετε ένα νέο

**Σημείωση**: Το εικονιζόμενο παράδειγμα αναφέρεται στην περίπτωση ενός smarther σε ένα υπάρχον σπίτι, στην περίπτωση του νέου σπιτιού σας, πρέπει να ενεργοποιήσετε ή να απενεργοποιήσετε τις υπηρεσίες εντοπισμού (δείτε <u>τη σύνδεση Smarther</u>)

- 5. Αγγίξτε για την εκκίνηση της διαδικασίας συσχετισμού
- 6. Στο τέλος είναι στο χέρι για να εισάγετε μια περιγραφή του Smarther
- 7. Πατήστε για ολοκλήρωση

# Smarther

Εγχειρίδιο χρήσης

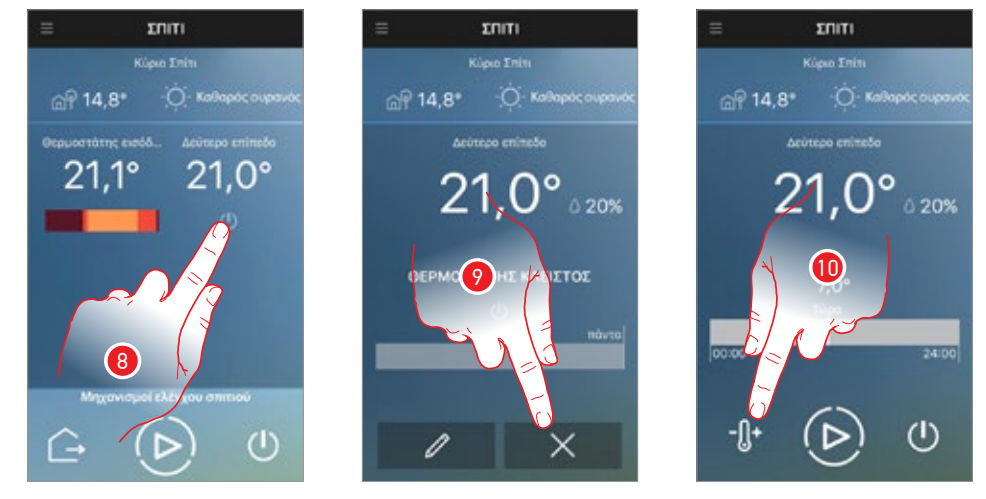

Η αρχική σελίδα έχει αλλάξει, στην πραγματικότητα φαίνεται εκτός από το νέο smarther, οι ''Εντολές σπιτιού'' για τον έλεγχο όλων των Smarther του σπιτιού ταυτόχρονα, σε αυτή την περίπτωση το Smarther, όντας νέο, είναι σε κατάσταση απενεργοποίησης (που ρυθμίζεται με μια προκαθορισμένη θερμοκρασία 7 °C χειμώνας/35 °C καλοκαίρι)

- Αυτή τη στιγμή προβάλλονται τα δυο Smarther του σπιτιού, πατήστε για να ανοίξετε την Αρχική Σελίδα που θέλετε να διαχειριστείτε το Smarther
- 9. Κάντε κλικ για να διαγράψετε τον προϋπάρχων προγραμματισμό
- 10. Αγγίξτε για να ρυθμίσετε την θερμοκρασία

**Προσοχή**: για να καταργήσετε τη σύνδεση ενός Smarther από την App, θα πρέπει: 1 - βεβαιωθείτε ότι είναι συνδεδεμένο στο Internet μέσω Wi-Fi,

- 2 εκτελέστε την <u>διαδικασία reset;</u>
- 3 βγείτε από την Αρρ και επαναλάβετε την επαλήθευση ταυτότητας

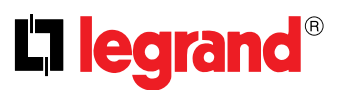

# Βοήθεια

Σε αυτή την ενότητα μπορείτε να δείτε τη σελίδα των επαφών της υπηρεσίας.

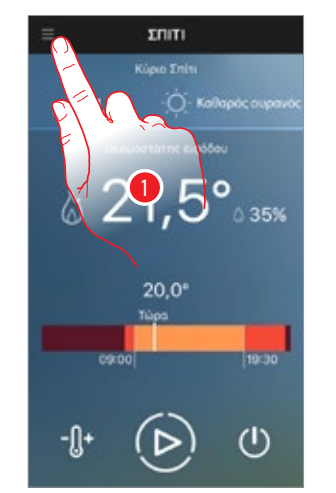

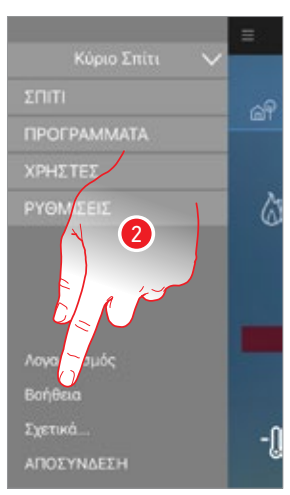

- 1. Πατήστε για να ανοίξετε το αναπτυσσόμενο μενού
- 2. Πατήστε για να ανοίξετε την ενότητα βοήθεια

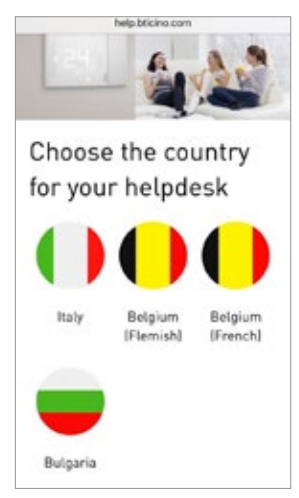

Θα πραγματοποιηθεί ανακατεύθυνση στην σελίδα: www.legrand.com

### **btMore**

#### 01 - Μεταβολή των προκαθορισμένων επιπέδων

Μπορείτε να αλλάξετε τα προκαθορισμένα επίπεδα θερμοκρασίας, πατώντας το εικονίδιο 🧔 στην αρχική οθόνη των προγραμμάτων

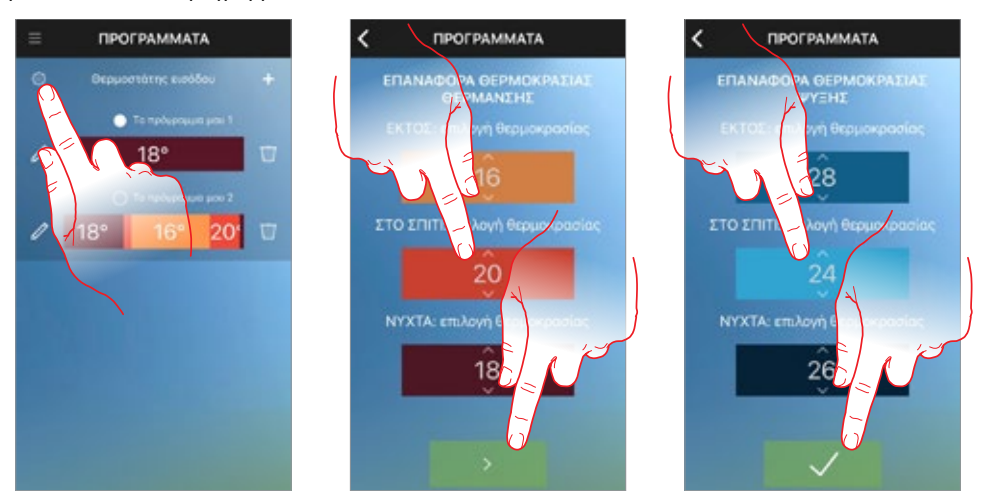

Σε αυτές τις οθόνες, μπορείτε να αλλάξετε τα προκαθορισμένα επίπεδα θερμοκρασίας τόσο για τη θέρμανση όσο και την ψύξη.

Τα επίπεδα αυτά θα πρέπει επίσης να χρησιμοποιηθούν ως αναφορά για ορισμένες λειτουργίες, όπως Εκτός οικίας ή για <u>Υπηρεσίες τοποθεσίας</u>.

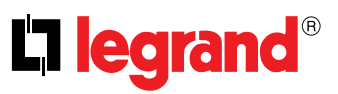

Legrand SNC 128, av. du Maréchal-de-Lattre-de-Tassigny 87045 Limoges Cedex - France www.legrand.com

Η Legrand SNC επιφυλάσσεται του δικαιώματος να μεταβάλει ανά πάσα στιγμή τα περιεχόμενα που παραθέτονται στο παρόν έντυπο και να μεταδίδει, υπό οποιαδήποτε μορφή και τρόπο, τις πραγματοποιημένες αλλαγές.